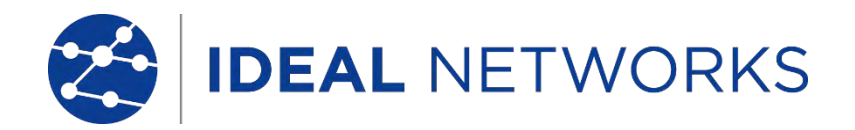

# SecuriTEST<sup>®</sup> IP

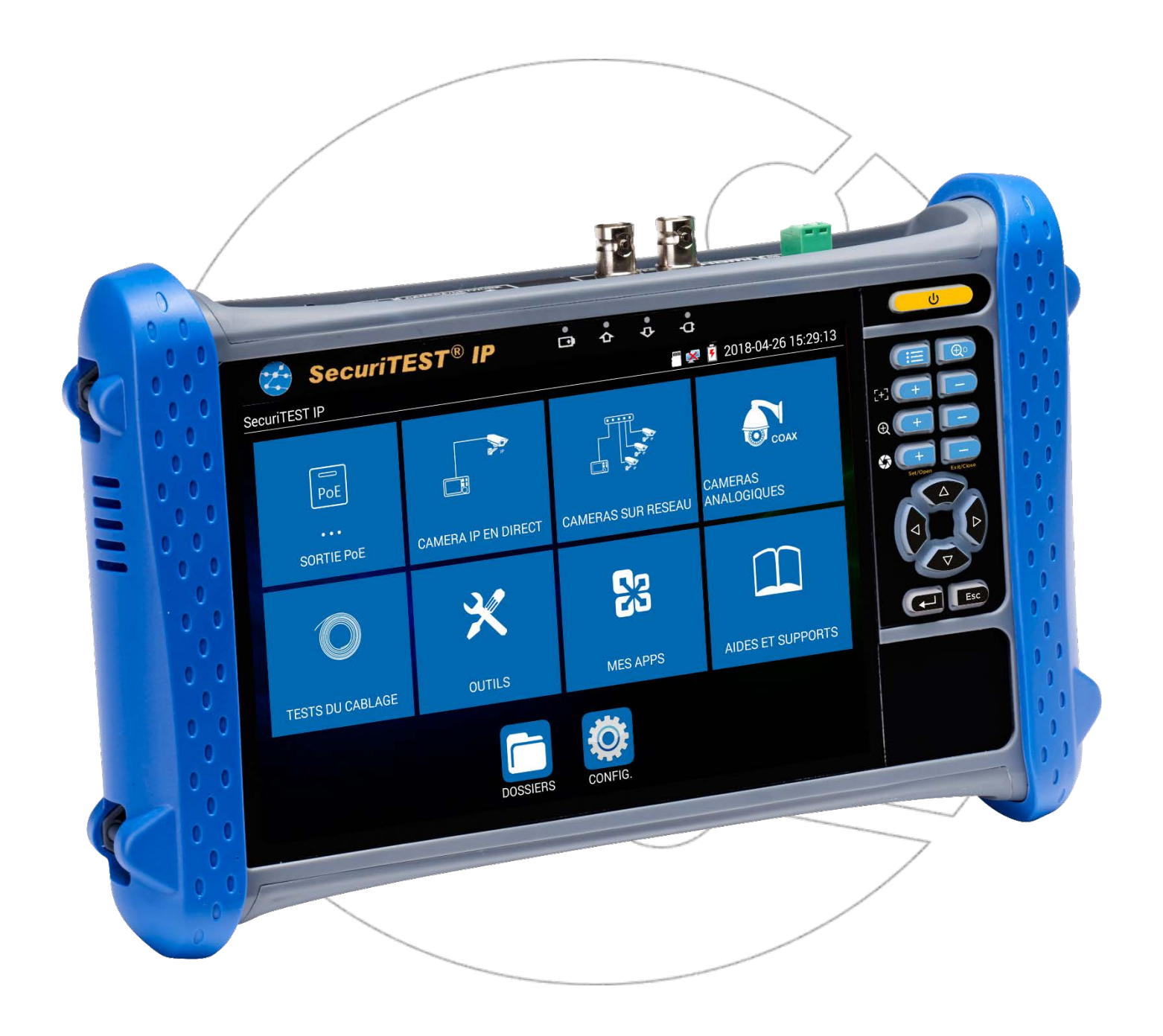

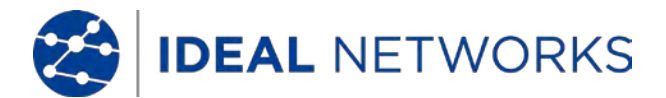

#### **COPYRIGHT (DROIT DE REPRODUCTION)**

Les informations dans ce document sont la propriété d'IDEAL INDUSTRIES Ltd. et sont fournies sans responsabilité en cas d'erreurs et d'omissions. Aucune partie de ce document ne doit être reproduite ou utilisée, sauf en cas d'autorisation par contrat ou en cas d'autre autorisation écrite donnée par IDEAL INDUSTRIES Ltd. Le Copyright et toutes les limitations concernant la reproduction et l'utilisation s'appliquent à tous les supports sur lesquels cette information peut être placée.

IDEAL INDUSTRIES Ltd. améliore continuellement ses produits et se réserve le droit de modifier sans préavis les spécifications, la conception, le prix ou les conditions de fourniture d'un produit ou d'un service.

#### © IDEAL INDUSTRIES LTD. 2018

Tous droits réservés

Publication réf : 171823

Édition 1 - 5/18

IDEAL INDUSTRIES LTD.

Stokenchurch House Oxford Road Stokenchurch High Wycombe Buckinghamshire HP14 3SX UK

www.idealnetworks.net

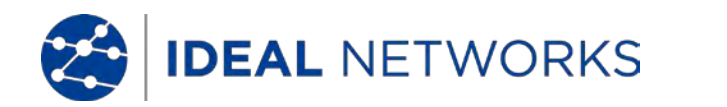

## GÉNÉRALITÉS

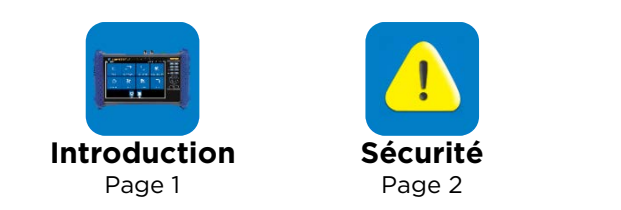

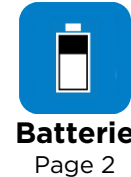

#### INTERFACES, CLAVIER ET INDICATIONS DES VOYANTS

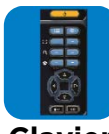

Clavier Page 3

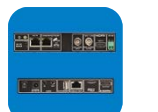

Interfaces des connecteurs Page 4

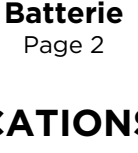

Accès Wi-Fi Indications des

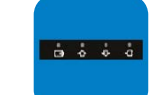

diodes LED

Page 6

Fonctionnalités de l'écran Page 7

## RÉGLAGES

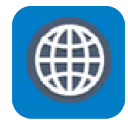

Réglages IP Page 8

Sortie HDMI

Page 13

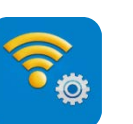

Configuration Wi-Fi Page 9

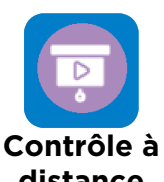

distance Page 14

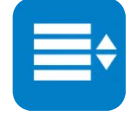

Page 5

Menu des Raccourcis Page 10

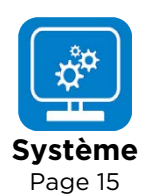

Serveur FTP Page 11

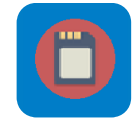

Stockage (carte SD) Page 12

#### ALIMENTATION

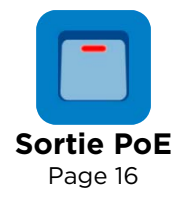

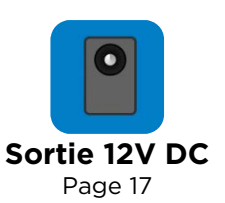

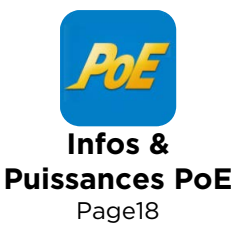

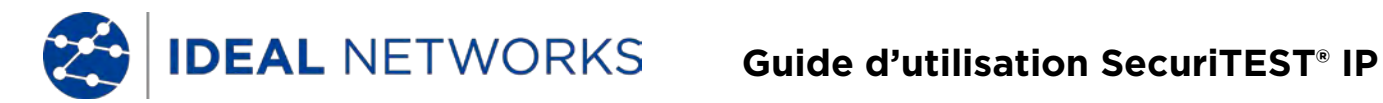

#### **TEST DE CAMÉRAS IP**

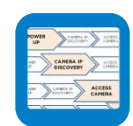

Test du flux de la caméra IP Page 19

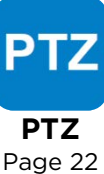

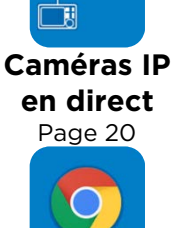

Page 23

PTZ

Page 27

'त्न्र' PTZ PTZ

Page 26

en direct Chrome

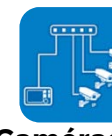

**Caméras IP** sur réseau Page 21

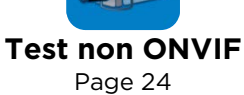

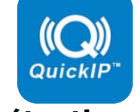

**Détection IP** Page 20

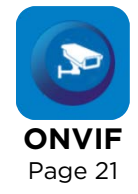

## **TEST DE CAMÉRAS ANALOGIQUES ET COAXIALES HD**

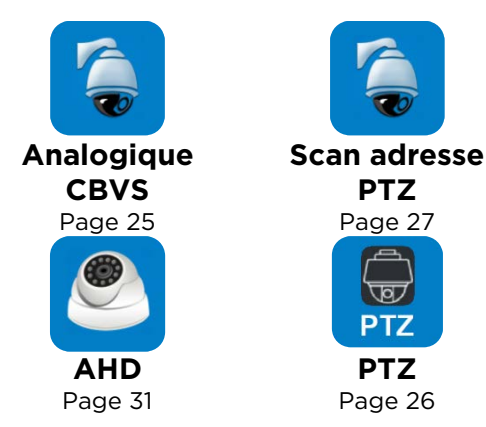

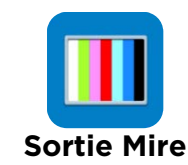

Page 28

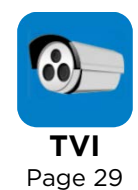

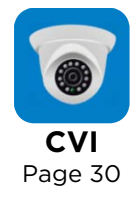

## **TEST DU CÂBLAGE**

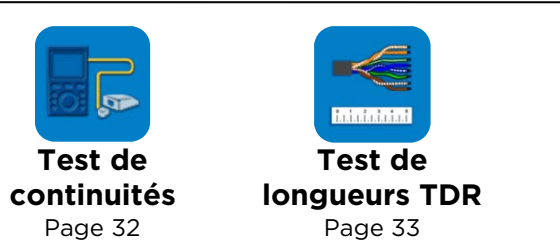

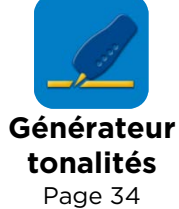

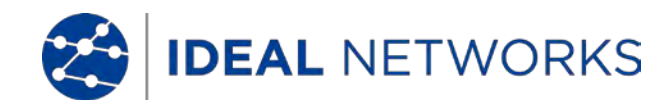

#### Guide d'utilisation SecuriTEST<sup>®</sup> IP

#### TESTS D'UN RÉSEAU IP

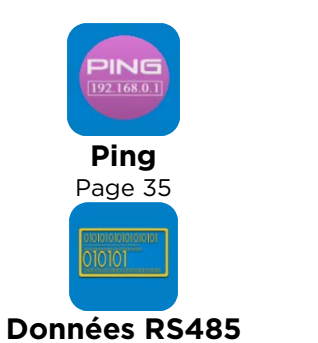

Roo.o.o Scan IP Page 36

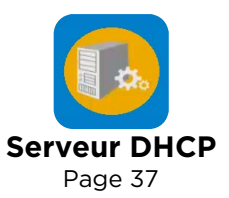

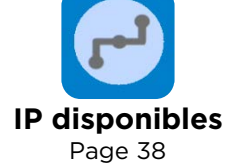

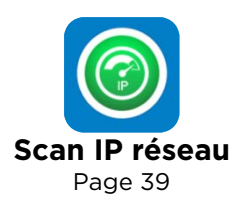

## **RÉSULTATS ET TRANSFERT**

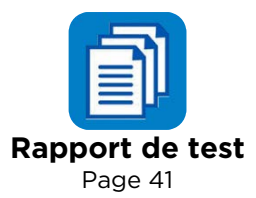

Page 40

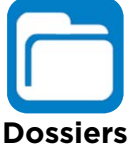

Dossier: Page 42

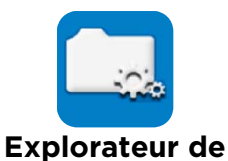

fichiers Page 43

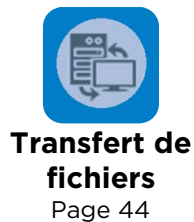

MES APPLICATIONS

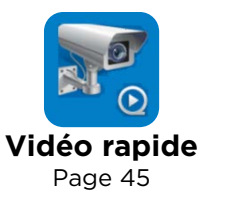

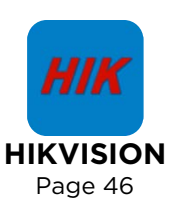

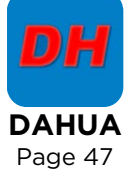

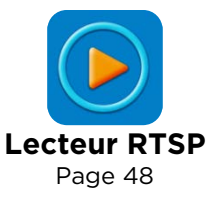

#### MISES À JOUR LOGICIEL

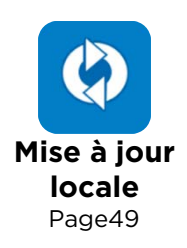

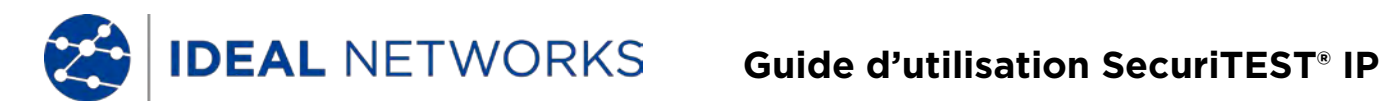

#### **OUTILS**

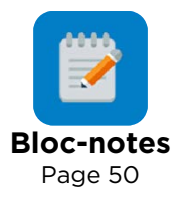

#### **SPÉCIFICATIONS TECHNIQUES**

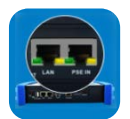

Interfaces connexions Page 51

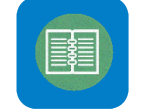

Généralités Page 56

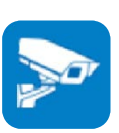

**Tests des** caméras Page 52

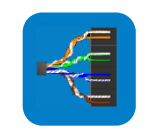

Tests électriques Page 53

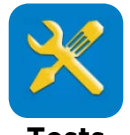

Tests génériques Page 54

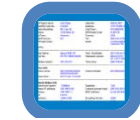

Résultats, mise à jour et aide Page 55

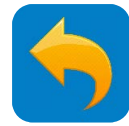

#### **GÉNÉRALITÉ - Introduction**

#### SecuriTEST IP

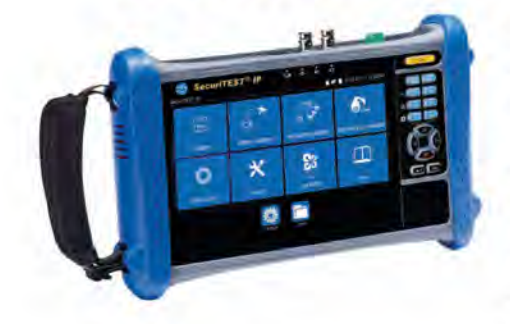

Testeur de caméras de vidéosurveillance numériques IP, analogiques et coaxiales HD

Le SecuriTEST IP est un équipement dédié à l'installation et le dépannage de réseaux de caméras numériques IP, coaxiales HD, analogiques CCTV.

Ce testeur "tout en un" permet d'alimenter les caméras, les configurer, les visualiser et éditer directement des rapports. Votre productivité sur site est ainsi optimisée du début à la fin du process.

Les caméras sont alimentées grâce à la batterie embarquée Li-Ion du testeur : via sa sortie RJ45 PoE/PoE+ (Power over Ethernet) ou sa ligne continue 12 V DC - évitant ainsi l'utilisation d'alimentations et d'injecteurs externes.

La fonction QuickIP<sup>™</sup> permet aux installateurs de brancher rapidement et facilement les caméras IP puis de les configurer sans être pour autant des experts en la matière.

Des rapports de test professionnels avec des captures d'écran se mettent en forme automatiquement dans l'appareil pour attester de la bonne qualité des installations et réduire ainsi les rappels non facturables.

#### Configurations, installations et dépannages de caméras

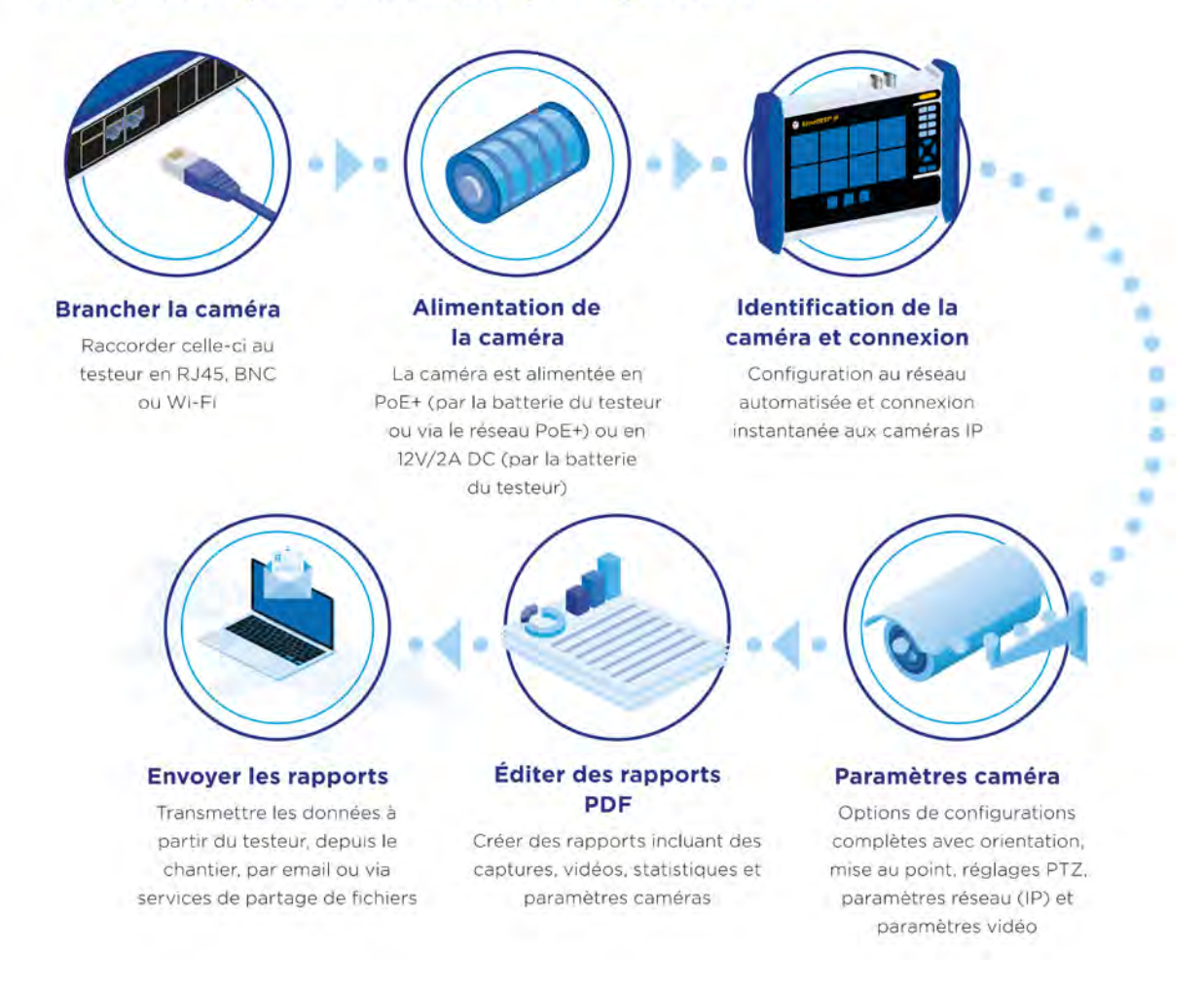

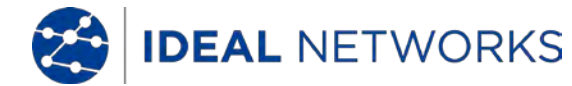

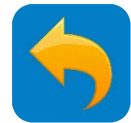

## GÉNÉRALITÉ - Sécurité

Prenez vos précautions quand vous manipulez des batteries rechargeables

Toutes les batteries Lithium-Polymère, peu importe leur état de charge, peuvent produire un courant électrique susceptible de causer des dommages corporels et/ou matériels.

#### GÉNÉRALITÉ - Manipulation de la batterie

Ne pas jeter les batteries au feu ou dans vos ordures ménagères. Si elles sont exposées au feu, elles pourraient exploser. Les batteries sont des déchets dangereux qui peuvent contaminer les sources d'eau souterraines si elles sont entreposées dans des décharges.

Pour éviter tout risque de blessure, veuillez suivre les précautions de manipulation suivantes :

- Lorsqu'une batterie n'est pas installée dans le testeur, elle doit être entreposée dans un endroit propre, sec et non conducteur.
- Les batteries doivent en permanence être tenues éloignées des matériaux conducteurs.
- Les deux faces de contact de la batteries doivent toujours être éloignées l'une de l'autre.
- Les batteries peuvent uniquement être rechargées quand elles sont dans le testeur. Si vous rechargez les batteries autrement, elles pourraient exploser.
- Veillez à toujours installer, retirer, ranger et charger la batterie dans un environnement non explosif.
- Faites attention aux températures de fonctionnement et de stockage (voir rubrique Spécifications Techniques).
- Les enfants ou les personnes n'étant pas familiarisées avec les instructions dans ce manuel ne doivent pas manipuler ou recharger les batteries.
- Utilisez uniquement le chargeur d'alimentation fourni.

Pour retirer la batterie:

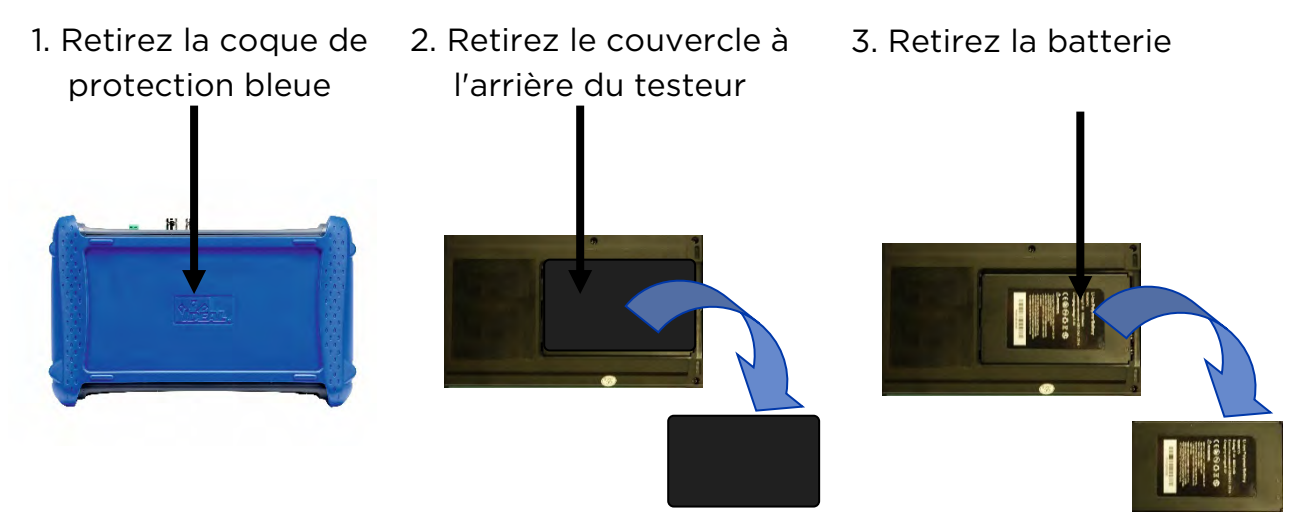

Pour remplacer la batterie, répéter les étapes de la procédure ci-dessus en sens inverse.

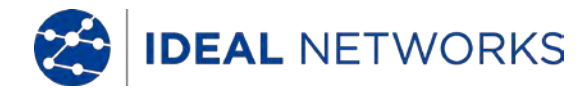

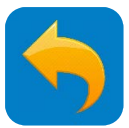

## **INTERFACES, CLAVIER ET INDICATIONS DES VOYANTS - Clavier**

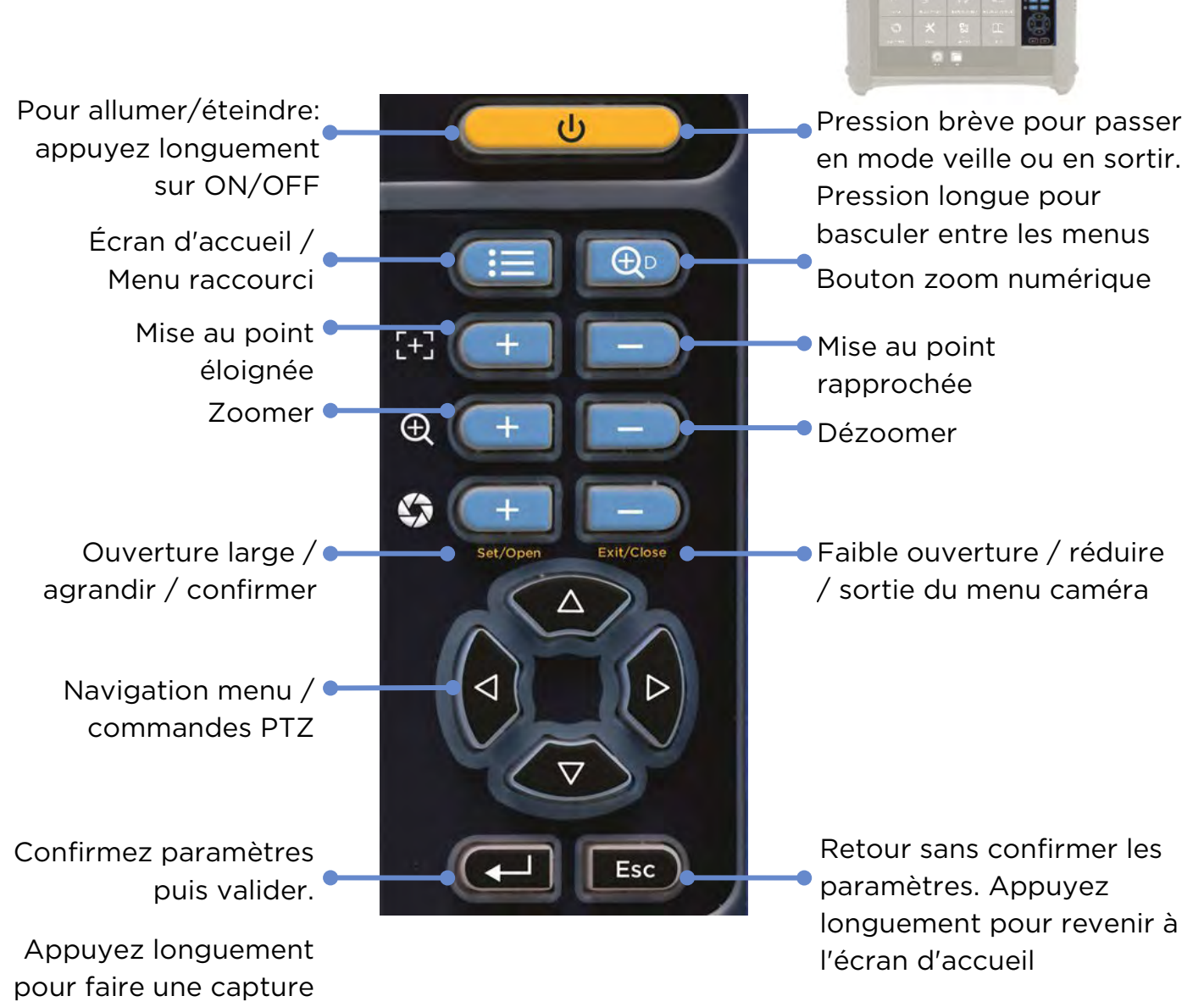

Quand un capture d'écran est effectuée, une plus petite version de cette dernière apparait brièvement sur l'écran. Puis, cette capture se sauvegarde dans le dossier DOSSIERS / Captures d'écran de la carte SD interne.

d'écran

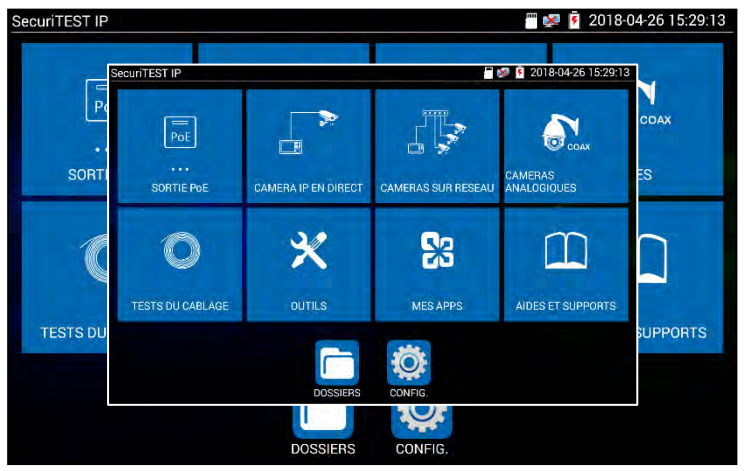

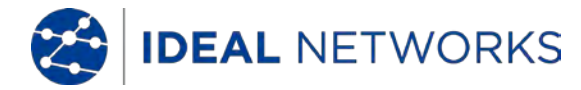

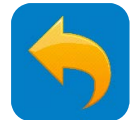

#### **INTERFACES, CLAVIER ET INDICATIONS DES VOYANTS - Connecteurs**

#### Connecteurs et indicateurs sur la partie supérieure CAMERA/NETWOR HOMI DC12V Interface PTZ RS-485 Entrée HDMI pour vérification d'un DVR /NVR (remplace un moniteur externe) Sortie video BNC / Générateur de tonalité sur coaxial Entrée vidéo coaxiale BNC analogique HD TVI/CVI/AHD Branchement direct vers une caméra IP ou au réseau LAN pour accéder aux caméras préntes sur le réseau. La puissances PoE sera à définir. Transfert la PoE recue du réseau ou la PoE de l'injecteur PoE vers une caméra - ne transmet pas de données Lumière lampe torche LED Sortie 12V - 2A DC pour alimenter des caméras non-PoE

#### Commandes et connecteurs sur la partie inférieure

Sortie HDMI pour envoyer l'image vers un moniteur Fente pour carte Micro SD Appuyez vers l'intérieur pour éjecter la carte MicroSD Entrée RJ45 pour tests de câbles Port de charge USB 5V 2A - Pas de transfert de données Sortie et entrée audio Entrée alimentation testeur en 12V - 2A Interrupteur general **O/I**. Mettez l'interrupteur sur la position **I** pour utiliser ou charger le testeur. Mettez l'interrupteur sur la position **O** pour éviter que la batterie ne se vide à long terme et que l'appareil s'allume accidentellement tout seul. La batterie ne peux pas être chargée lorsque l'appareil est en position **O** mais le testeur

peut être allumé si une alimentation externe est branchée. La LED de charge clignote

quand l'alimentation externe est branchée et que l'appareil est en position **O**.

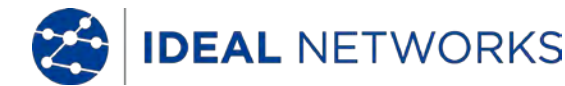

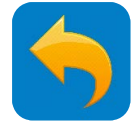

#### **INTERFACES, CLAVIER ET INDICATIONS DES VOYANTS - Accès Wi-Fi**

Le testeur intègre une carte Wi-Fi 2,4 G 802.11n. Ce point d'accès sera utilisable pour :

- Se connecter à des réseaux Wi-Fi afin d'accéder aux caméras IP et lancer des tests
- Se connecter à des réseaux Wi-Fi afin de transférer des fichiers via Internet ou un FTP

Lorsque le testeur est connecté à un réseau Wi-Fi, l'icône Wi-Fi 🛜 s'affiche en haut à droite de l'écran.

CONFIGURATION >> Wi-Fi

| © CONFIG               |              | 🗯 🛃 🗐 22·19 🛐 |
|------------------------|--------------|---------------|
| Réglages IP du Testeur | Wi-Fi 2,4GHz |               |
| WHET                   |              |               |
| Vue à distance         |              |               |
| Menu raccourci         |              |               |
| Scan adresses PTZ      |              |               |
| Volume                 |              |               |
| Serveur FTP            |              |               |
| Stockage               |              |               |
| Sortie HDMI            |              |               |
| 🧾 Système 📏            |              |               |
|                        |              |               |

Appuvez pour activer le Wi-Fi

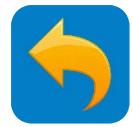

## INTERFACES, CLAVIER ET INDICATIONS DES VOYANTS - Diodes LED

| D & V O                                                                                                    |                                                                                                    |
|----------------------------------------------------------------------------------------------------|----------------------------------------------------------------------------------------------------|
| L'adaptateur secteur est                                                                                                    | : branché sur l'appareil                                                                                       |
| Réception de données RS485<br>Transmission de données RS485<br>État de charge :                                                                                                    | Quand les LED s'allument<br>simultanément, cela signifie que<br>l'appareil est en veille (écran<br>désactivé)  |
| LED allumée : en charge<br>LED éteinte : l'appareil est complètemen<br>LED clignotante : l'alimentation externe e<br>général de l'appareil est sur la position C<br>pas être rechargée dans ces conditions !<br>installée dans l'appareil | t chargé<br>est branchée et l'interrupteur<br>) (Attention la batterie ne peut<br>) - ou la batterie n'est pas |
| L'état de charge est également indiqué p                                                                                                    | oar l'icône 🖻 en haut à droite de                                                                              |

l'écran.

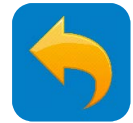

## **INTERFACES, CLAVIER ET INDICATIONS DES VOYANTS - Ecrans**

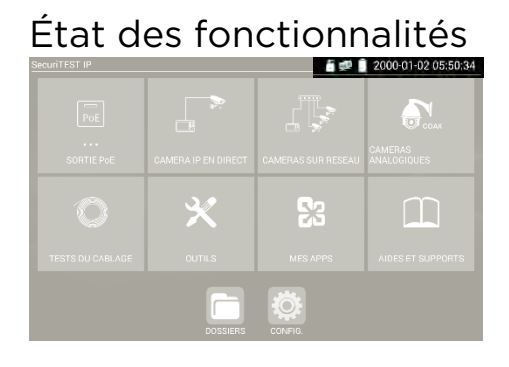

**IDEAL** NETWORKS

#### Menu Accès rapide

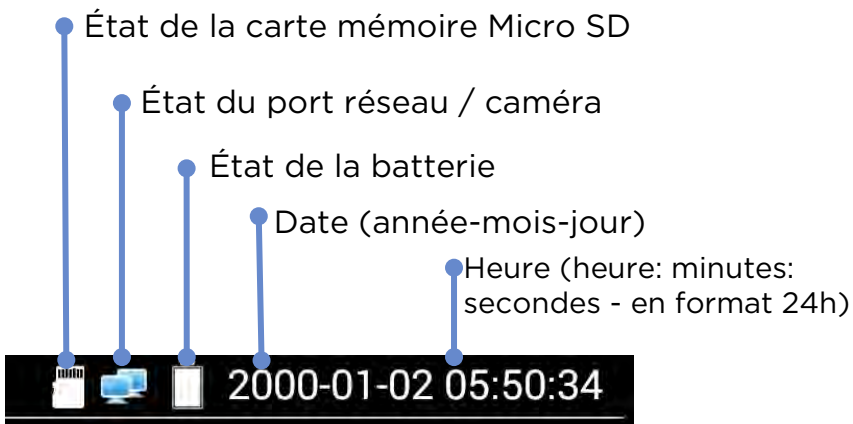

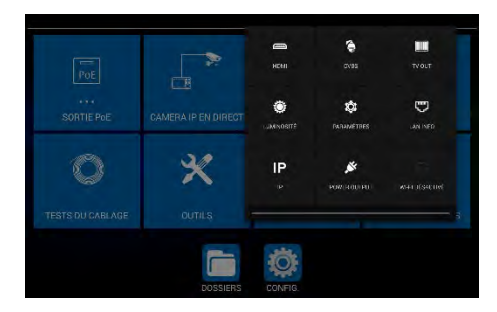

Faites glisser vers le bas depuis le coin gauche de l'écran pour afficher le menu Accès rapide. Vous aurez accès à des raccourcis vers les fonctions du testeur les plus utilisées. (Veuillez noter que cette sélection n'est pas personnalisable).

## Menu des raccourcis

1 23  $\square$ 

#### Réorganisation des icônes

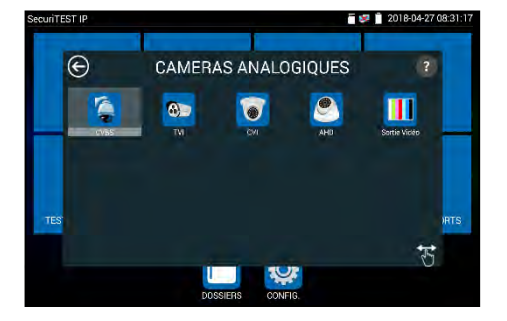

Appuyez sur la touche du menu des raccourcis. Vous aurez accès à 8 raccourcis de fonctions maximum, que vous pourrez personnaliser dans Configuration >> Menu des Raccourcis

Appuyez sur n'importe quelle icône du menu principal pour afficher le menu souhaité. Touchez l'une des icônes du menu et maintenez enfoncé pour le glisser là où vous le souhaitez dans le menu.

Appuyez sur l'icône

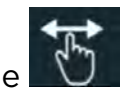

pour qu'il devienne orange. Puis touchez l'une des icônes du menu et maintenez enfoncé pour le glisser et le placer dans un autre dossier du menu souhaité.

(Veuillez noter que la fonction Réinitialisation usine replacera toutes les icônes dans leur position d'origine; toutes les mises à jour logicielles effectuées depuis la fabrication du testeur devront être réinstallées en suivant les étapes classiques de mise à jour)

171823.01

**IDEAL** NETWORKS

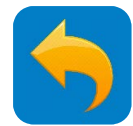

## **RÉGLAGES - Réglages IP**

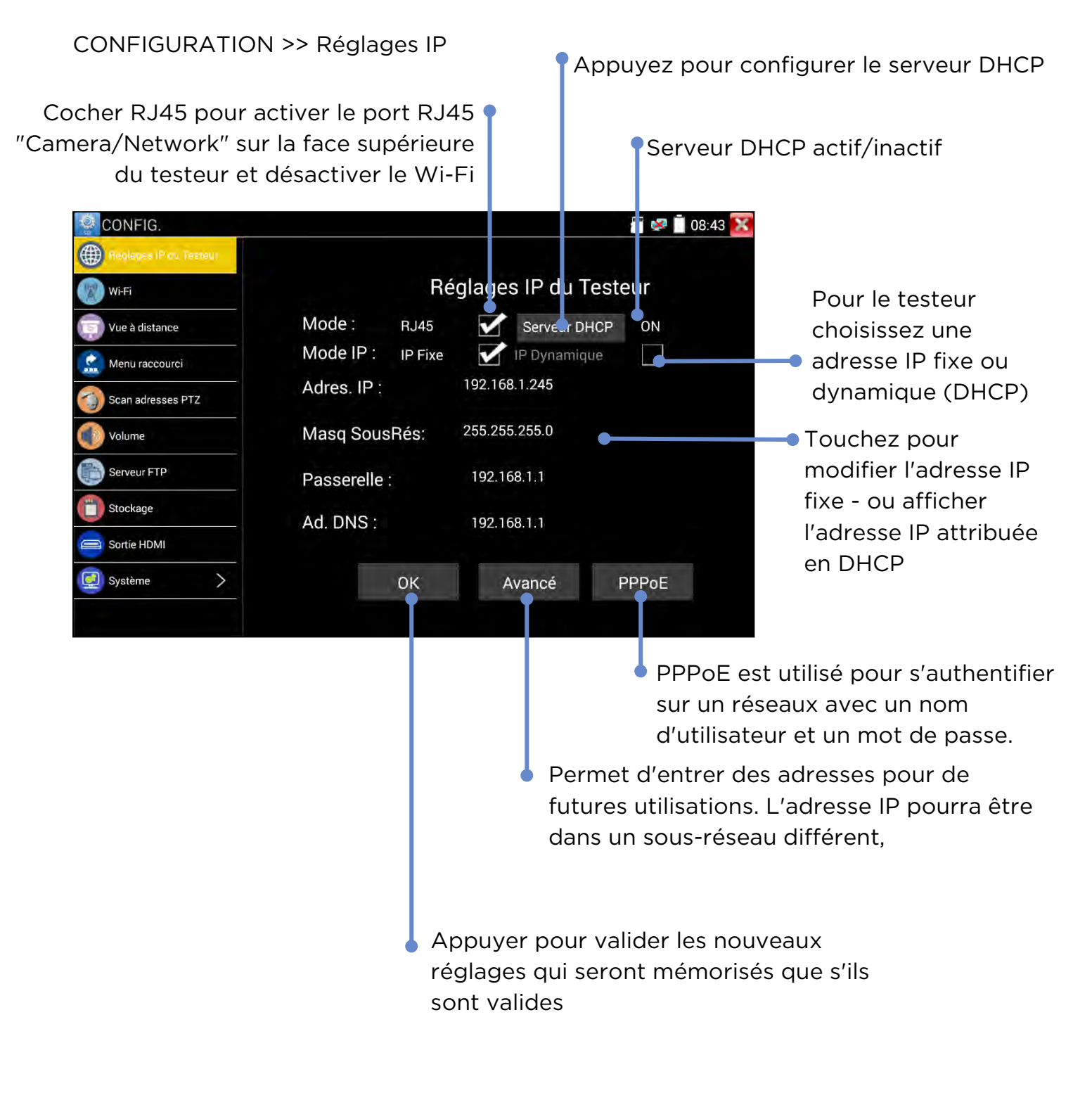

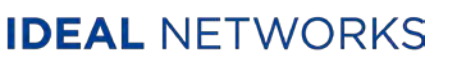

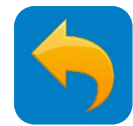

## **RÉGLAGES - Configuration Wi-Fi**

CONFIGURATION >> Wi-Fi

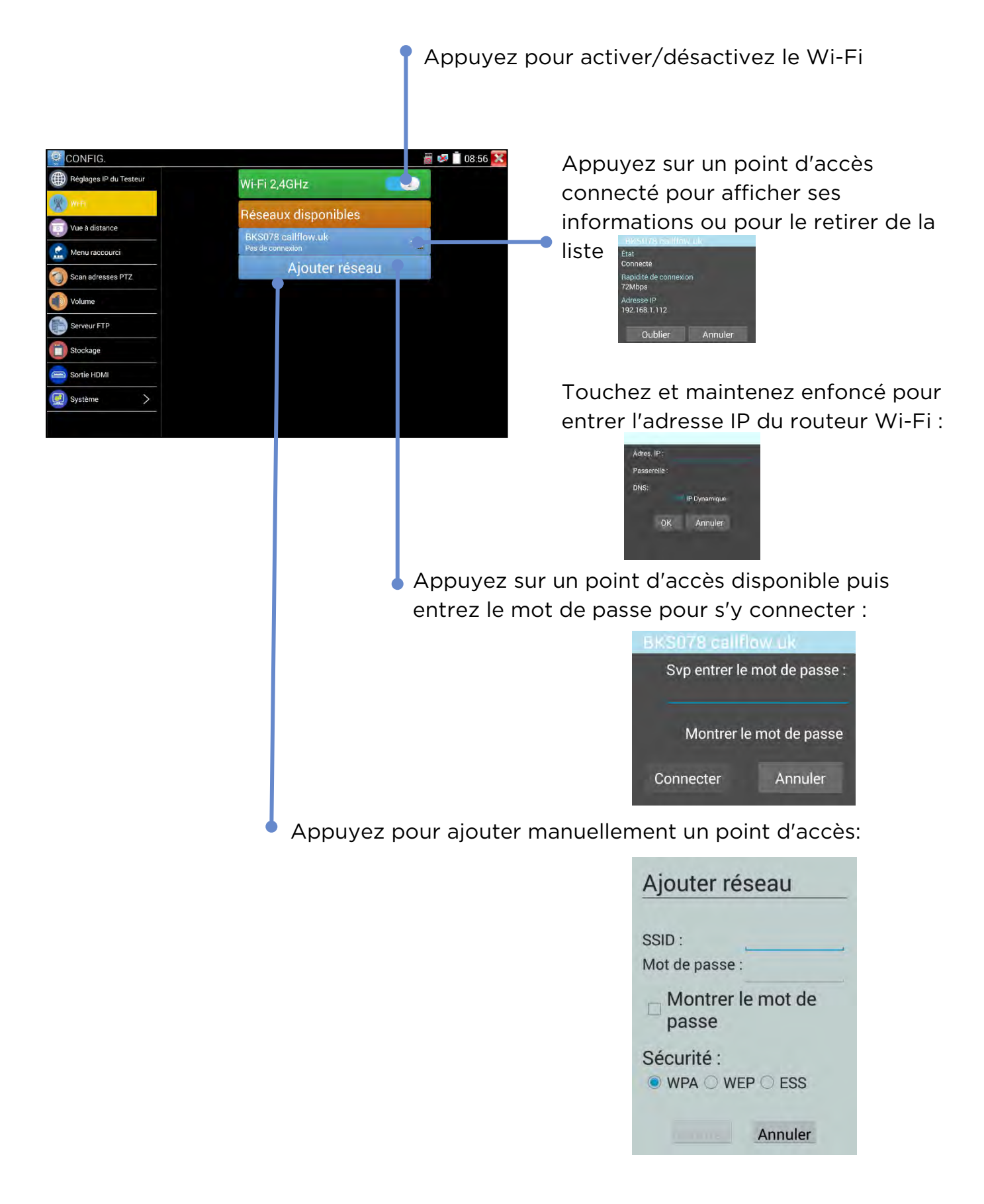

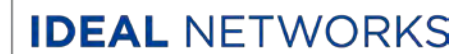

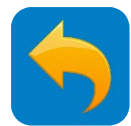

#### **RÉGLAGES - Menu des Raccourcis**

CONFIGURATION >> Menu des Raccourcis

Touchez une application et maintenez enfoncé pour la glisser automatiquement vers les Raccourcis Menus (le maximum est de 8 applications en raccourcis.

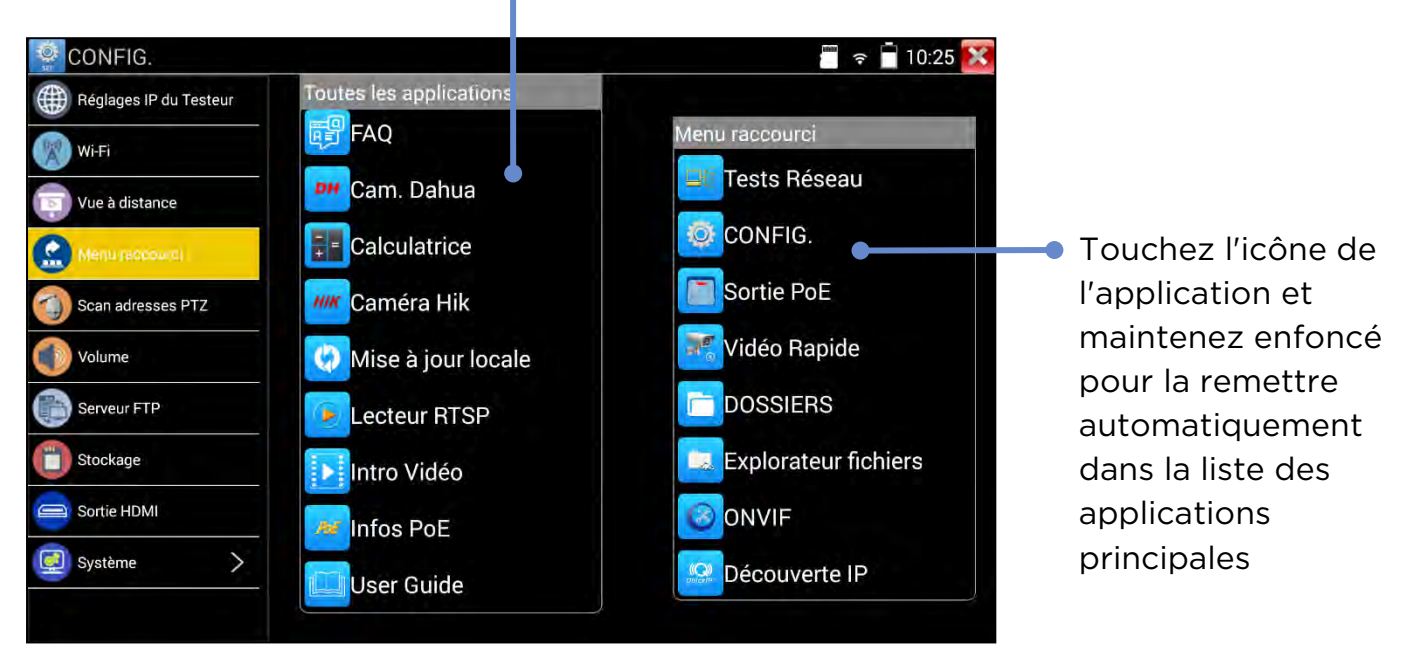

Ξ Appuyez sur la touche pour afficher le Menu des Raccourcis ou retourner dans l'application ouverte.

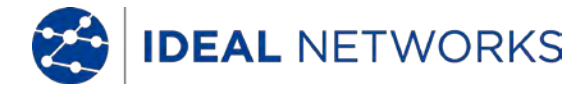

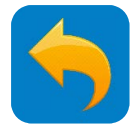

#### **RÉGLAGES - Serveur FTP**

Le serveur FTP peut être utilisé pour transférer des fichier vers ou depuis le testeur via une interface réseau.

CONFIGURATION >> Serveur FTP

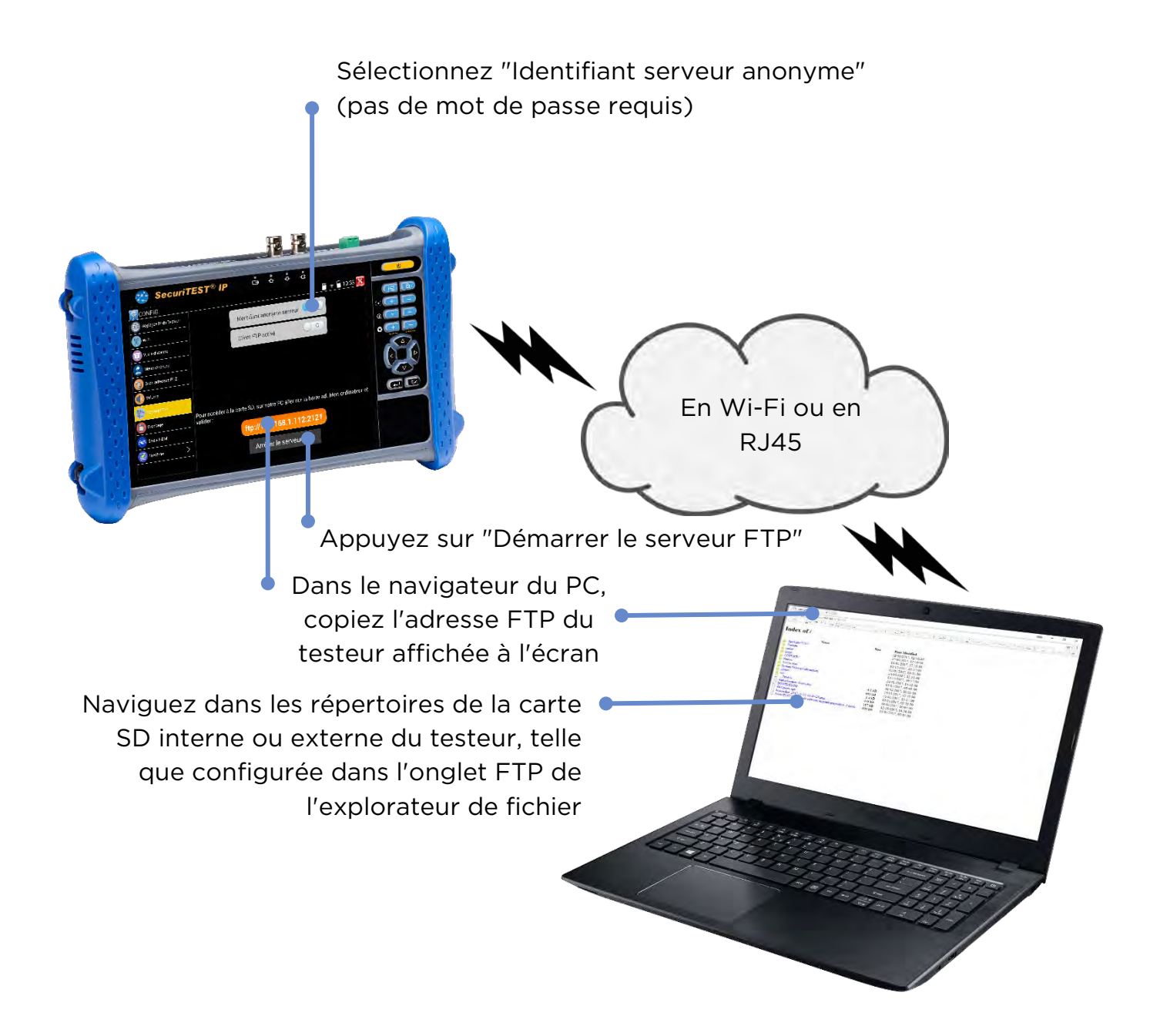

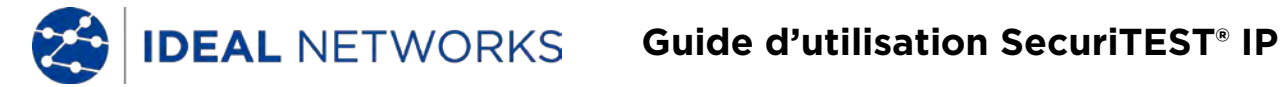

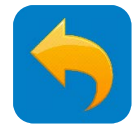

#### **RÉGLAGE - Stockage mémoire (carte SD)**

#### CONFIGURATION >> Stockage

Affiche la capacité totale, utilisée et disponible du stockage interne sur la carte MicroSD

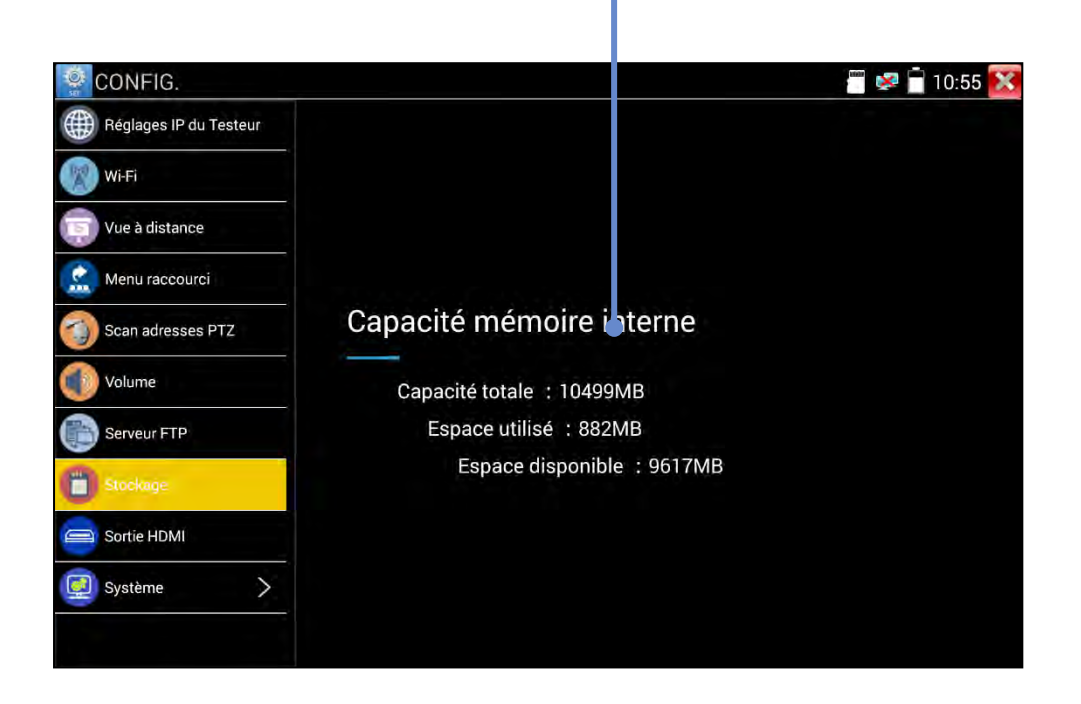

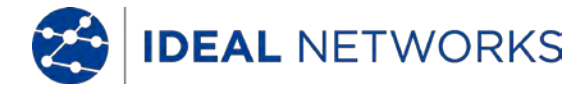

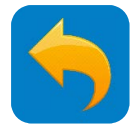

#### **RÉGLAGE - Sortie HDMI**

CONFIGURATION >> Sortie HDMI

Via l'interface HMDI "Output" située sur la face inférieure du testeur, il est possible de transférer les flux internes vers des moniteurs ou projecteurs, pour les partages ou formations. L'écran du testeur sera dupliqué via le port de sortie HDMI et ce en mode statique ou vidéo

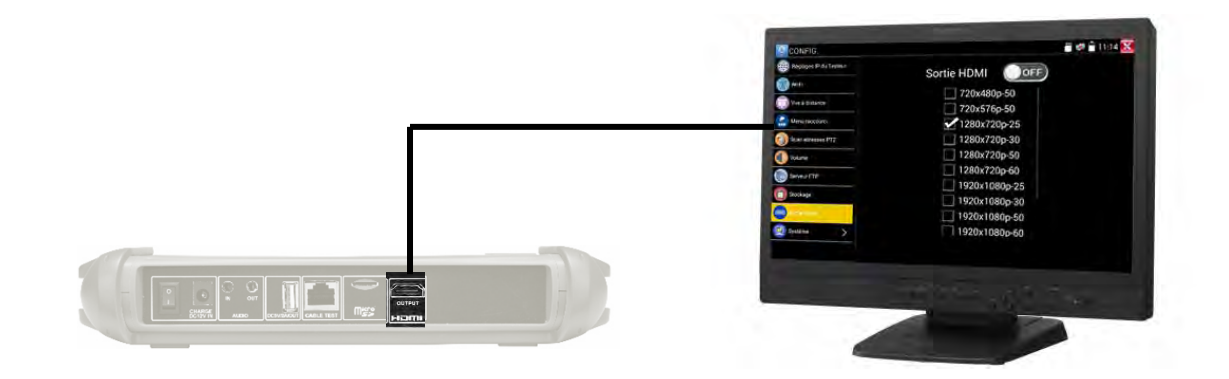

Appuyez pour activer ou désactiver le port de sortie HDMI (par défaut il est activé)

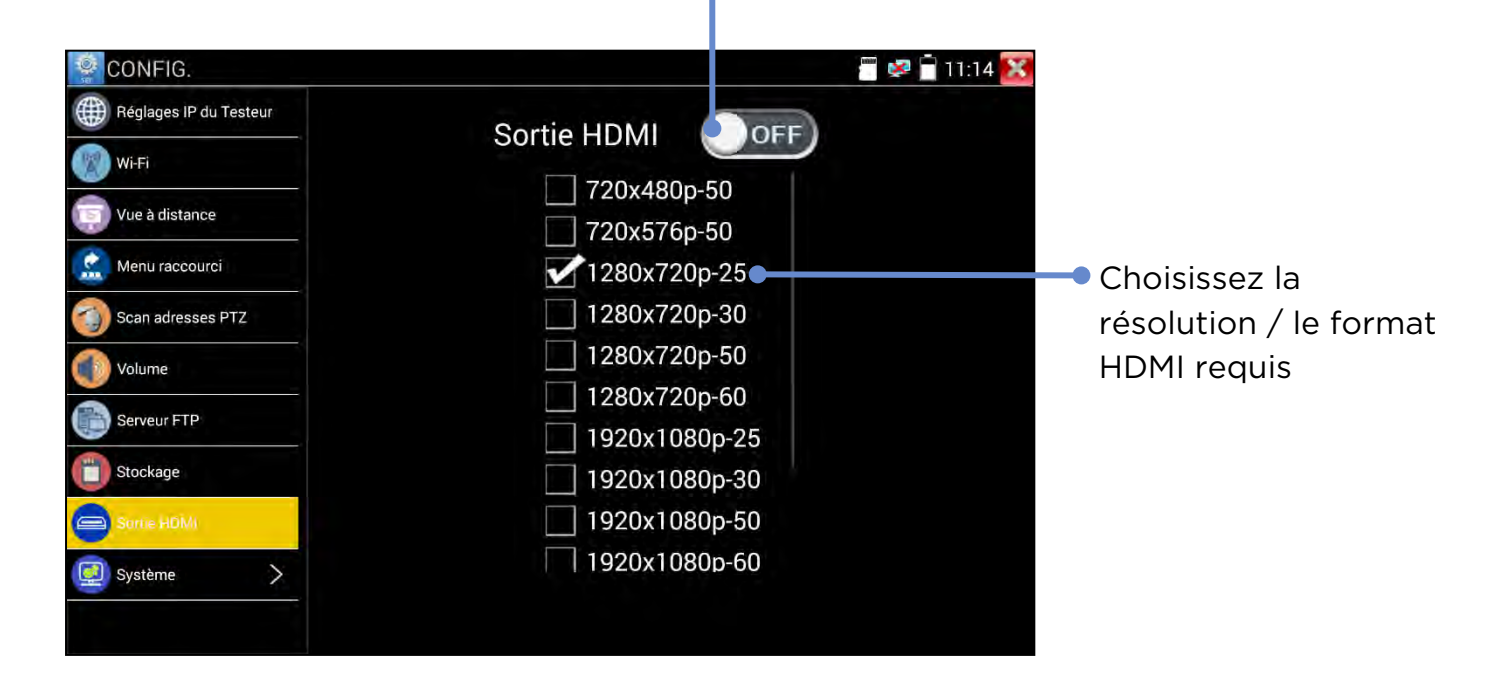

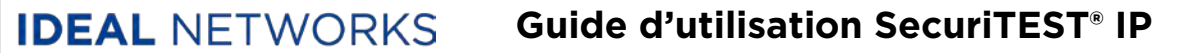

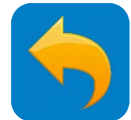

#### **RÉGLAGES - Contrôle à distance**

CONFIGURATION >> Contrôle à distance

Utilisez le contrôle à distance pour, de l'écran du testeur lancer une vidéo vers le réseau local via RJ45 ou Wi-Fi Utilisez un lecteur RTS (VLC est recommandé) pour visualiser la vidéo sur un PC ou un Smartphone connecté au SecuriTEST IP par le reseau.

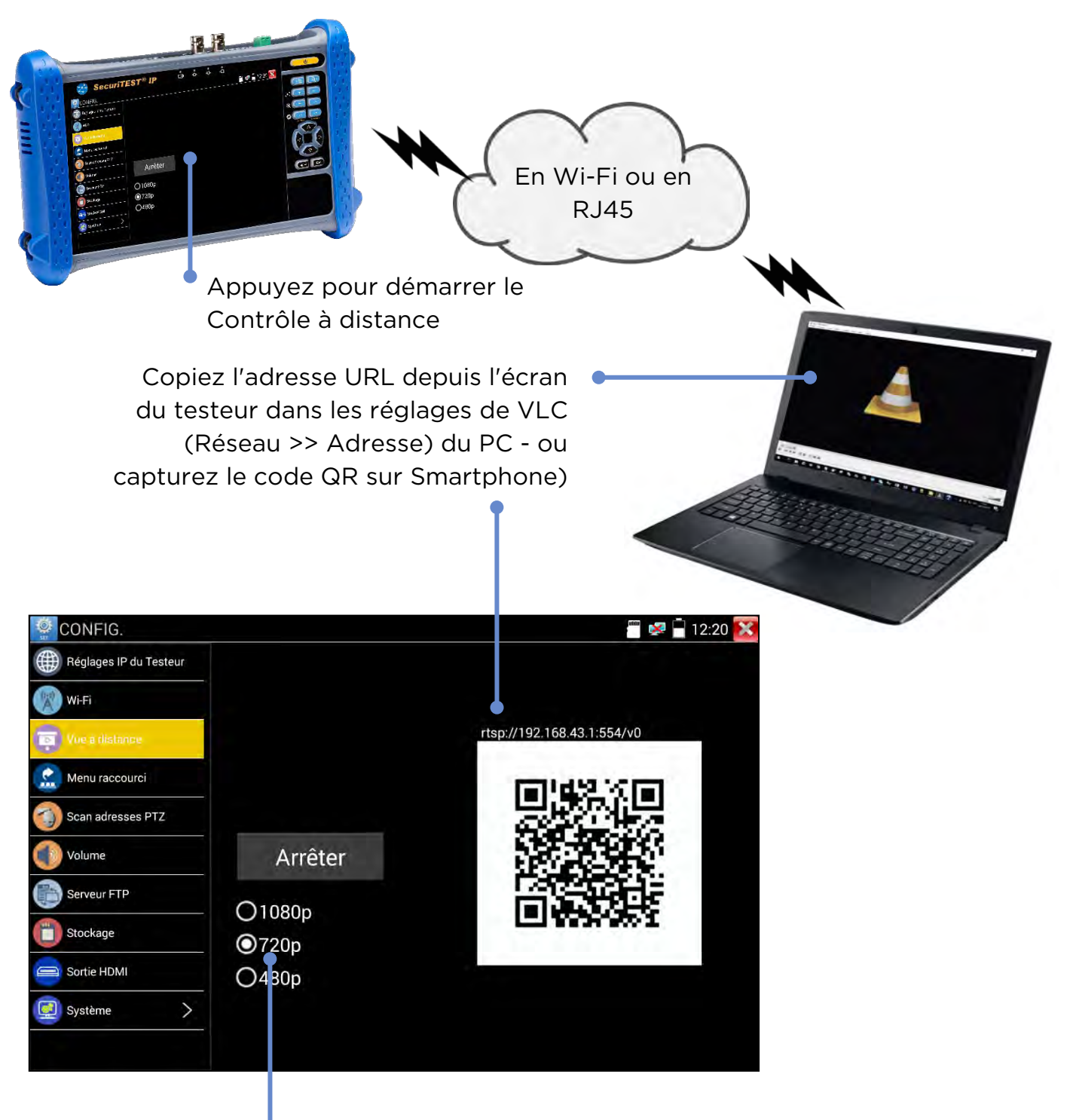

Choisissez la résolution pour le contrôle à distance

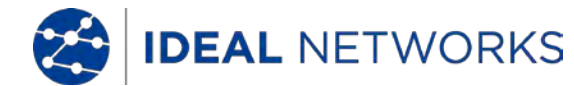

**Guide d'utilisation SecuriTEST® IP** 

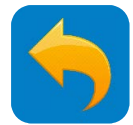

## **RÉGLAGES - Système**

Les réglages système généraux sont regroupés dans le menu Système.

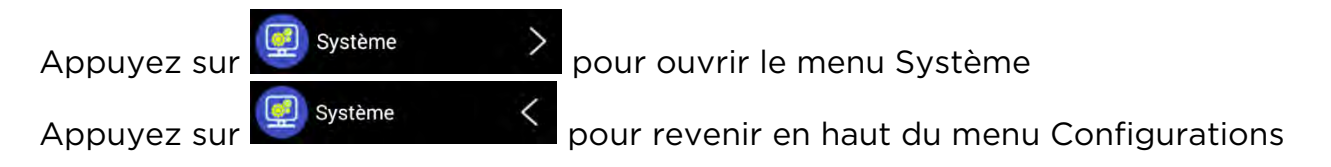

CONFIGURATION >> Système >> Date et heure

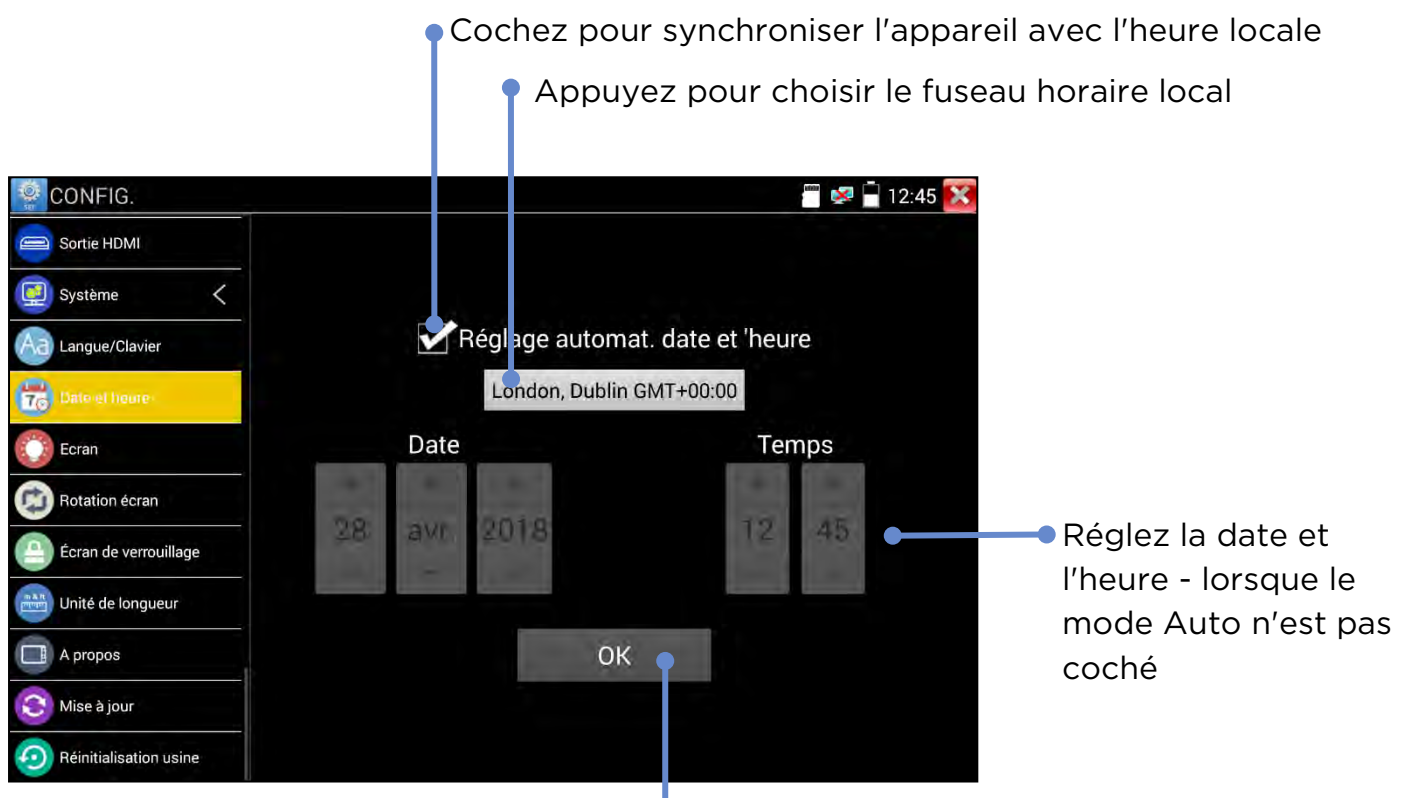

Appuyez pour appliquer les nouveaux réglages - lorsque le mode Auto n'est pas coché

CONFIGURATION >> Système >> Réinitialisation usine

Appuyez sur Réinitialisation usine puis confirmez, pour restaurer la configuration d'usine des réglages du testeur.

**ATTENTION :** si vous lancez une réinitialisation usine, toutes les mises à jour logicielles installées depuis la fabrication du testeur seront effacées et devront être réinstallées en suivant les étapes classiques d'installation (notez que les configurations de l'appareil et les logiciels utilisateurs spécifiques seront perdus). Pour les logiciels standards du SecuriTEST IP, l'utilisateur devra télécharger la dernière version depuis le site d'IDEAL Networks afin de le récupérer. Pour les versions personnelles, l'utilisateur devra les installer lui-même, séparément.

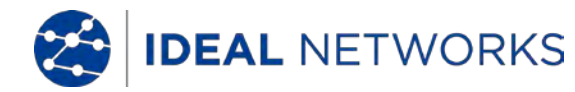

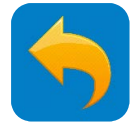

## **ALIMENTATION - Sortie PoE**

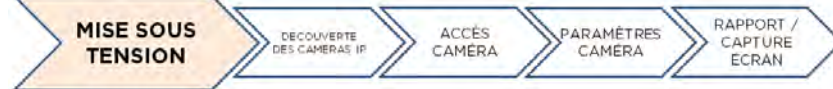

Le port RJ45 "Camera/Network" sur la face supérieure du testeur permet d'alimenter en PoE une caméra adaptée:

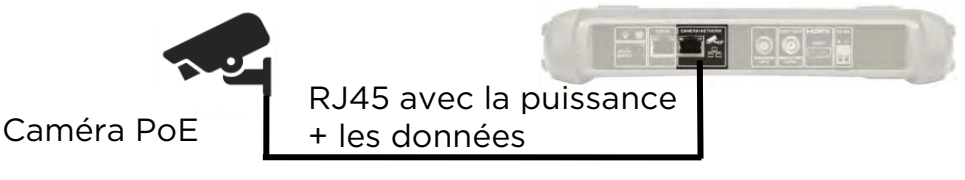

#### ALIMENTATION>>PoE

Appuyez pour l'interrupteur pour activer/désactiver la PoE

> La zone de texte "flottante" montre l'état de la PoE avec tension & puissance consommée. Cet indicateur peut être déplacé où vous le voulez sur l'écran pour plus de visibilité et qu'il apparaisse en permanence en haut de l'écran au centre par exemple. Double cliquez sur cet indicateur flottant pour afficher ou masquer les détails de cette PoE transmise.

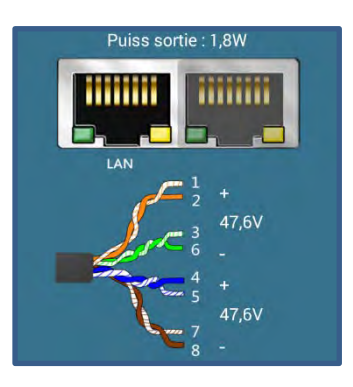

Indique si la PoE est présente sur le port "Camera/Network"

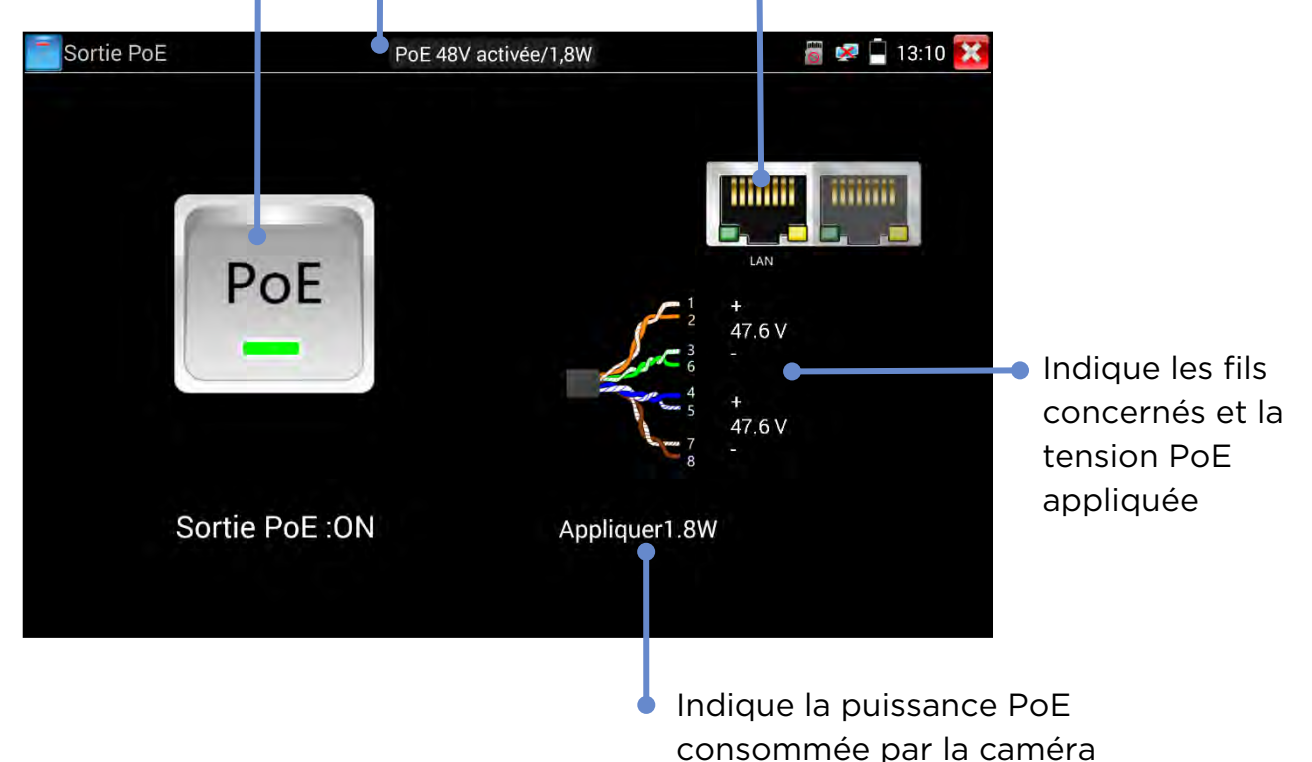

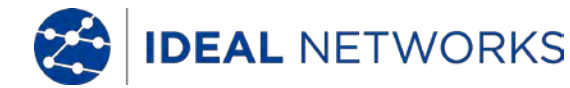

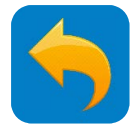

#### ALIMENTATION - Sortie 12V DC

La prise 12 V DC sur la face supérieure du testeur peut fournir jusqu'à 2A à des caméras qui ne seraient pas PoE.

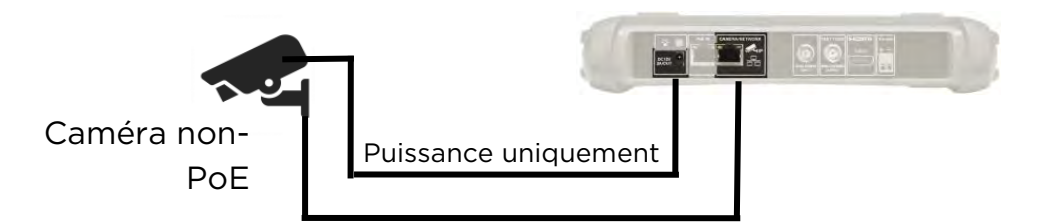

Veuillez noter que la puissance est toujours présente sur la prise, peu importe le réglage du switch PoE.

OUTILS >> Informations PoE & Puissance

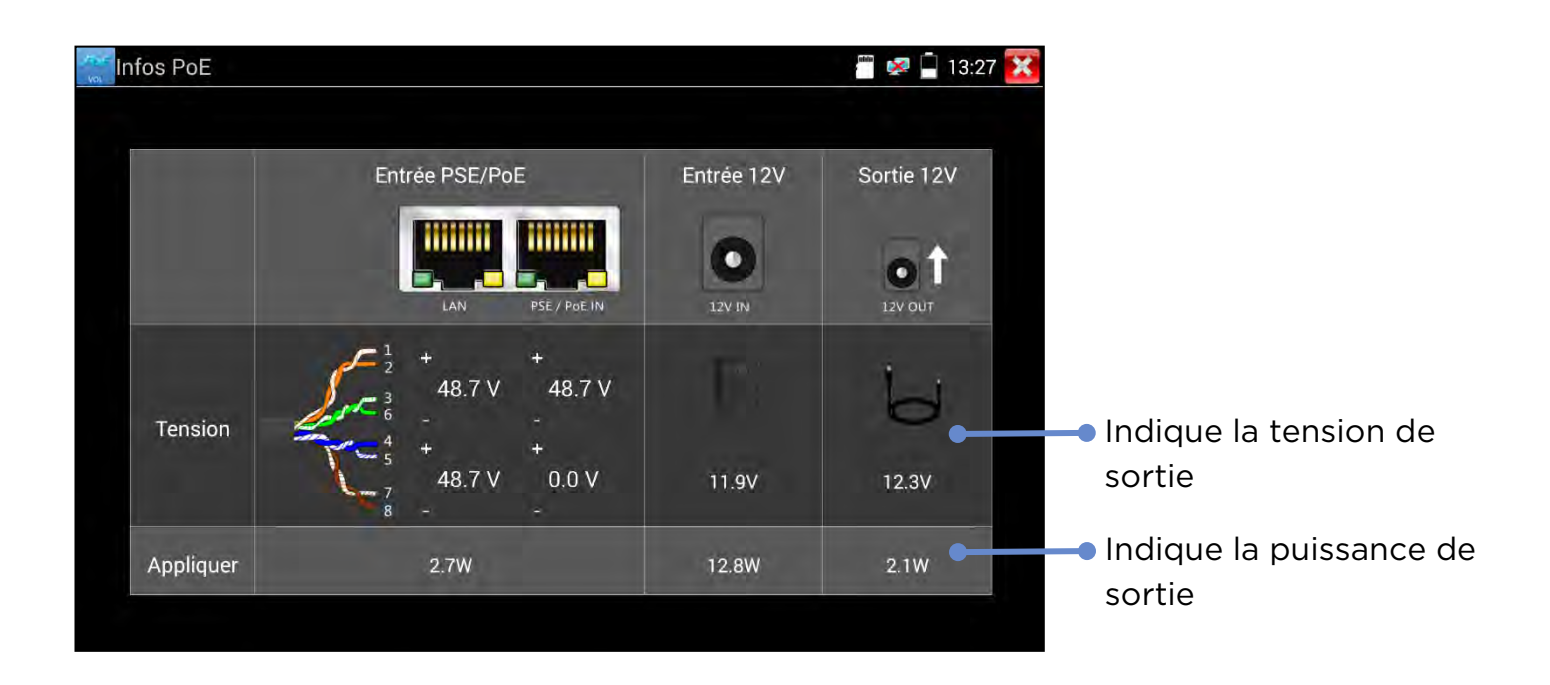

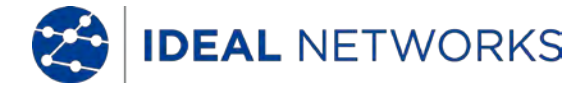

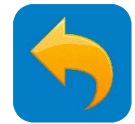

#### **PUISSANCE - Infos & Puissances PoE**

OUTILS >> Infos & Puissances PoE

(Remarque : quand cet écran est affiché, la sortie PoE de sortie est désactivée si le testeur fonctionne sur batterie - et les données et la PoE arrivant sur le port "Poe IN" sont transmises sur le port "Camera/Network").

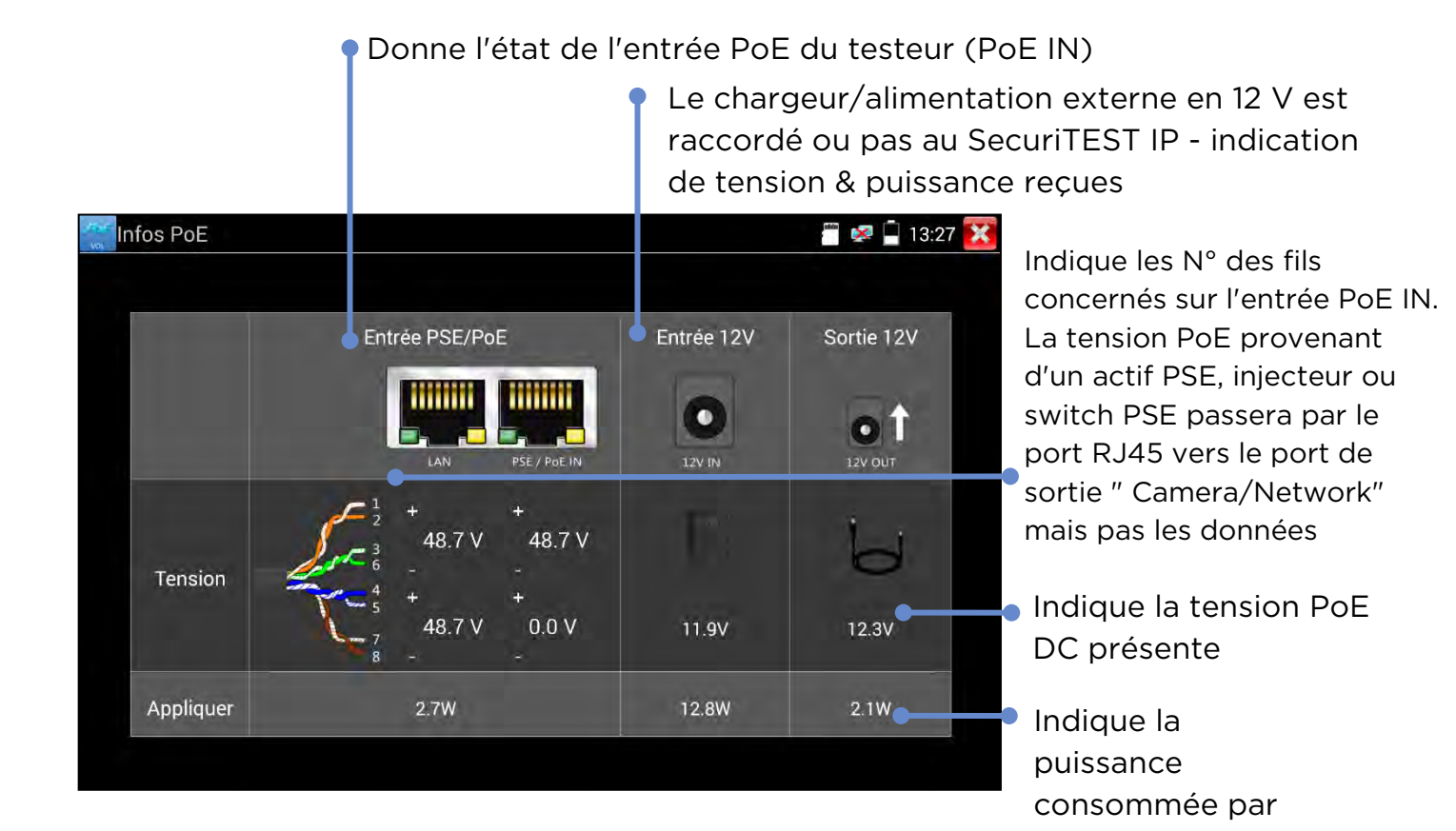

l'équipement - ou celle fournie à la caméra - ou par

l'actif PoE

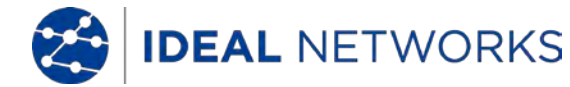

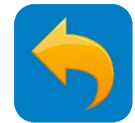

## **TEST DE CAMÉRAS IP - Test de flux de caméras IP**

Une séquence de test typique consiste à alimenter la caméra, s'y connecter et accéder à ses commandes; puis la configurer et éditer un rapport de tests validant son bon fonctionnement:

#### 1. ALIMENTATION

Alimente la caméra - lui laisser du temps afin qu'elle démarre.

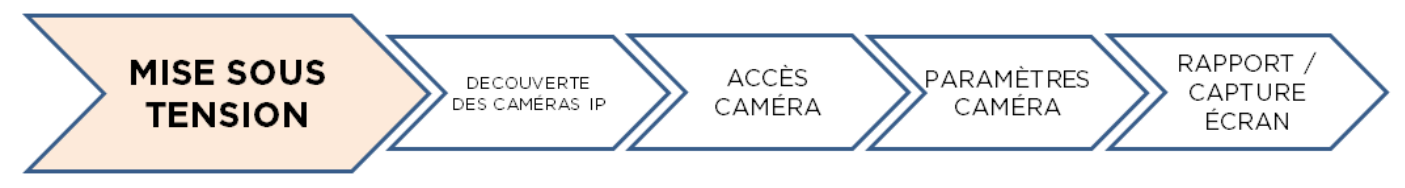

#### 2. RÉGLAGES CAMÉRA IP

Utilisez la détection IP de caméra unique pour trouver son adresse IP - ou de plusieurs caméras sur le réseau - ou utilisez ONVIF.

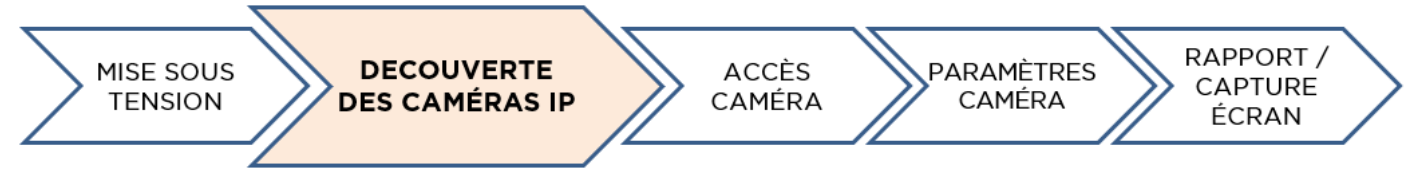

## 3. ACCÈS

Pour accéder à la caméra vous devrez entrer le nom d'utilisateur et le mot de passe.

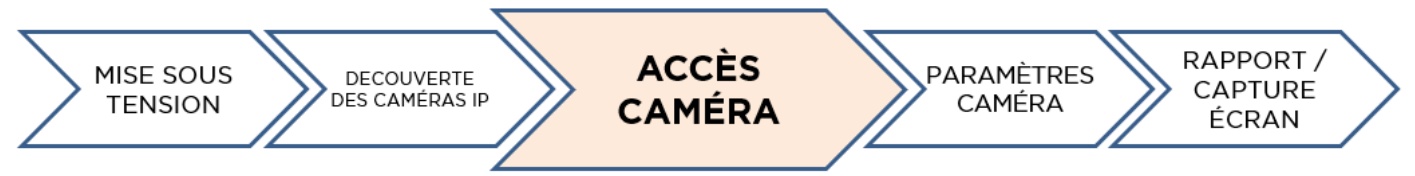

## 4. CONFIGURATION

Réglez les paramètres de la caméra comme le nom, l'adresse IP, le format vidéo ... via ONVIF ou le navigateur web.

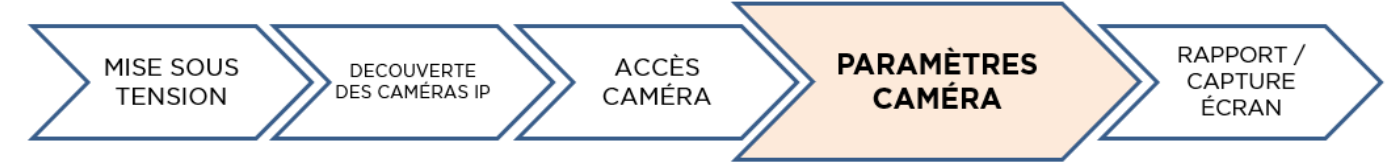

## 5. RAPPORTS

Créez des rapports de test pour les caméras IP ONVIF - et des captures d'écrans pour les caméras coaxiales HD et analogiques.

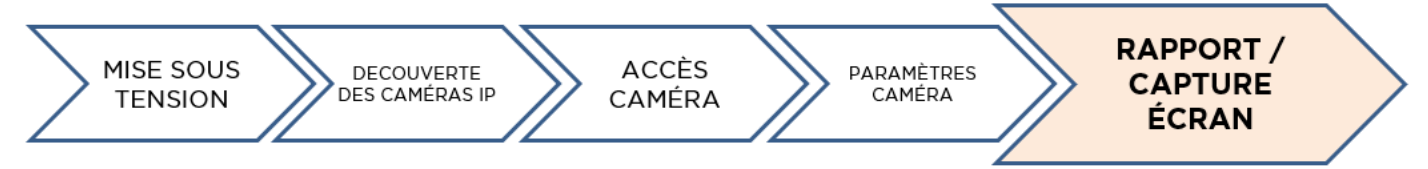

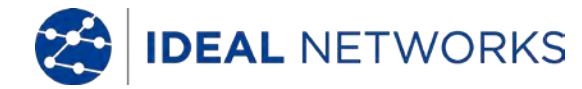

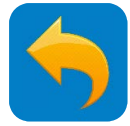

## **TEST CAMÉRA IP - Détection IP / CAMÉRA IP DIRECT**

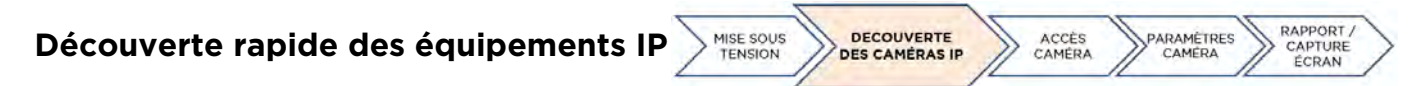

L'outil de Découverte IP permet de trouver et de tester facilement une caméra IP installée; elle peut être directement reliée au testeur ou raccordée au réseau local.

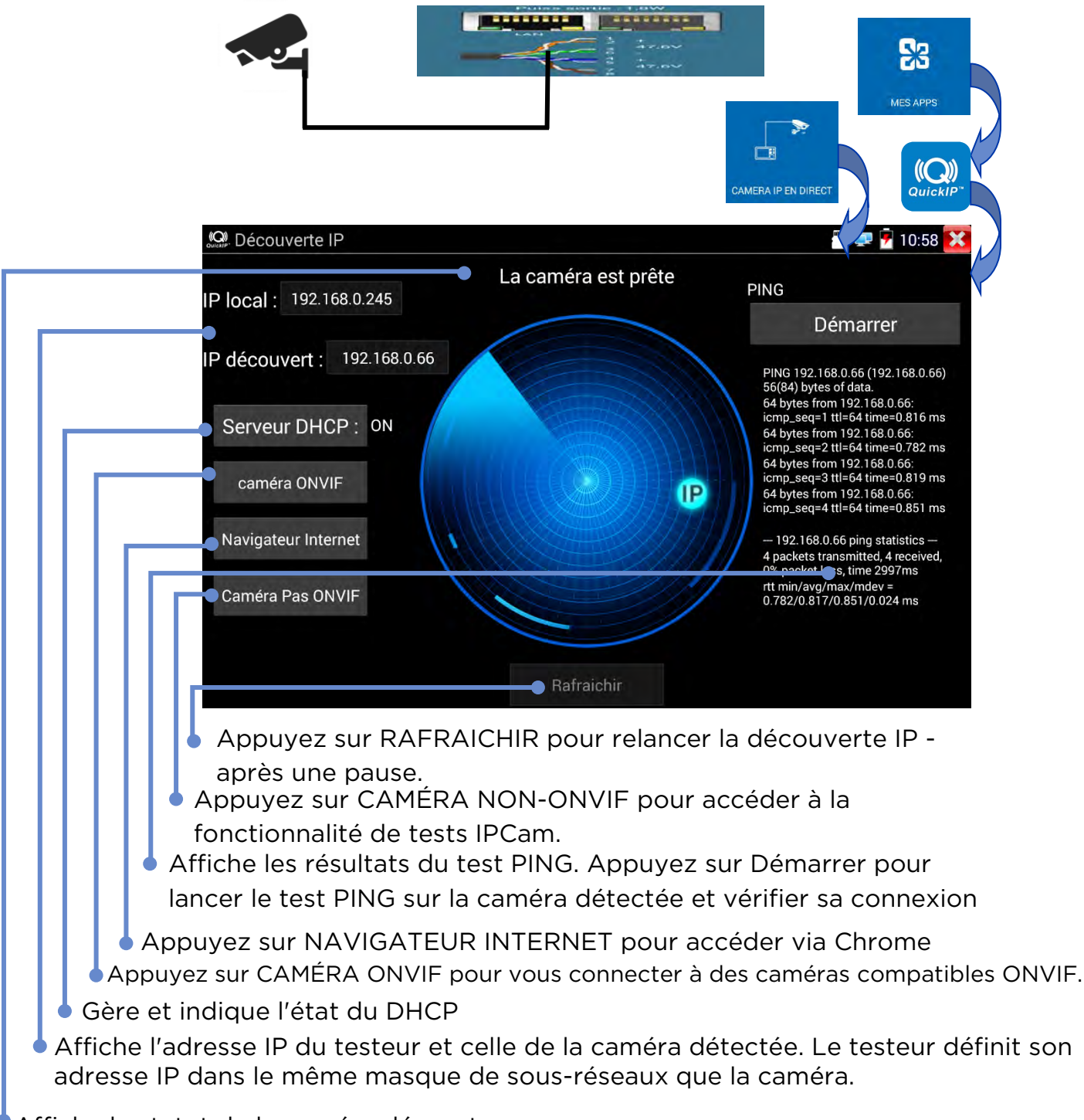

Affiche le statut de la caméra décourte

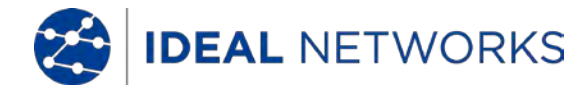

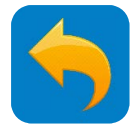

## TEST DE CAMÉRAS IP - ONVIF / CAMÉRA RÉSEAU

Ajout Rafraic. Config. ONVIF

menu

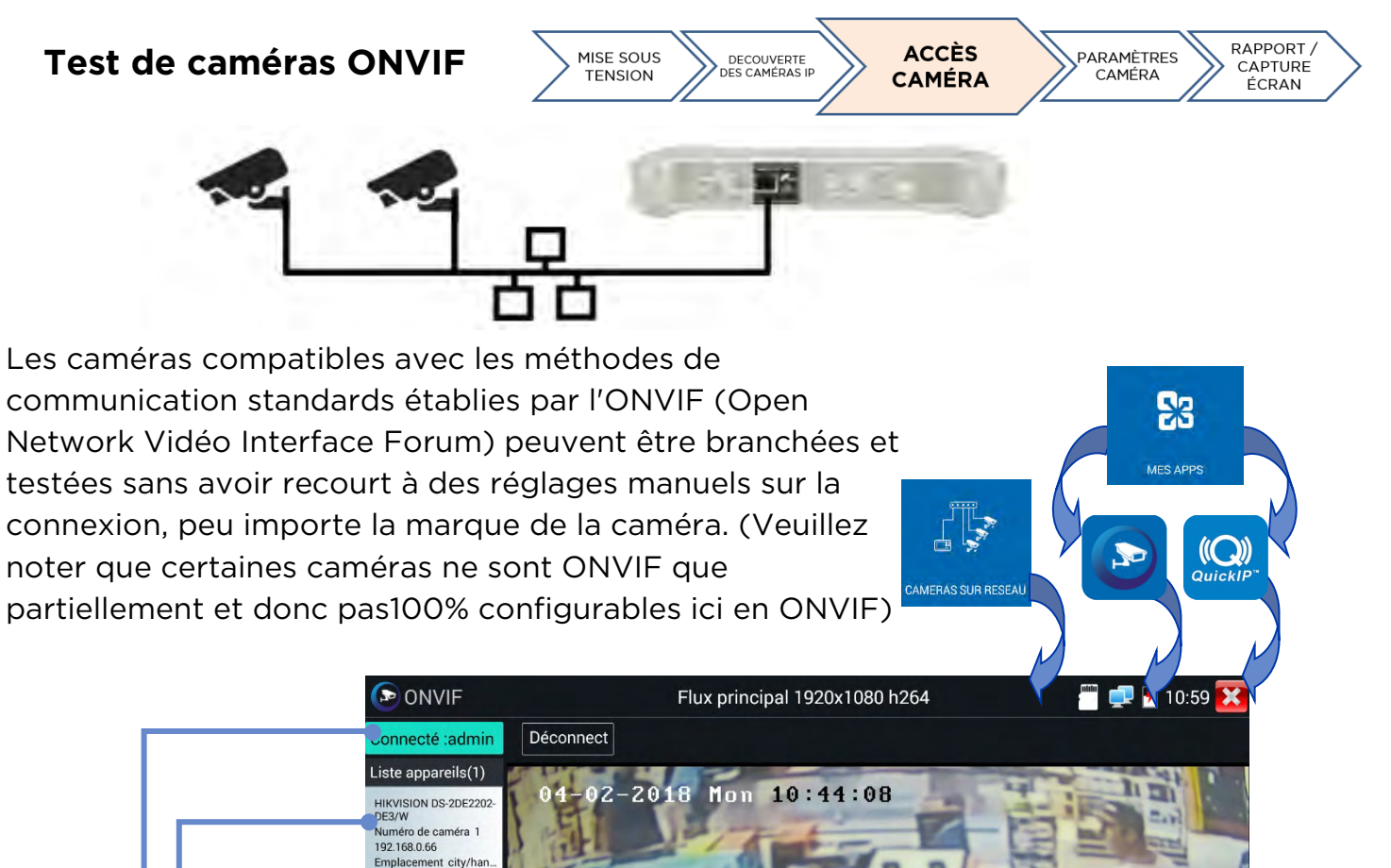

Appuyez sur une icône pour afficher les paramètres de la caméra, capturer et lancer des photos et vidéos, utiliser la fonction PTZ (voir rubrique PTZ) (faire un panoramique / incliner / zoomer), obtenir une adresse RTSP, voir et créer des rapports de test (voir rubrique Rapport de test). Appuyez et glissez votre doigt sur la barre d'icônes pour aller sur celle du "?"

())

 $\mathbf{\Sigma}$ 

PTZ

RTSP

doc

Appuyez sur Paramètres pour régler les configurations ONVIF Appuyez sur Ajouter pour insérer une nouvelle caméra en utilisant son URL. Appuyez sur Rafraîchir pour mettre à jour la liste des équipements Affiche le flux vidéo depuis la caméra connectée. Appuyez deux fois pour passer en mode plein écran ou en sortir.

**"**•

0

Affiche la liste des caméras détectées. Appuyez sur l'une d'elle pour s'y connecter.

Lorsque la caméra est connectée, son nom d'utilisateur s'affiche. Une fois débranchée, l'appareil permet d'entrer un nom d'utilisateur et un mot de passe

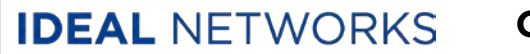

#### **Guide d'utilisation SecuriTEST® IP**

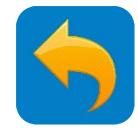

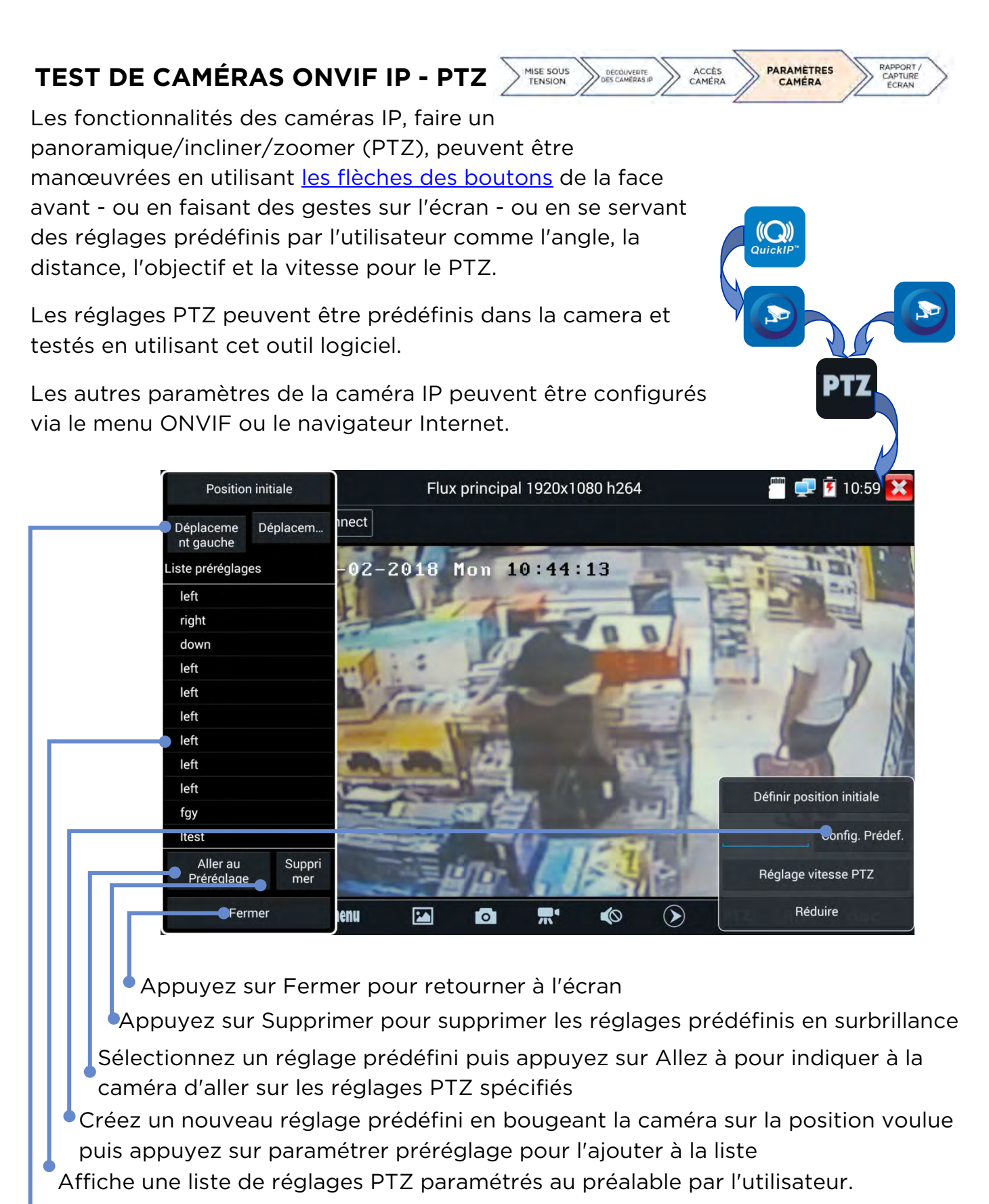

Appuyez sur Commande gauche ou Commande droite pour tester le zoom arrière progressif à 360° vers la gauche/droite.

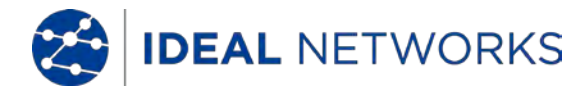

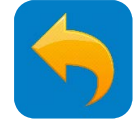

#### **TEST DE CAMÉRAS IP - Chrome**

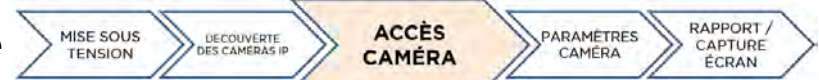

Le navigateur Internet Chrome fournit une interface pour que les caméras branchées se connectent aux serveurs web. Cette fonctionnalité permet de régler les caméras via l'interface web.

Remarque : de nombreuses caméras nécessitent l'installation du plug-in Microsoft ActiveX pour pouvoir afficher des vidéos en direct depuis un navigateur Internet. ActiveX n'est pas compatible avec le système d'exploitation Android qui équipe ce testeur.

Certaines caméras non-ONVIF pourront afficher des vidéos en direct en utilisant un protocole alternatif de compression vidéo.

Certaines caméras ne prenant pas en charge toutes les fonctionnalités du navigateur Chrome veuillez prendre cette information en compte.

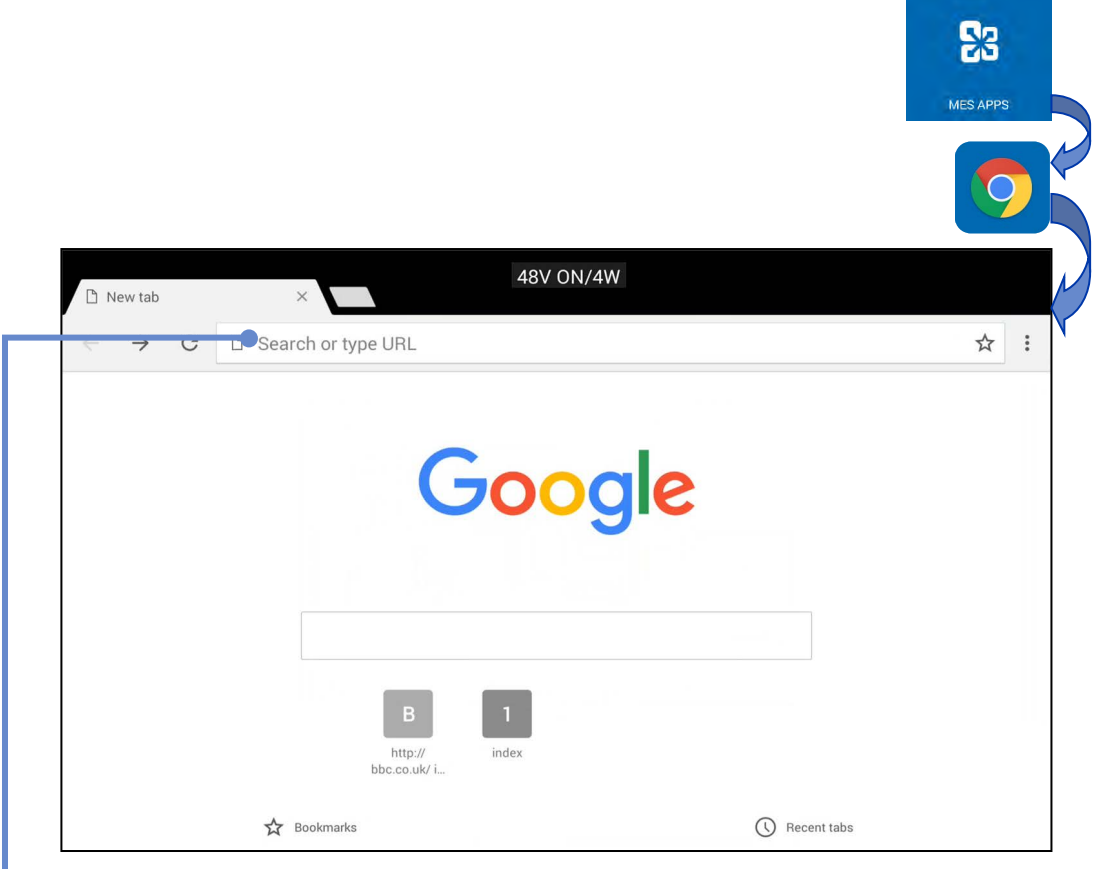

Entrez l'URL / adresse IP de la caméra souhaitée.

Appuyez sur **Esco** pour fermer le navigateur.

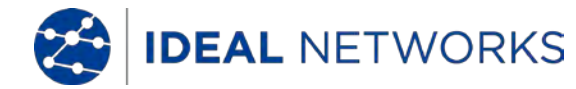

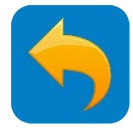

#### **TEST DE CAMÉRAS IP - Test de caméra IP non-ONVIF**

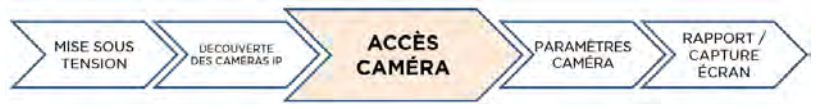

L'écran du test Non ONVIF (IPCam) fournit des fonctionnalités pour détecter, visionner et tester des caméras branchées, compatibles non-ONVIF, en utilisant leur adresse IP.

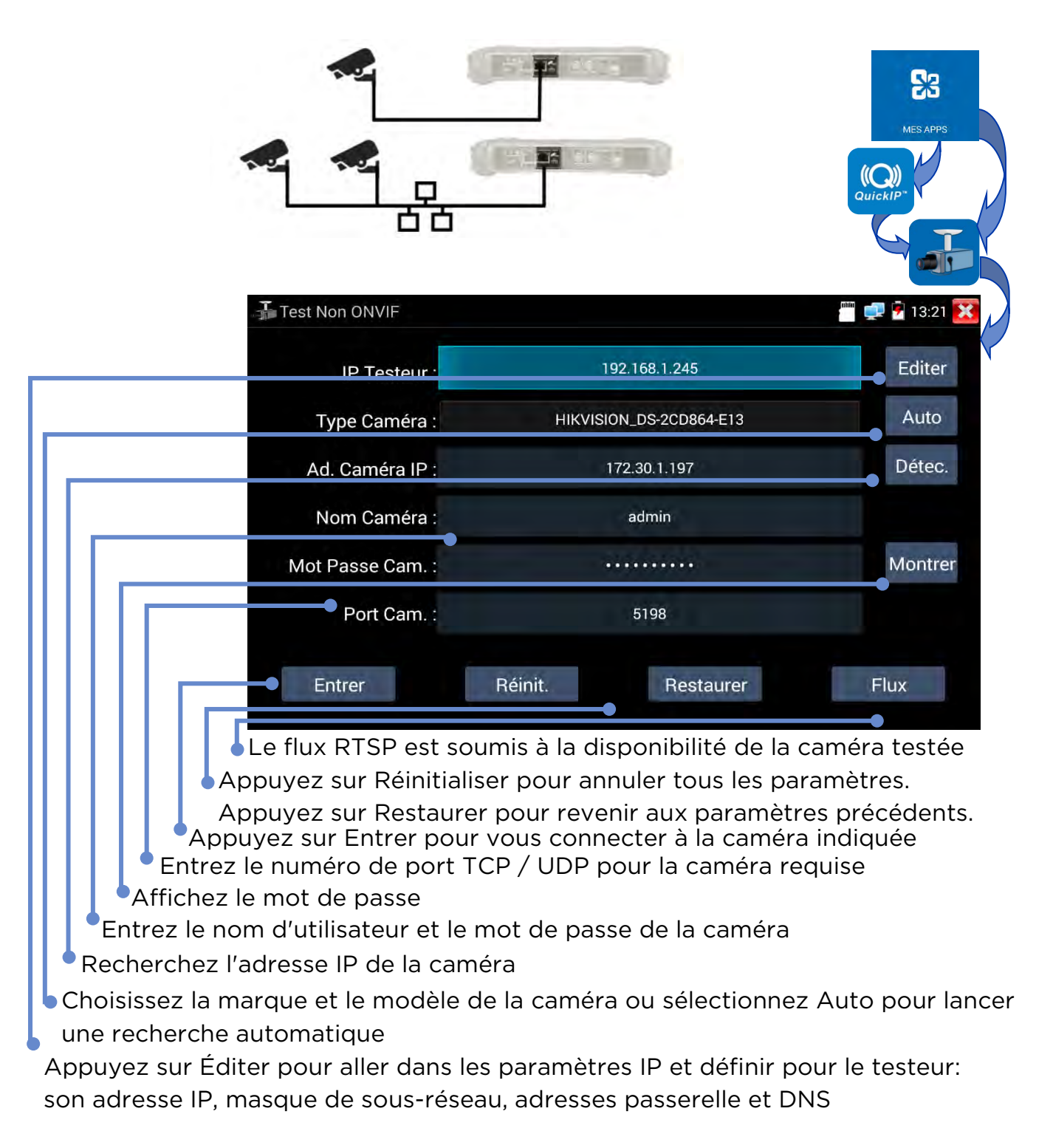

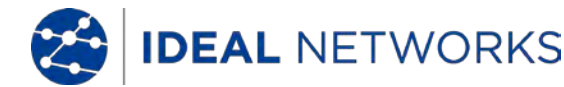

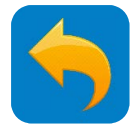

#### **TEST DE CAMÉRAS ANALOGIQUES - CVBS**

Les caméras utilisant la CVBS (la vidéo composite) analogique peuvent être testées

| 12VDC               |          |        |     | CAMERAS<br>ANALOGIQUES |
|---------------------|----------|--------|-----|------------------------|
| CI/RS               |          |        | DAL | Con                    |
|                     | 100      | MAN    |     | Ph                     |
| Luminosi            | •        | +      | 50  |                        |
| Contraste: -        | -•       | +      | 50  | Enreg                  |
| Saturation: -       | •        | +      | 50  |                        |
| Nommer photo :      | Auto     |        |     | Leo                    |
| Renommer la vidéo : | Aut      | 0      |     | P                      |
| ΟΚ                  | Rétablir | Annule |     | 9                      |

Réglages pour nommer les fichiers Photo et Vidéo. Le mode AUTO crée un nom de fichier automatiquement. Permet à l'utilisateur de renommer manuellement un fichier (seules les valeurs numériques sont autorisées pour le nom de fichier)

Appuyez sur +/- ou faites glisser les curseurs pour régler les paramètres de l'image Affiche le flux vidéo depuis la caméra connectée

Appuyez sur l'icône colorée en haut à droite pour afficher les niveaux vidéo IRE : ce sont ceux des différents composants du flux de la vidéo composite depuis la caméra branchée.

Niveau vidéo Niveau pic :890 mV 89% Niveau sync :270 mV 90% Niveau rafale :240 mV 80%

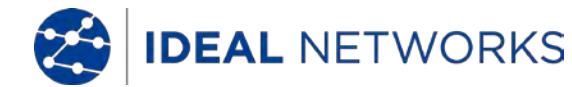

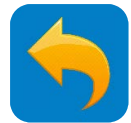

#### TEST DE CAMÉRAS ANALOGIQUES - PTZ

Les caméras analogiques avec fonctionnalités PTZ (panoramique/incliner/zoomer), peuvent être <u>géré</u>es via les boutons en face avant du testeur ou des gestes sur l'écran.

Appuyez sur pour afficher l'écran de commandes PTZ (peut varier en fonction du type de caméra) :

| CVBS                                                                                                    | )(=f                     | 11(100          |             |                  | PAL | 🖙 🚡 14:50 🔀        |
|----------------------------------------------------------------------------------------------------|--------------------------|-----------------|-------------|------------------|-----|--------------------|
|                                                                                                    |                          |                 | 100         |                  |     |                    |
|                                                                                                    | Protocole:               | <               | Minking B01 |                  |     | Photo              |
| Y 72.0                                                                                                    | Type port:               | $\leq$          | R\$485      |                  |     |                    |
|                                                                                                    | Vitesse de transmission: | 4               | 2400        |                  |     | Capture<br>d'écran |
| 0 7 10                                                                                                    | Adresse:                 | $\leq$          |             |                  |     | 001                |
|                                                                                                    | VitessDéplacemnt         | $\triangleleft$ | 40          |                  |     | Enregistrem<br>ent |
| 1 Automation                                                                                                    | Vitesse inclinai:        | $\triangleleft$ | 40          | $\triangleright$ |     | $\triangleright$   |
| 1.5                                                                                                    | Config. Pos. predef.     | $\leq$          | 8           | $\triangleright$ |     |                    |
|                                                                                                    | Rappel position:         | 2               | 8           | $\triangleright$ |     |                    |
| Contraction of the local division of the local division of the loc | ОК                       |                 | Annul       | er               |     |                    |
| 100                                                                                                    |                          |                 |             |                  |     | <b>\$</b> %        |
|                                                                                                    |                          |                 |             |                  |     |                    |

Pour régler chaque paramètre, appuyez dessus et sélectionnez dans la liste ou entrez le numéro requis :

Protocole - Doit correspondre aux réglages de la caméra

Coaxitron - Choisissez la fonction PTZ (avec le clavier) ou le Menu (via les commandes sur l'écran)

Type de port - Doit correspondre aux réglages de la caméra

Vitesse de transmission - Doit correspondre aux réglages de la caméra

Adresse - Doit correspondre aux réglages de la caméra

Rapidité du déplacement - Entrez la vitesse requise (0-63)

Vitesse Tilt - Entrez la vitesse requise (0-63)

Configuration de la position préétablie - Enregistrez les réglages PTZ actuels et attribuez-leur un numéro

Position de rappel - Rappel - Revenez à une position PTZ précédemment enregistrée

Faites des gestes sur l'écran pour gérer les commandes PTZ

B

Glissez vers la gauche/droite pour gérer le panoramique et vers le haut/bas pour gérer l'inclinaison

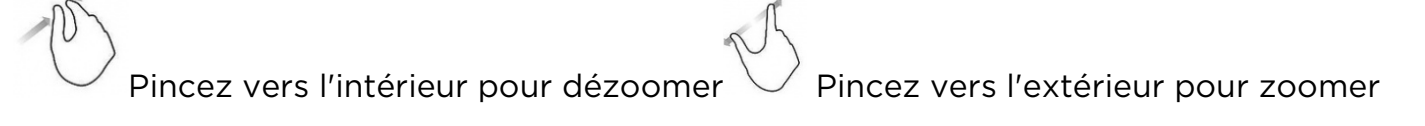

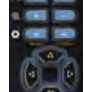

Utilisez les commandes was pour gérer les fonctions PTZ (voir rubrique Clavier)

Appuyez sur pour passer au zoom numérique. Une miniature du zoom est affichée en bas à gauche de l'écran. Utilisez les touches zoom et inclinaison pour ajuster la vision zoomée.

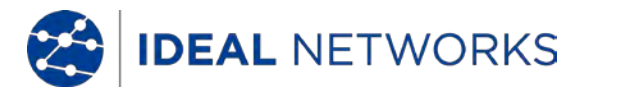

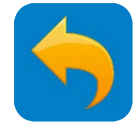

#### TEST DE CAMÉRAS ANALOGIQUES - Scan de l'adresse PTZ

Une fois le SecuriTEST IP activé, il scannera les adresses PTZ en modes vidéo analogique. Le scan s'arrêtera quand l'utilisateur sortira du mode vidéo analogique. Ce mode s'utilise quand l'appareil est raccordé à une seule caméra. Si vous êtes connecté à un réseau, plusieurs caméras seront activées lors du scan.

Veuillez noter que les paramètres PTZ doivent être préalablement prédéfinis pour correspondre à la caméra <u>(voir rubrique PTZ)</u>.

CONFIGURATION >> Scan de l'adresse PTZ >> ON Puis : CAMÉRA ANALOGIQUE et HD >> CVBS >> PTZ

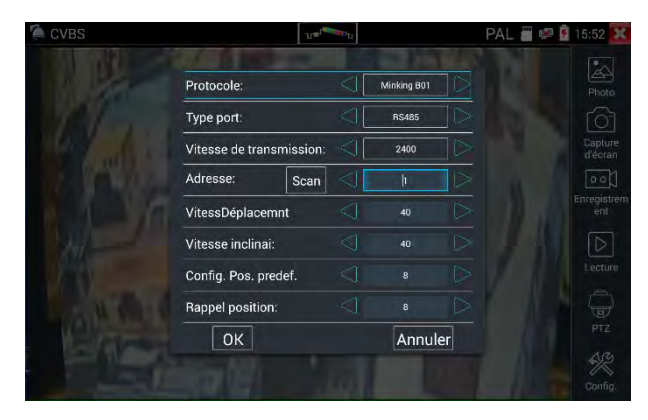

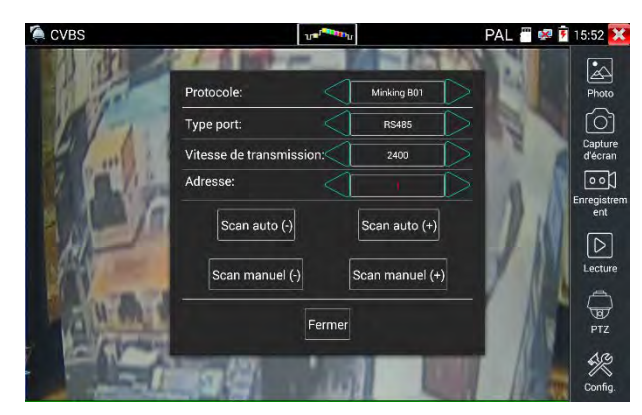

Paramétrez le protocole, le port de communication, la vitesse de communication, pour pouvoir correspondre à la caméra PTZ testée, puis appuyer sur "Scanner" et enfin lancer la recherche de l'adresse de la caméra PTZ.

Appuyez sur "Scan Auto +". L'adresse est incrémentée par tranche de 1. Quand l'adresse est trouvée, la caméra PTZ continuera d'effectuer un panoramique vers la droite. Appuyez sur Scan Auto(+) pour arrêter l'incrémentation de l'adresse. Enfin, utilisez "Scan manuel(-)" pour chercher l'adresse jusqu'à ce que la caméra arrête le panoramique vers la droite. A cette étape, le champ d'adresse affiche l'adresse PTZ de la caméra.

Appuyez sur "Scan Auto -". L'adresse est décrémentée par tranche de 1. Quand l'adresse est trouvée, la caméra PTZ continuera d'effectuer un panoramique vers la gauche. Appuyez sur Scan Auto(+) pour arrêter la décrémentation de l'adresse. Enfin, utilisez "Scan manuel(-)" pour chercher l'adresse jusqu'à ce que la caméra arrête le panoramique vers la gauche. A cette étape, le champ d'adresse affiche l'adresse PTZ de la caméra.

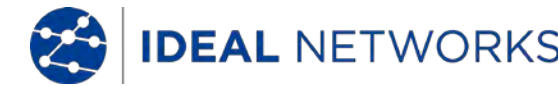

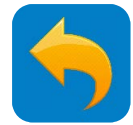

#### **TEST DE CAMÉRAS ANALOGIQUES - Sortie Mire**

Cette fonctionnalité génère et affiche une mire de test qui peut être utilisée pour vérifier la qualité des moniteurs vidéos et celle des liens coaxiaux analogiques

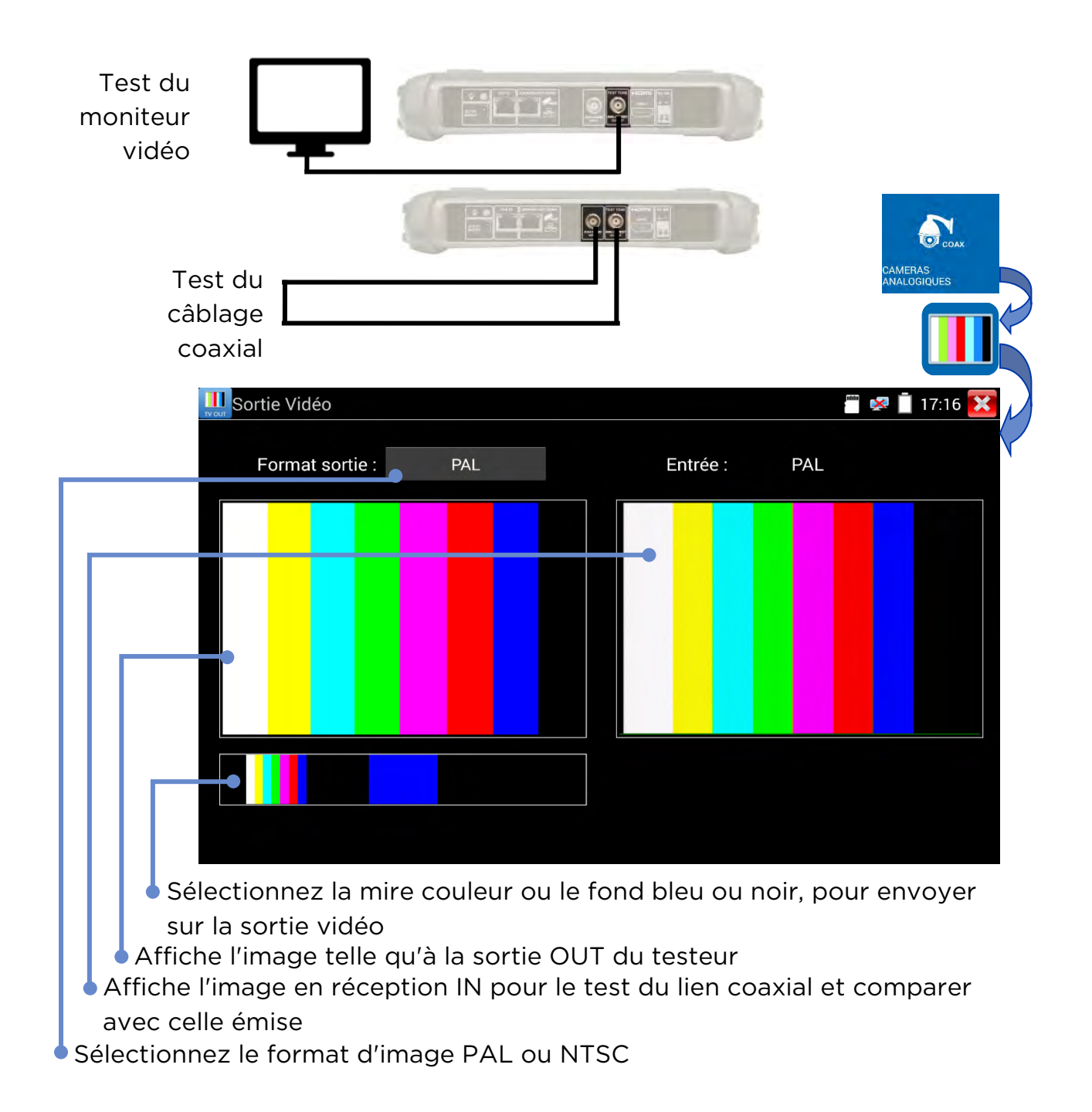

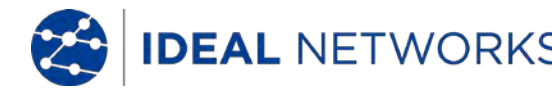

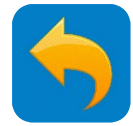

## **TEST DE CAMÉRAS ANALOGIQUES - HD TVI**

Les caméras utilisant le protocole HD-TVI (high définition Transport Vidéo Interface) peuvent être testées. Les protocoles des caméras coaxiales HD en TVI/AHD/CVI permettent d'obtenir une vidéo haute définition à partir de caméras numériques, transmises via un câble coaxial existant . Le SecuriTEST IP est compatible avec des versions fixes et motorisées en PTZ de ces caméras.

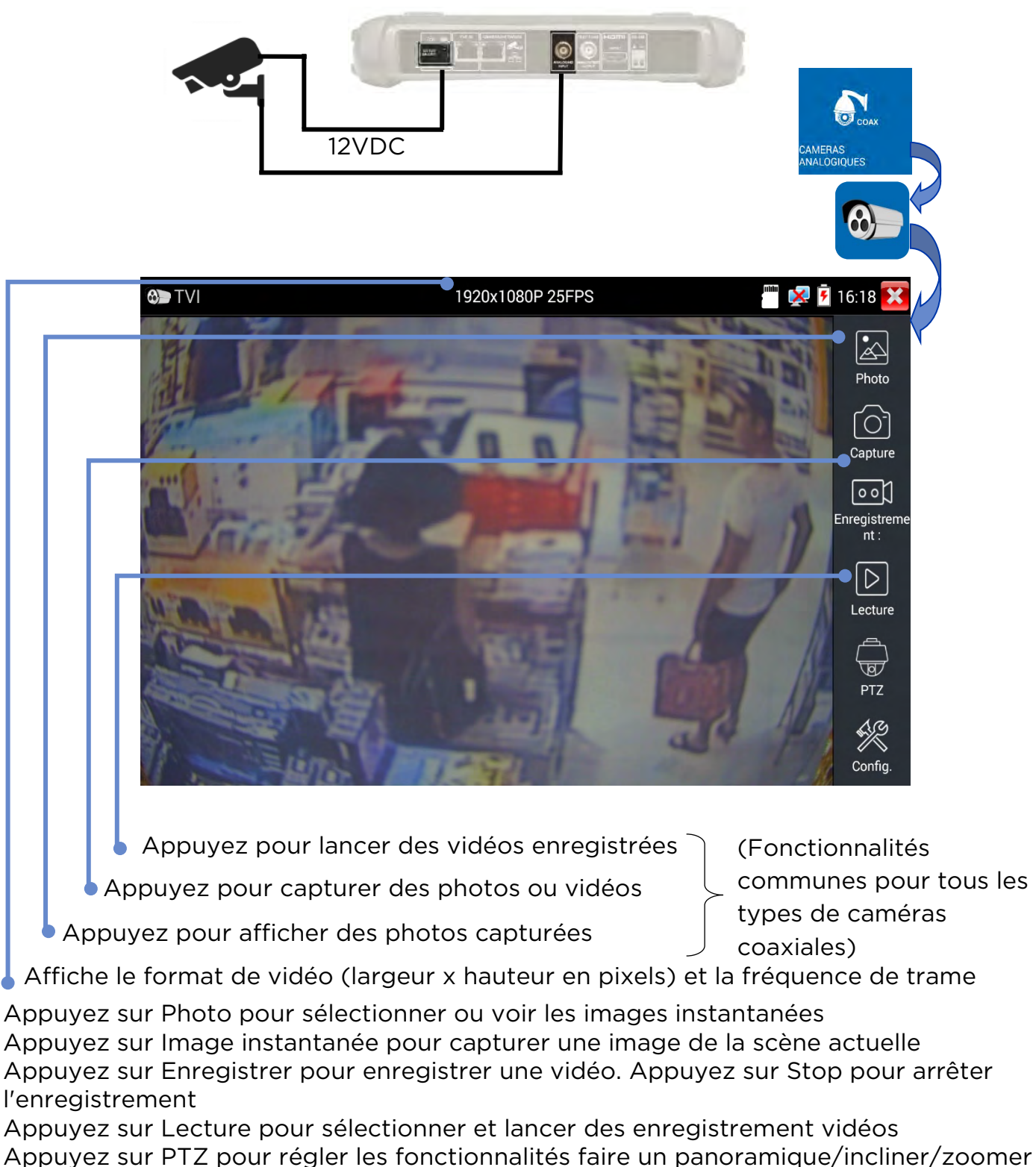

#### (voir rubrique PTZ)

Appuyez sur Régler pour nommer automatiquement ou manuellement les photos et vidéos

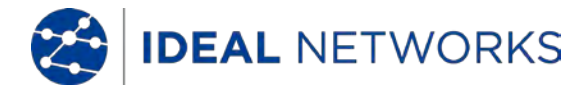

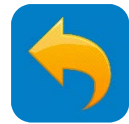

## **TEST DE CAMÉRAS ANALOGIQUES - HD CVI**

Les caméras utilisant l'interface HD-CVI (high définition Composite Vidéo Interface) - protocole Dahua - peuvent être testées

| 12'                        | VDC               |         |           |              | CAMERAS<br>ANALOGIQUES |
|----------------------------|-------------------|---------|-----------|--------------|------------------------|
| CVI                        | 1920x             | 1080P 2 | 5FPS      | 1.0          | 🛅 🐼 🔁 16:18 🔀 🗸        |
|                            | Type de port :    |         | UTC       |              | Photo                  |
|                            | Coaxitron :       |         | PTZ       |              | FO1                    |
| 1 3 10                     | Adresse :         |         |           |              | Capture                |
|                            | Vitesse Déplac. : |         | 40        |              | <u>oo</u>              |
|                            | Vitesse inclin :  |         | 40        |              | nt :                   |
| A come and the second      | Config Posit:     |         | 8         |              |                        |
| March 188                  | Rappel position   |         | 8         |              | Lecture                |
|                            | ок                |         | Annul.    | <b>T</b> (1) | B<br>PTZ               |
| 1 HITE                     | THE               |         |           | 24           | Config.                |
| Créez et rappeler des p    | ositions P        | TZ pr   | édéfinies | 5            |                        |
| Réglez la vitesse de répor | nse des cor       | nman    | ides PTZ  | . Fonctio    | ons communes           |

pour toutes les caméras coaxiales HD (TVI, CVI et AHD)

Réglages du port RS485 ou UTC

Appuyez sur Photo pour sélectionner ou voir les images instantanées Appuyez sur Image instantanée pour capturer une image de la scène actuelle Appuyez sur Enregistrer pour enregistrer une vidéo. Appuyez sur Stop pour arrêter l'enregistrement

Appuyez sur Lecture pour sélectionner et lancer des enregistrements vidéos Appuyez sur PTZ pour régler les fonctionnalités faire un panoramique/incliner/zoomer (<u>voir rubrique PTZ</u>)

Appuyez sur Régler pour nommer automatiquement ou manuellement les photos et vidéos

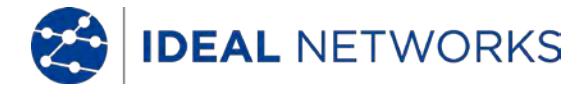

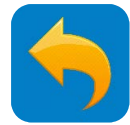

#### **TEST DE CAMÉRAS ANALOGIQUES - AHD**

Les caméras utilisant le standard AHD - haute définition analogique (Analog High Definition) - peuvent être testées avec le SecuriTEST IP.

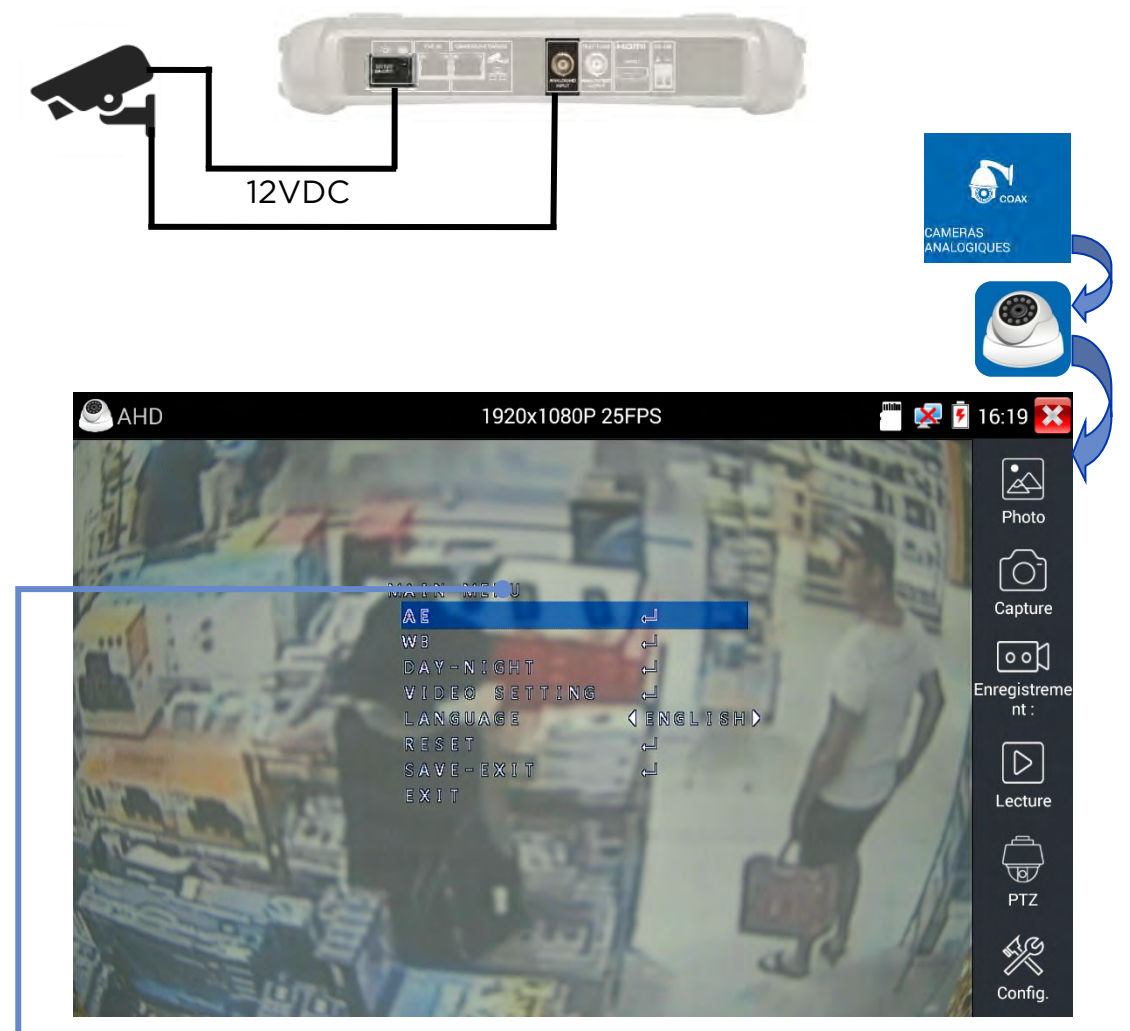

Naviguez et utilisez les paramètres de la caméra grâce au menu de contrôle des commandes de navigation sur l'écran du testeur (OSD pour On Screen Display) - également compatible avec les caméras TVI et CVI et coaxiales.

Appuyez sur Photo pour sélectionner ou voir les captures de la caméra Appuyez sur Capture pour sauvegarder une image de la scène actuelle Appuyez sur Enregistrer pour enregistrer une vidéo. Appuyez sur Stop pour arrêter l'enregistrement

Appuyez sur Lecture pour sélectionner et voir des enregistrements vidéos Appuyez sur PTZ pour régler les fonctionnalités de réglages des mouvements et zooms - <u>voir rubrique PTZ</u>

Appuyez sur Régler ( ou Configurer) pour nommer automatiquement ou manuellement les photos et vidéos

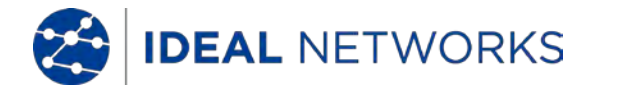

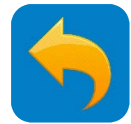

## TEST DU CÂBLAGE - Test de câblage

Via le port "Cable Test" sur la face inférieure le testeur : la continuité sera vérifiée jusqu'à la sonde amplificatrice / terminaison RJ45 qui doit être alimentée via 2 piles AAA (non fournies) et allumée. Ceci pour déterminer si les câbles sont corrects ou avec des coupures ou inversions - par contre le blindage n'est pas vérifié (d'où l'inscription UTP qui veut dire Unshielded : non-blindé).

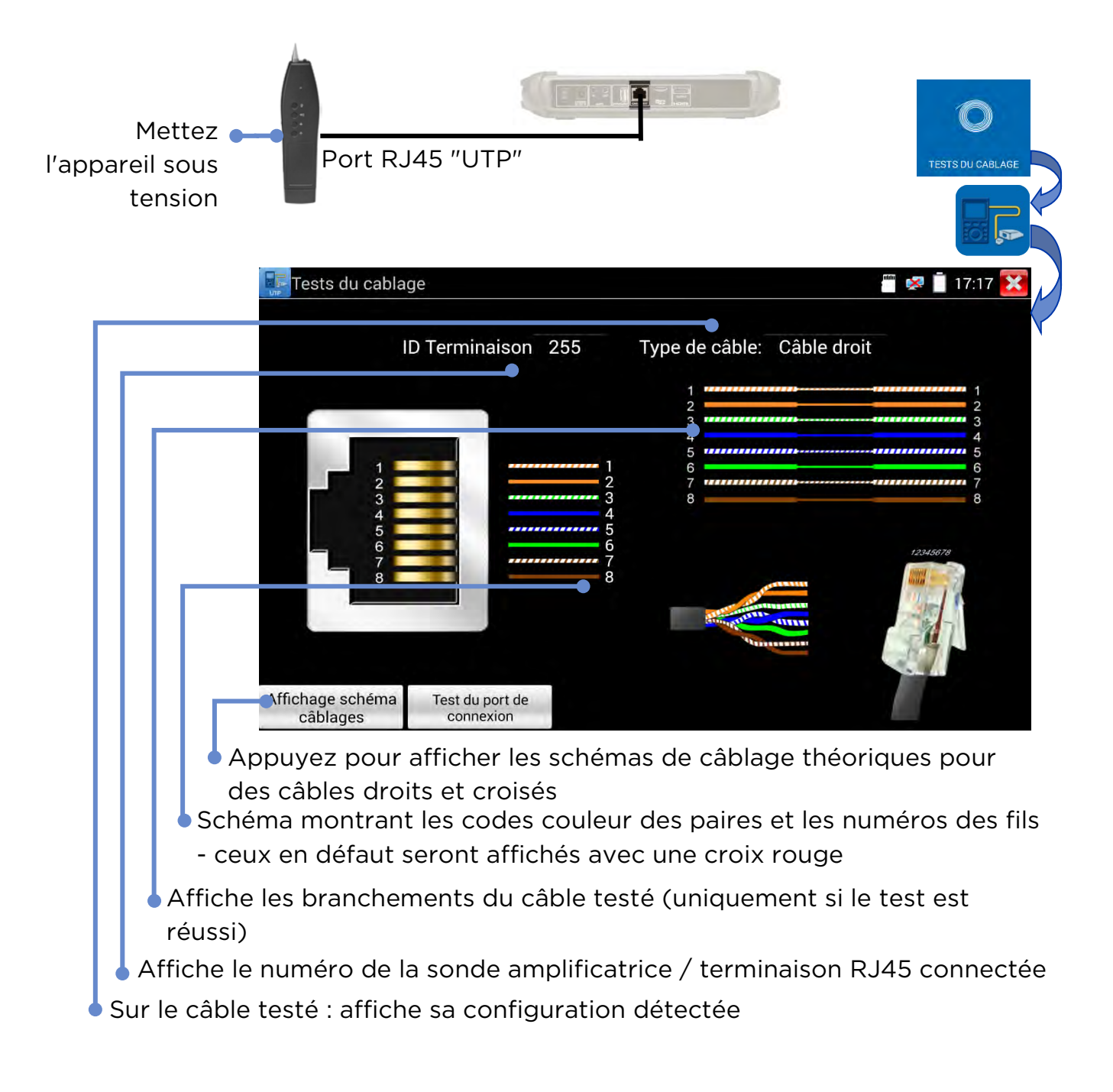

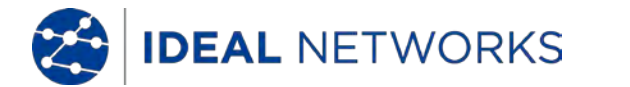

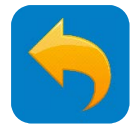

## **TEST DU CÂBLAGE - RJ45 longueur via TDR**

Via le port "Caméra / Networks" du testeur sur sa face supérieure : le TDR - ou réflectomètre temporel - permet de mesurer la longueur et la qualité d'un câble RJ45 raccordé, qu'il soit en ouvert ou en court-circuit. La longueur de chacune des 4 paires est mesurée individuellement (notez que ce test ne nécessite pas la terminaison à l'autre extrémité); l'appareil ne vérifie pas le blindage. L'impédance, la réflectivité et les écarts (skew) ne sont mesurables que sur des réseaux actifs (testeur raccordé à un switch à 1Gbp/s).

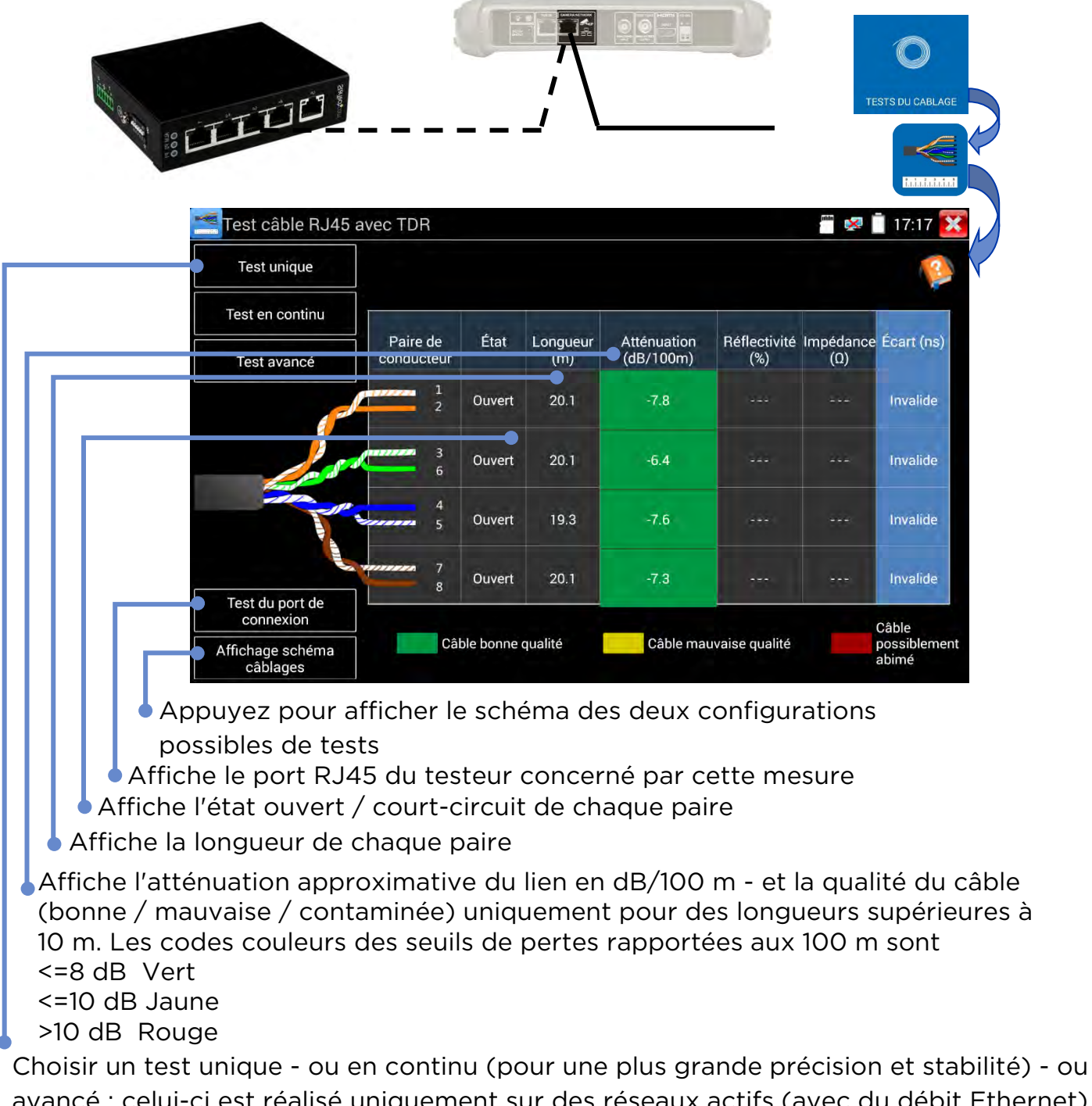

avancé : celui-ci est réalisé uniquement sur des réseaux actifs (avec du débit Ethernet) et mesure la réflectance (ou réflectivité), l'impédance et les écarts (skew) mais pas les longueurs & atténuations

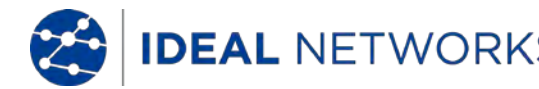

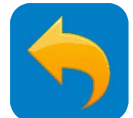

#### **TEST DU CÂBLAGE - Générateur de tonalité avec sonde amplificatrice**

Via le port "Cable Test" sur sa face inférieure, l'appareil peut générer une tonalité numérique sur le câble raccordé. Cette tonalité sera ensuite tracée de manière sonore en utilisant la sonde amplificatrice de détection à distance.

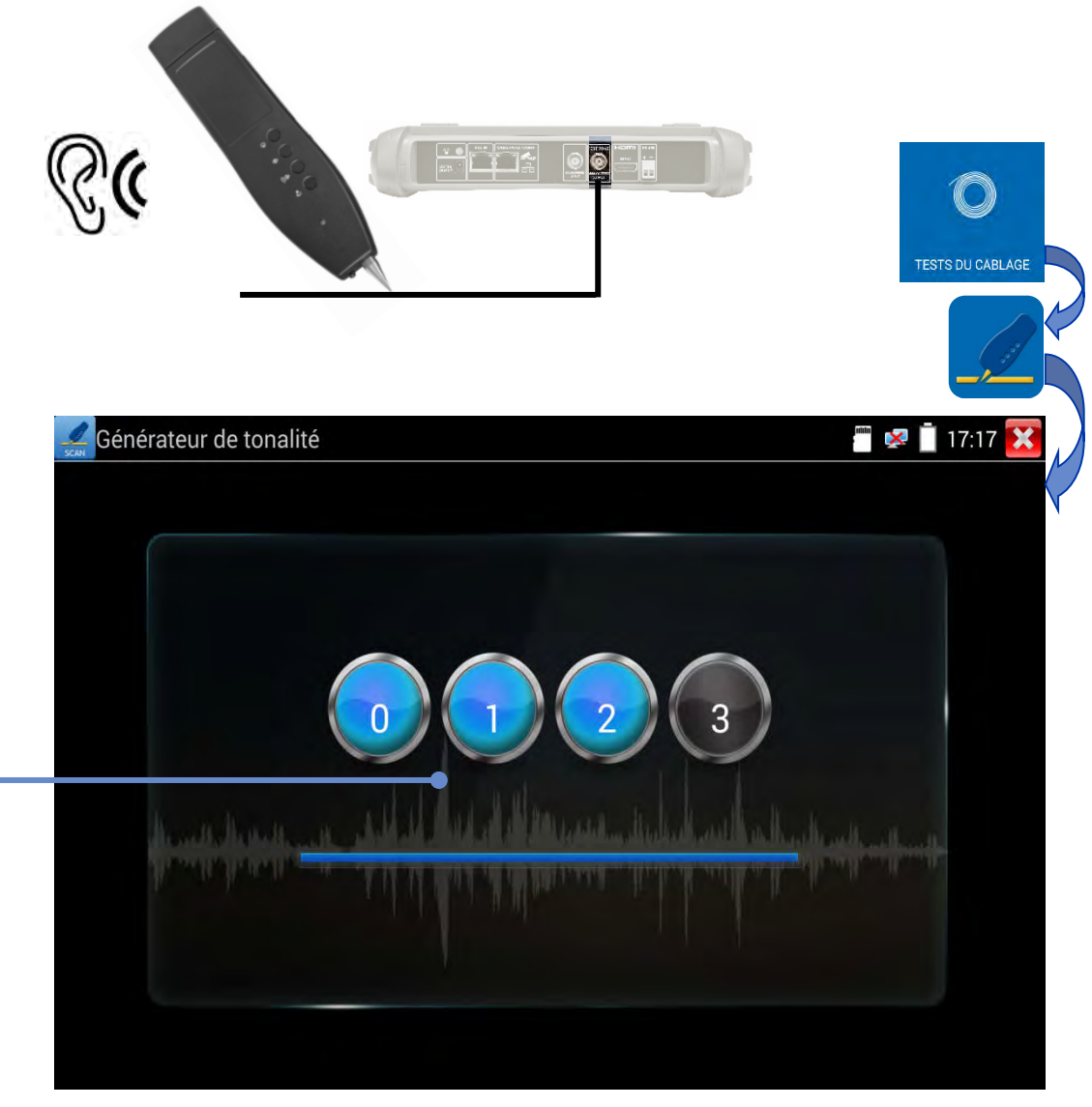

Appuyez sur un chiffre pour choisir la tonalité désirée

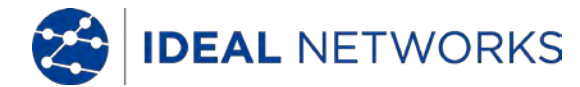

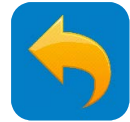

#### **TESTS RÉSEAU IP - Ping**

Le Ping est un outil de débogage réseau standard utilisé pour vérifier si le port Ethernet d'une caméra IP raccordée, ou d'un autre équipement réseau, fonctionne normalement et que l'adresse IP est correcte.

OUTILS >> Outil réseau >> Ping

Connectez un câble réseau au port RJ45 "Caméra / Networks" du testeur sur sa face

supérieure et cliquez sur l'icône pour ouvrir l'outil Ping. Vous pourrez paramétrer votre adresse IP locale (native), l'adresse IP cible (d'une caméra IP par ex), le nombre de paquets, leur taille, délai et intervalle. Appuyez sur "Start" (ou Démarrer) pour lancer le tests Ping. Si la caméra IP ou l'appareil réseau n'est pas configuré correctement ou pas branché du tout, le message "Hôte destinataire injoignable" s'affichera, ou vous aurez une perte de paquets de 100 %. Si le testeur est branché correctement raccordé à l'équipement IP, alors l'envoi et la réception de paquets fonctionnera parfaitement.

| 🖵 Tests Rése | eau - Ping       |              | 🗃 로 📋 08:55 🔀                                                   |
|--------------|------------------|--------------|-----------------------------------------------------------------|
|              | IP native :      | 192.168.0.1  | 64 bytes from 192.168.0.66:<br>icmp_seq=6 ttl=64 time=1.08 ms   |
| Ping         | IP cible :       | 192.168.0.66 | 64 bytes from 192.168.0.66:<br>icmp_seq=7 ttl=64 time=1.10 ms   |
| Paulo        | Norshine request | 100          | 64 bytes from 192.168.0.66:<br>icmp_seq=8 ttl=64 time=1.23 ms   |
| SCAN IP      | Nombre paquet:   | 100          | 64 bytes from 192.168.0.66:<br>icmp_seq=9 ttl=64 time=0.926 ms  |
|              | Taille paquet    | 64           | 64 bytes from 192.168.0.66:<br>icmp_seq=10 ttl=64 time=1.08 ms  |
| Clignotement | Temps attente    | 0.2          | 64 bytes from 192.168.0.66:<br>icmp_seq=11 ttl=64 time=1.03 ms  |
|              | Arr              | êter         | 64 bytes from 192.168.0.66:<br>icmp_seg=12 ttl=64 time=1.02 ms  |
| Serveur DHCP |                  |              | 64 bytes from 192.168.0.66:<br>icmp_seq=13 ttl=64 time=0.852 ms |
|              |                  |              | 64 bytes from 192.168.0.66:<br>icmp_seq=14 ttl=64 time=0.549 ms |
|              |                  |              | 64 bytes from 192.168.0.66:<br>icmp_seg=15 ttl=64 time=0.882 ms |

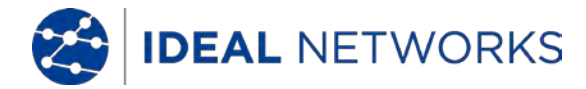

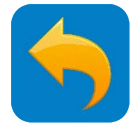

#### **TESTS RÉSEAU IP - Scan IP**

OUTILS >> Outils réseau >> Scan IP

Branchez le câble au port RJ45 "Caméra / Networks" du testeur sur sa face supérieure,

cliquez sur l'icône . Paramétrez la plage de recherche d'adresse IP en changeant les adresses IP de début et de fin (notez que ce scan IP fonctionne uniquement sur le masque de sous-réseau).

Cliquez sur le bouton "Start" (ou Démarrer) pour scanner la plage d'adresses IP. Vous pouvez aussi rentrer une adresse IP dans le scan du numéro du port pour scanner les ports ouverts (notez que le scan du port peut être très long donc n'utilisez cette fonction que si nécessaire.)

| Tests Réseau                                      | SCAN IP                                                             | 🗃 로 📋 08:56 🔀                                                           |
|---------------------------------------------------|---------------------------------------------------------------------|-------------------------------------------------------------------------|
| Ping                                              | Scan IP<br>IP départ: 192.168.0.1<br>IPsorti <b>192.168</b> . 0.255 | Scan N° du port<br>Veuillez entrer l'adresse IP<br>192.168.0.66         |
| Plana                                             | Lancer                                                              | Lancer                                                                  |
| SCAN IP<br>Clignotement<br>switch<br>Serveur DHCP | 192.168.0.66 IPC                                                    | 80<br>554<br>880                                                        |
|                                                   | L'i<br>pe<br>ca                                                     | ndication "IPC" signifie qu'il<br>eut s'agir de l'adresse d'une<br>méra |

Le scan du numéro de port consiste principalement à vérifier si le port est ouvert et disponible pour la circulation du service/trafic. Généralement ce test dure longtemps : n'utilisez cette fonction que si nécessaire.

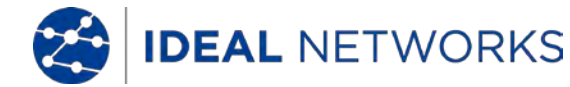

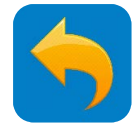

#### **TESTS RÉSEAU IP - Serveur DHCP**

Les caméras utilisant le protocole de configuration dynamique des hôtes (DHCP), peuvent demander une adresse IP au serveur DHCP du testeur au lieu d'utiliser une adresse IP fixe.

OUTILS >> Outil réseau >> Serveur DHCP

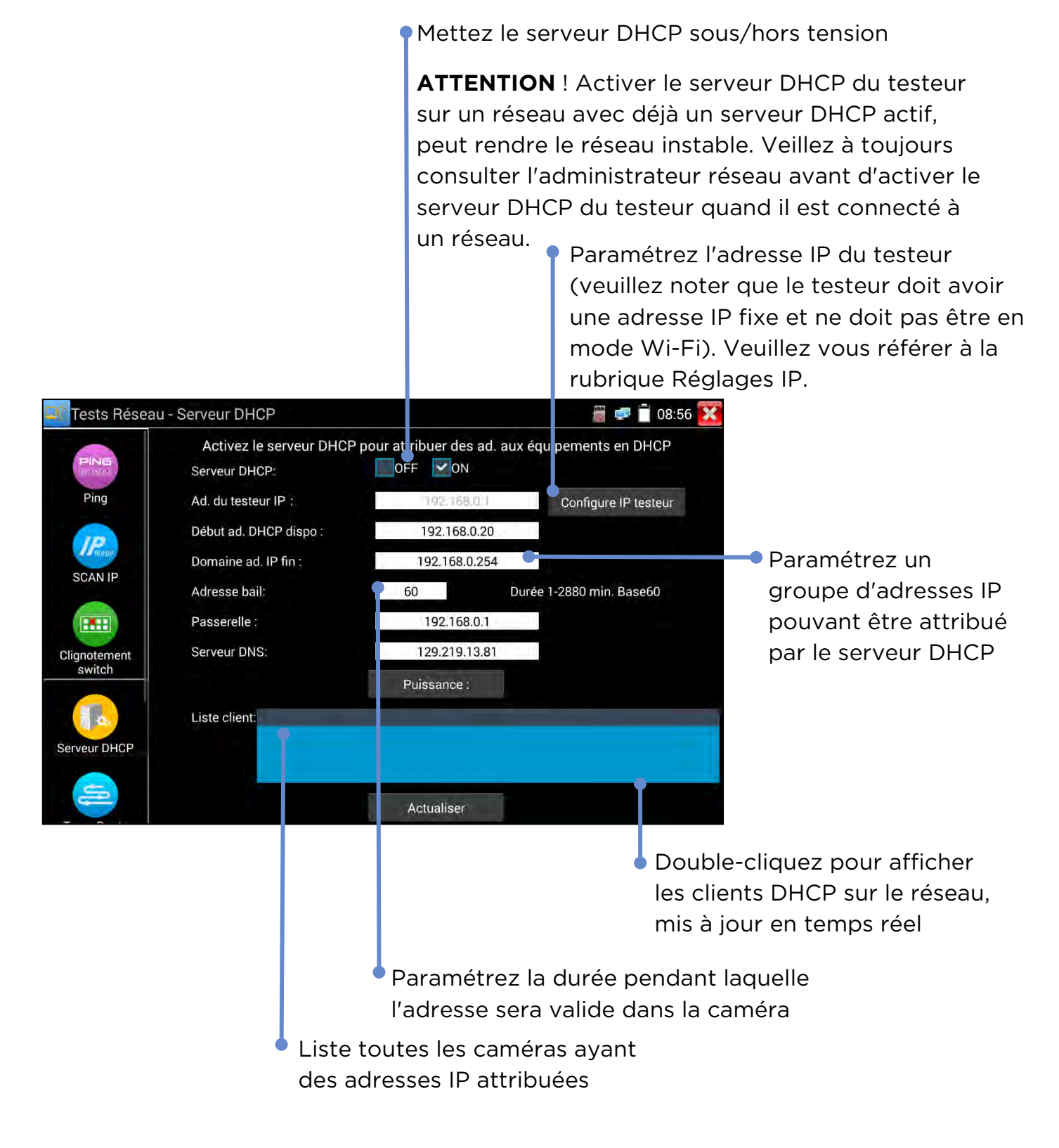

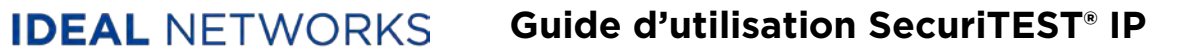

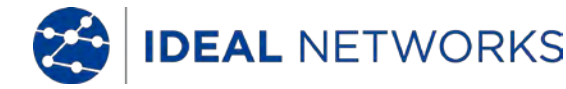

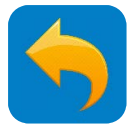

#### **TESTS RÉSEAU IP - IP disponibles**

OUTILS >> Outil réseau >> IP disponibles

Cet outil est utilisé pour trouver les adresses IP disponibles sur le réseau. Une caméra avec une adresse IP fixe ne fonctionnera correctement sur le réseau que si son adresse IP n'est pas déjà utilisée par un autre appareil. Si elle l'est déjà alors il faudra passer sur une adresse libre avant de pouvoir se connecter au réseau.

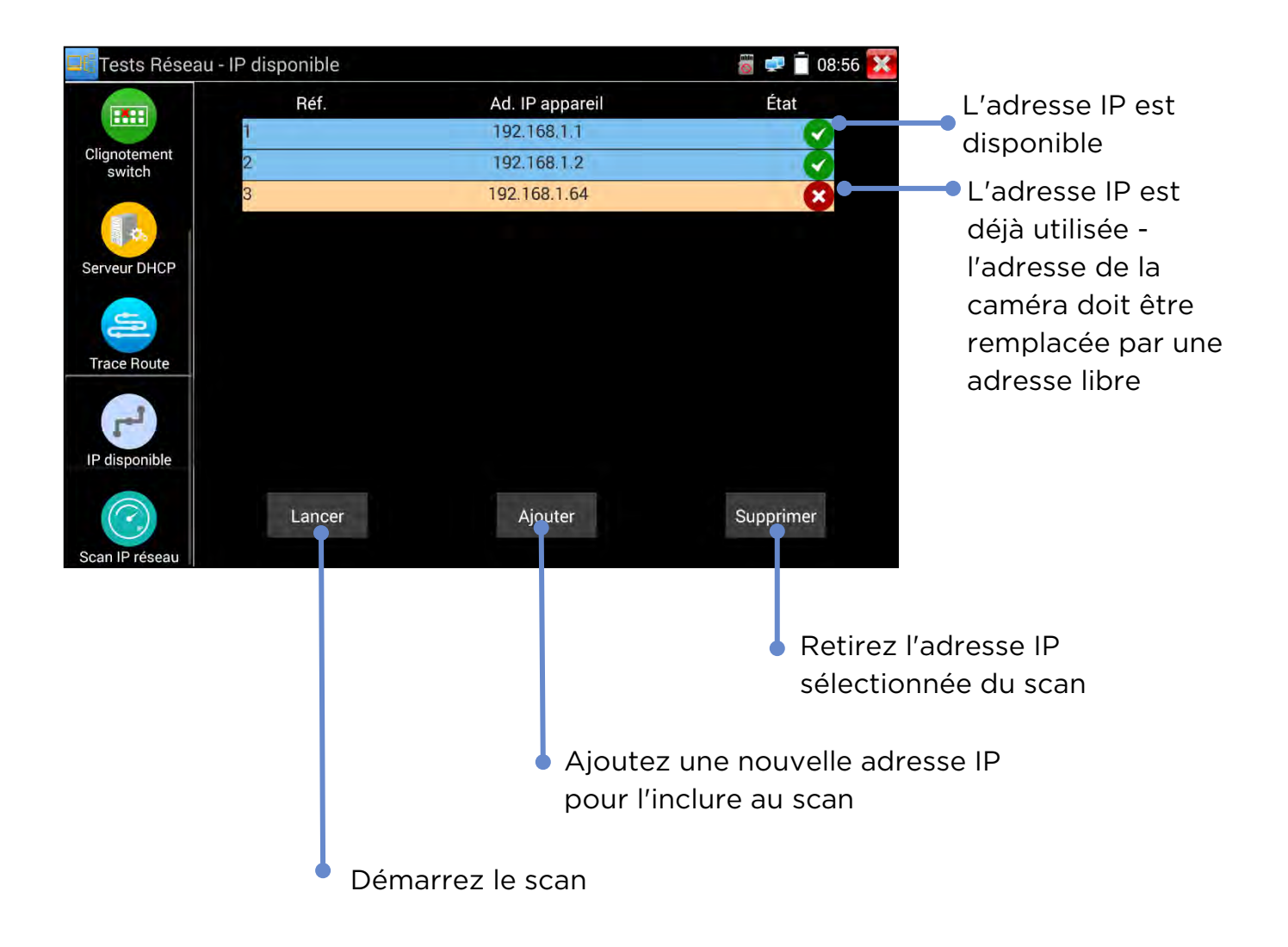

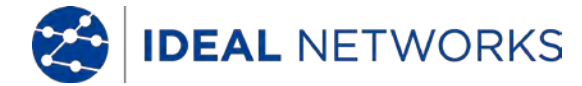

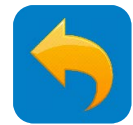

#### **TESTS RÉSEAU IP - Scan IP réseau**

Outils >> Outils réseau >> Scan IP réseau

Branchez le câble au port RJ45 "Caméra / Networks" du testeur sur sa face supérieure,

cliquez sur l'icône . Ce test va lancer un scan sur le réseau et ses masques de sous-réseaux (notez que, selon la nature du réseau, ce test peut durer très longtemps)

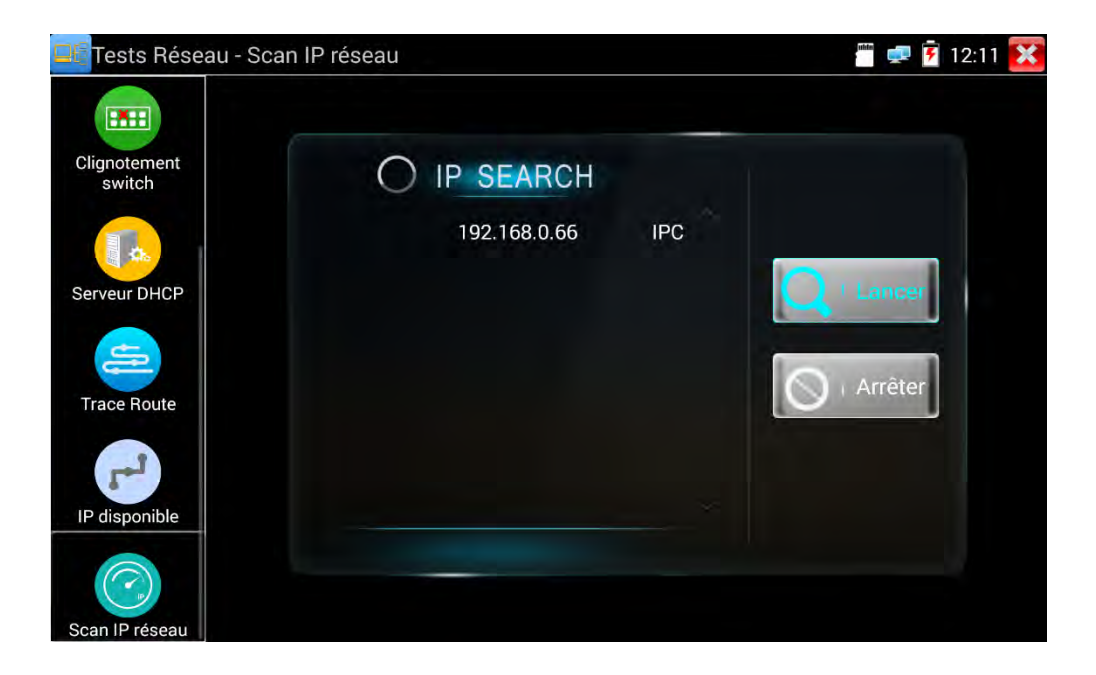

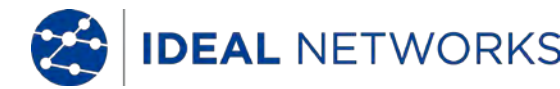

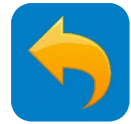

#### **TESTS RÉSEAU IP - Moniteur de données (RS485)**

Cet outil est utilisé pour vérifier les codes de communication RS485 transmis par un enregistreur DVR ou un clavier de contrôle.

OUTILS >> Moniteur de données

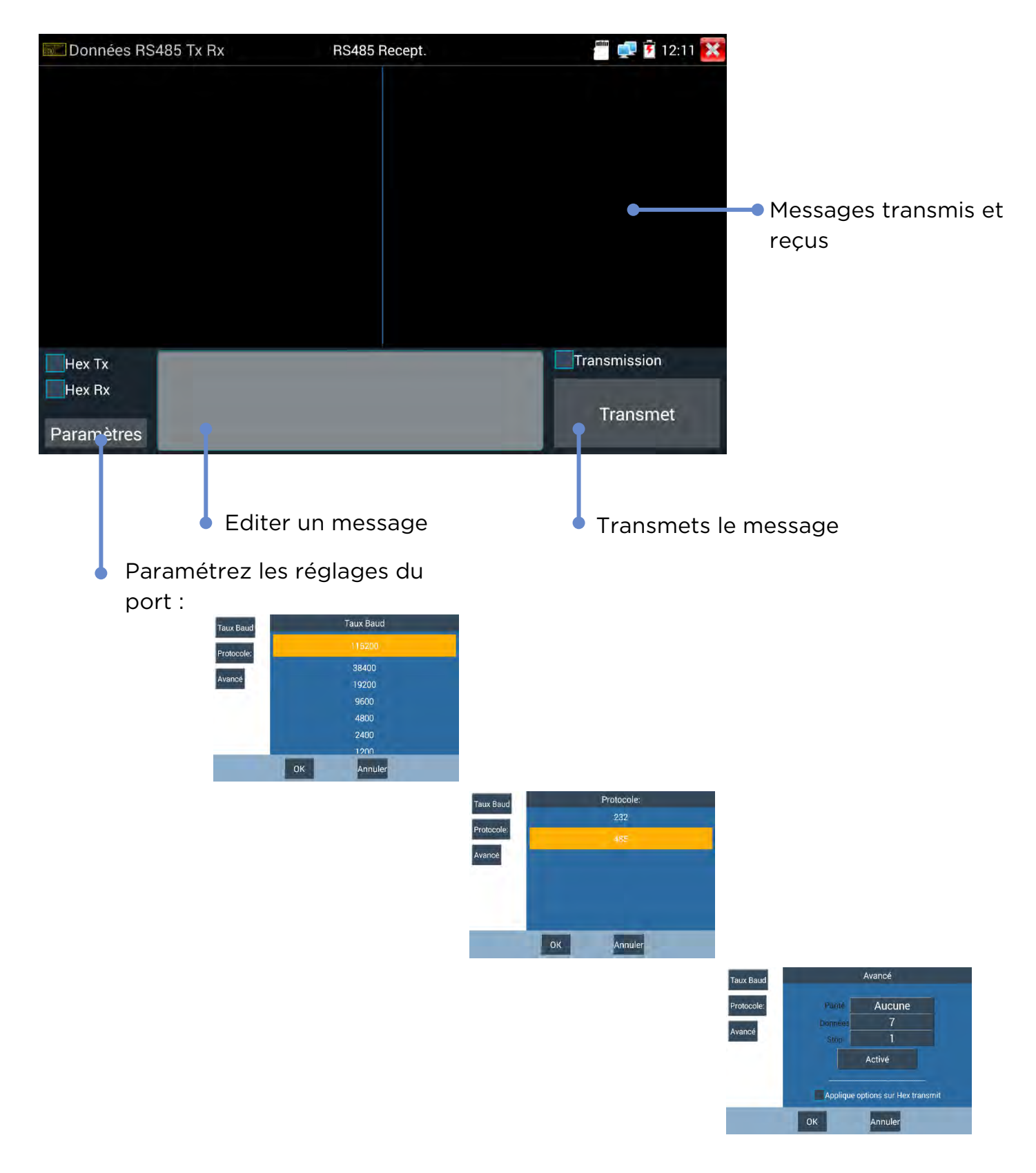

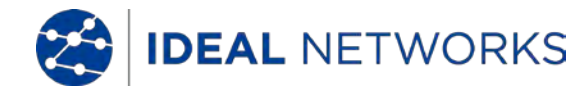

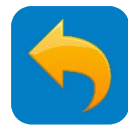

#### **RÉSULTATS ET TRANSFERT - Rapport de test**

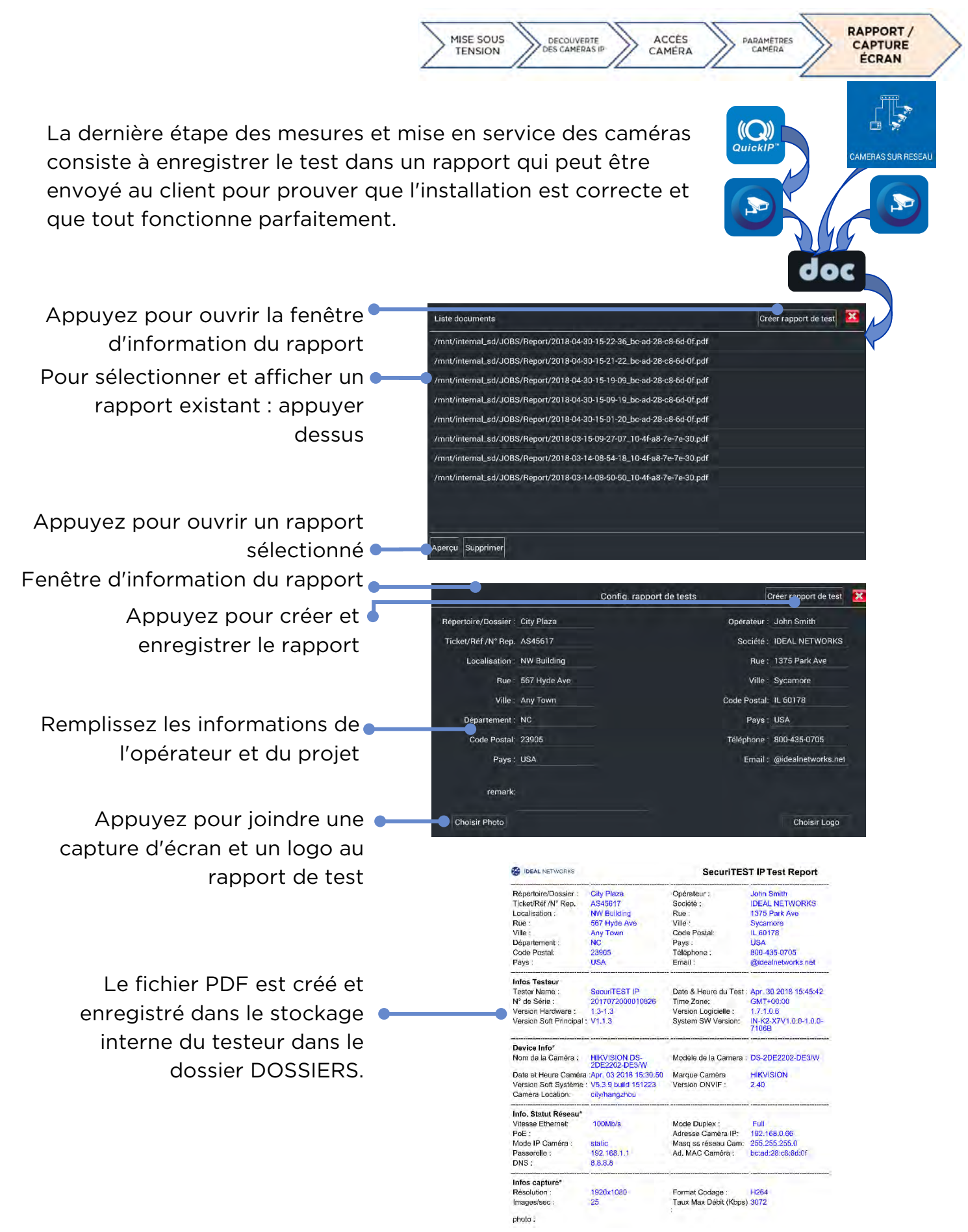

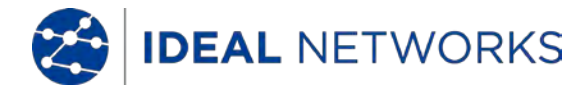

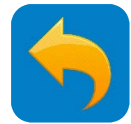

#### **RÉSULTATS ET TRANSFERT - DOSSIERS**

DOSSIERS sert à organiser tous les résultats de test et ressources dans un même espace de stockage interne (carte SD interne). Les divers contenus sont catégorisés par type de fichiers :

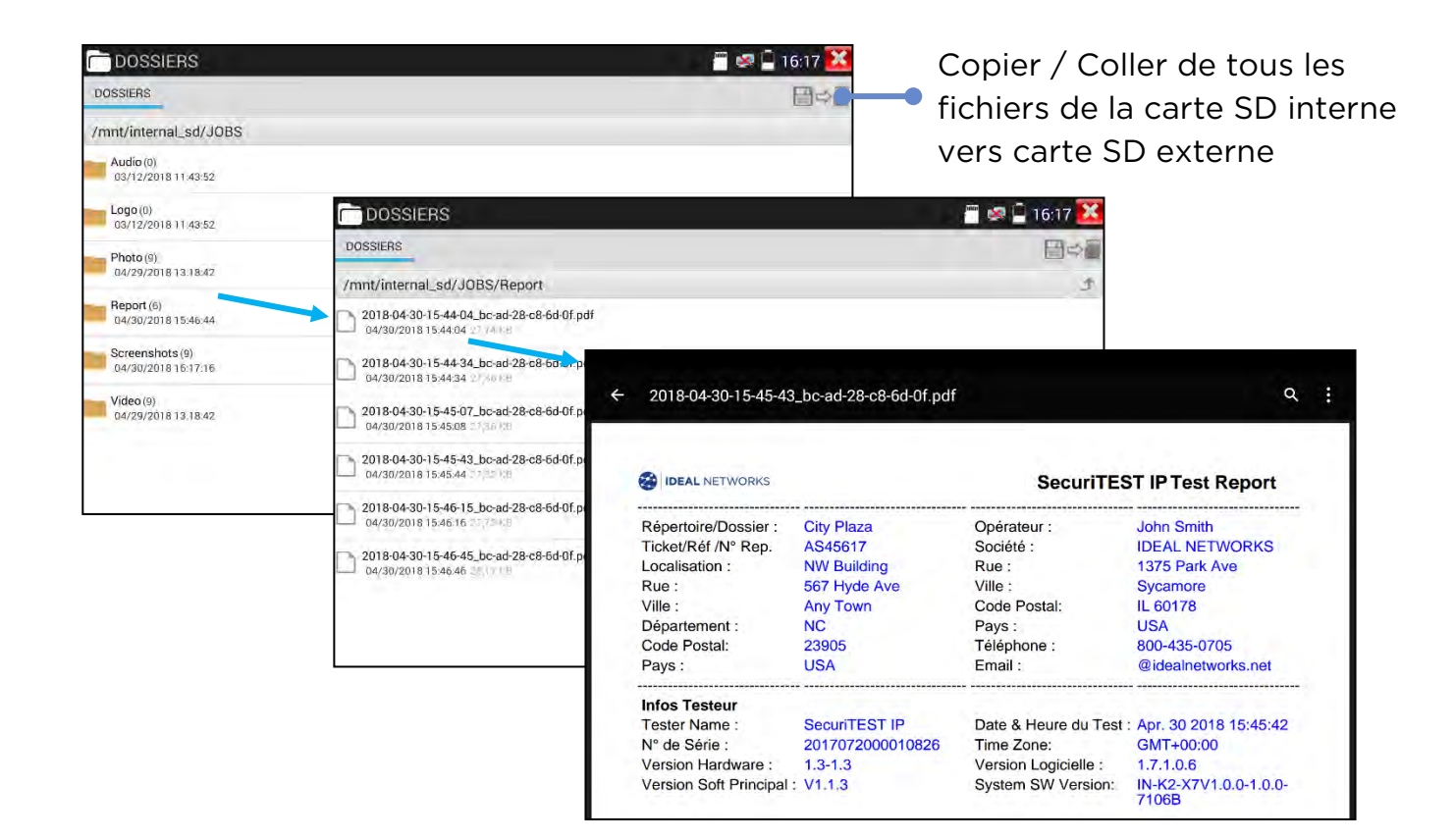

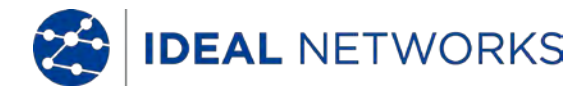

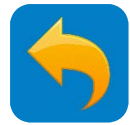

#### **RÉSULTATS ET TRANSFERT - Explorateur de fichiers**

L'explorateur de fichiers fournit une méthode de navigation dans les structures de fichier des différentes mémoires du testeur : entre la carte SD interne et l'externe.

MES APPS >> Explorateur de fichiers

|                                      |                                      | 1.                                                             |                 |            |           |          |             |                |            |                     |
|--------------------------------------|--------------------------------------|----------------------------------------------------------------|-----------------|------------|-----------|----------|-------------|----------------|------------|---------------------|
| BROWSE FILE FIP                      |                                      | T                                                              |                 |            |           |          |             |                |            |                     |
| asec (0)                             |                                      |                                                                |                 |            |           |          |             |                |            |                     |
| 30/04/2018 15.48                     |                                      |                                                                |                 |            |           |          |             |                |            |                     |
| external_sd (16)<br>01/01/1970 01:00 |                                      |                                                                |                 |            |           |          |             |                |            |                     |
| internal_sd (44)<br>30/04/2018 16:38 | BROWSE FILE FTP                      |                                                                | ( ·             |            |           |          |             |                |            |                     |
| obb (0)<br>30/04/2018 15:48          | SD card/JOBS                         |                                                                | - 2             |            |           |          |             |                |            |                     |
| sdcard (44)<br>30/04/2018 16:38      | Audio (0)<br>12/03/2018 11:45        |                                                                |                 |            |           |          |             |                |            |                     |
|                                      | Logo (0)<br>12/03/2018 11:43         |                                                                | -               |            | _         |          |             |                |            |                     |
|                                      | Photo (9)<br>29/04/2018 13:15        | BROWSE FILE FTP                                                |                 |            |           |          | -0          |                |            |                     |
|                                      | Report (6)<br>30/04/2018 15:46       | SD card/JOBS/Screenshots                                       |                 |            |           |          | 2           |                |            |                     |
|                                      | Screenshots (19)<br>30/04/2018 16:35 | Screenshot_2018-04-30-16-31-42.png                             |                 |            |           |          | -           |                |            |                     |
|                                      | Video (9)<br>29/04/2018 13:18        | Screenshot_2018-04-30-16-32-17.png                             |                 |            |           |          |             |                |            |                     |
|                                      |                                      | Screenshot2018 04 30 16 33 02 png<br>30/04/2018 1633 215 KS    | Secante Hards   |            |           |          |             |                | <          |                     |
|                                      |                                      | Screenshot_2018 04-30-16-33-33.png                             | Test unique     |            |           |          |             |                |            |                     |
|                                      |                                      | Screenshot_2018-04-30-16-34-08.png<br>30/04/2018 1634 215 KB   | Test en continu | Paire de   | État      | Longueur | Atténuation | Réflectivité   | e Impédant | ce Écari (ns)       |
|                                      |                                      | Screenshot_2018-04-30-16-34-42.png<br>30/04/2018-16:34-209 K3  | Test avancé     | conducteur |           | (m)      | (dB/100m)   |                | (Q)        |                     |
|                                      |                                      | Screenshot_2018-04-30-16-35-06.png<br>30/04/2018-16-35-81,0 KB | 6               | 2          | Ouvert    | 20.1     |             |                |            | Invalide            |
|                                      |                                      | Screenshot_2018-04-30-16-35-29.png<br>30/04/2018-06:05-96/6.K6 |                 | 3          | Ouvert    |          |             |                |            | Invalide            |
|                                      |                                      | Screenshot_2018-04-30-16-35-37.png                             |                 | 4          | Ouvert    | 193      |             |                |            | Invalide            |
|                                      |                                      |                                                                |                 |            |           |          |             |                |            |                     |
|                                      |                                      |                                                                | Test du port de |            | Ouvert    | 20.9     | -6,4        |                |            | Invalide            |
|                                      |                                      |                                                                | connexion       | Cát        | ole bonne | qualité  | Câble ma    | uvaise qualité |            | Câble<br>possibleme |

Pour copier un fichier vers un autre dossier dans le testeur :

- Naviguez parmi les fichiers
- Deux possibilités :

o Choisissez le fichier en cochant la case à droite de l'écran

o Puis appuyez sur l'icône 💻 en haut de l'écran

• Ou :

o Appuyez et maintenez le nom de fichier

o Puis sélectionner Copier depuis le menu

- Naviguez vers le dossier destination
- Appuyez sur Coller

|        | PER        | 111 | 100 | 461 UN/UW |  | 1 |
|--------|------------|-----|-----|-----------|--|---|
| SD can | I/Screensh | ots |     |           |  | 3 |
|        |            |     |     |           |  |   |
|        |            |     |     | No files  |  |   |
|        |            |     |     |           |  |   |
|        |            |     |     |           |  |   |

Pour copier un fichier depuis le testeur vers un autre appareil (PC ou autre) :

Voir rubrique Transferts de fichiers

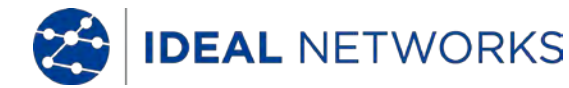

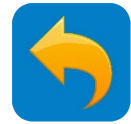

#### **RÉSULTATS ET TRANSFERT - Transferts de fichiers**

Trois méthodes pour transférer des fichiers depuis/vers des appareils externes comme un PC ou autres équipement connecté :

1. Carte Micro SD amovible

• Utilisez la procédure copier / coller décrite dans la rubrique DOSSIER pour copier le(s) fichier(s) requis sur la carte SD externe

• Éjectez la carte SD en pressant sur celle-ci vers l'intérieur du testeur

• Insérez la carte SD dans le port SD ou l'adaptateur SD / USB (fourni avec les accessoires standards) dans l'appareil de destination

- Copiez le(s) fichier(s) requis dans le bon dossier sur l'appareil cible
- (Inversez le procédé pour copier depuis un appareil externe vers le testeur)

2. Protocole de transfert de fichier (FTP) Mes apps >> Explorateur de fichier >> FTP

Un serveur FTP peut fonctionner sur un testeur (<u>voir Rubrique Serveur FTP</u>.) Vous pourrez y accéder via un appareil externe connecté à un réseau en Wi-Fi ou en RJ45 câblé.

| BROWSE FILE FTP<br>Anonymous login © external SD<br>internal SD            | Sélectionner la carte SD<br>externe ou interne<br>Sélectionnez Identifiant          |
|----------------------------------------------------------------------------|-------------------------------------------------------------------------------------|
| I need to use FTP client                                                   | anonyme (pas de mot de passe<br>requis)                                             |
| Enter the following address into your FTP Client:  ftp://192.168.1.92:2121 | Ceci est l'adresse FTP du<br>testeur. Entrez-la dans la<br>barre URL du navigateur. |
| stop service                                                               | Appuyez pour lancer le serveur                                                      |

#### 3. Internet

Les fichiers peuvent être envoyés et reçus par Internet via email ou une applications telle Dropbox, comme indiqué sur la droite de l'écran.

| XY                  | Recents                                 | ٩ |
|---------------------|-----------------------------------------|---|
| $\bigcirc$          | October 2017                            |   |
| 0.1% of 2.0 GB used | Test<br>Dropbox                         | : |
| O Recents           | Get Started with Dropbox.pdf<br>Dropbox | : |
| 🗅 Files             | SecuriTEST IP<br>Dropbox                | : |
| Paper               |                                         |   |
| 🖾 Photos            |                                         |   |
| i Offline           |                                         |   |
| A Notifications     |                                         | + |
|                     |                                         |   |

FTP (voir rubrique Serveur FTP).

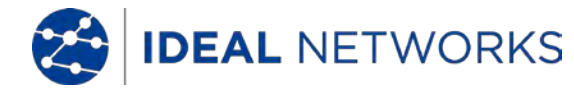

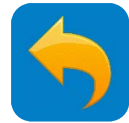

#### **MES APPLICATIONS - Vidéo Rapide**

Vidéo Rapide est une application qui permet au testeur de détecter rapidement toutes les caméras sur un réseau connecté et d'afficher leurs flux vidéo. Il combine rapidement la détection IP et l'ONVIF en une seule opération.

#### MES APPS >> Vidéo Rapide

Le testeur se connecte automatiquement à la caméra et affiche la vidéo (Voir ONVIF) :

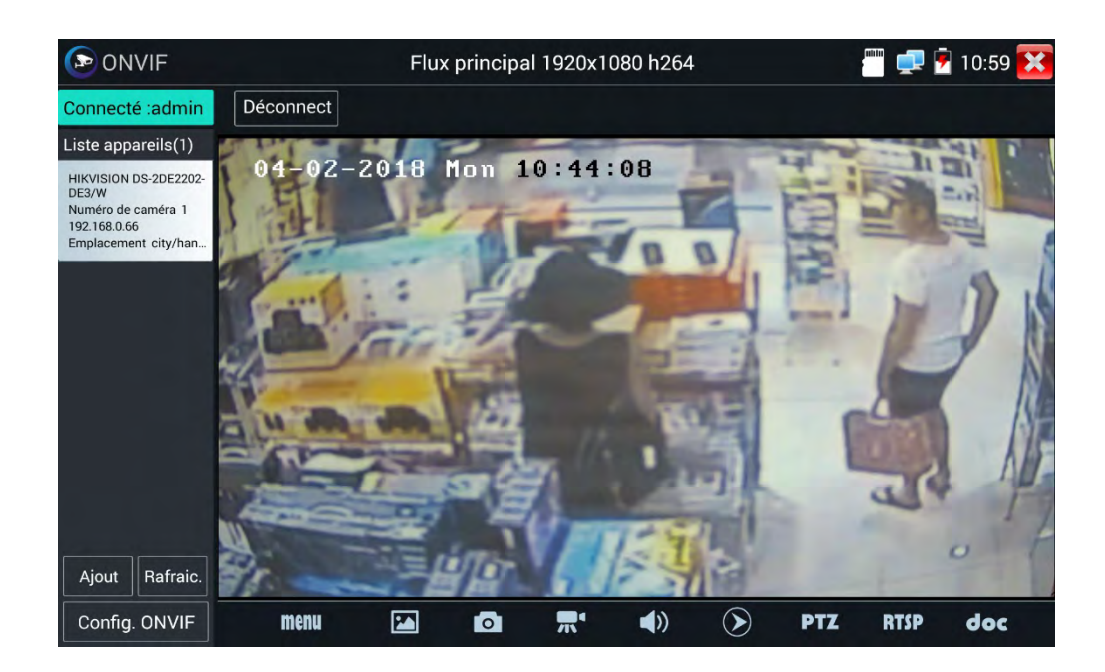

Si la caméra est déconnectée, appuyez sur Actualiser pour la reconnecter :

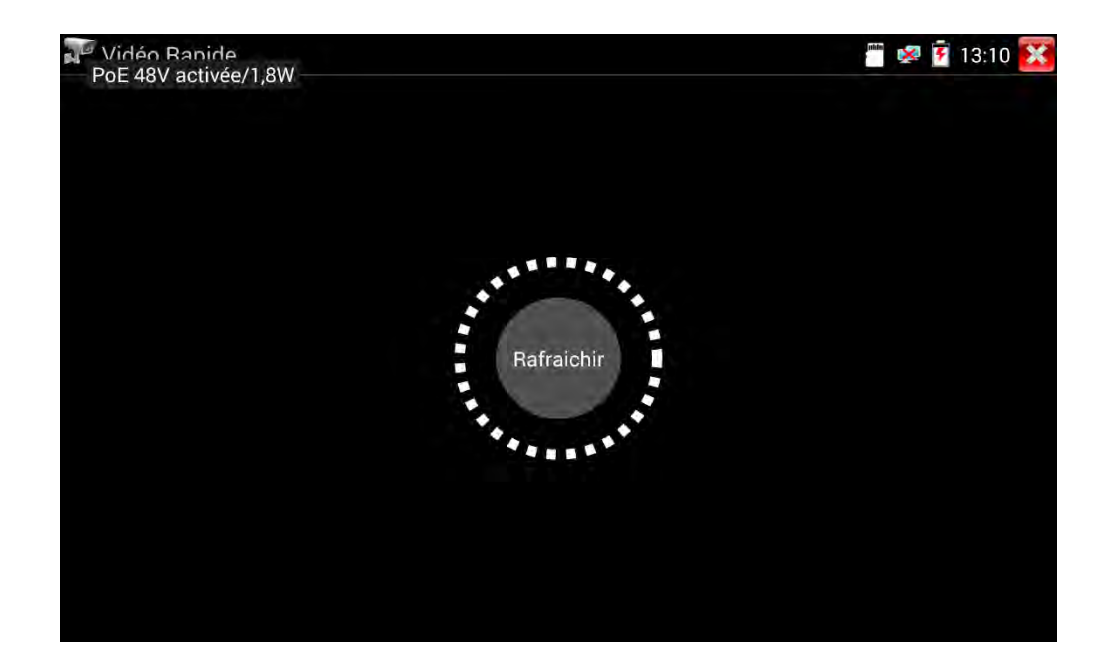

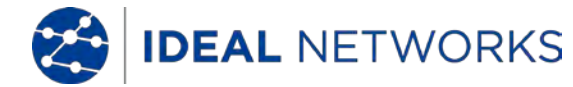

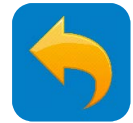

#### **MES APPLICATIONS - HIK pour Hikvision**

L'application HIK dédiée pour les caméras Hikvision cherche toutes les caméras de ce constructeur sur le réseau et permet à l'utilisateur de les activer et de visionner leurs flux vidéos. Spécialement développée pour les larges flottes de caméras Hikvision et pour optimiser les configurations.

MES APPS >> HIK

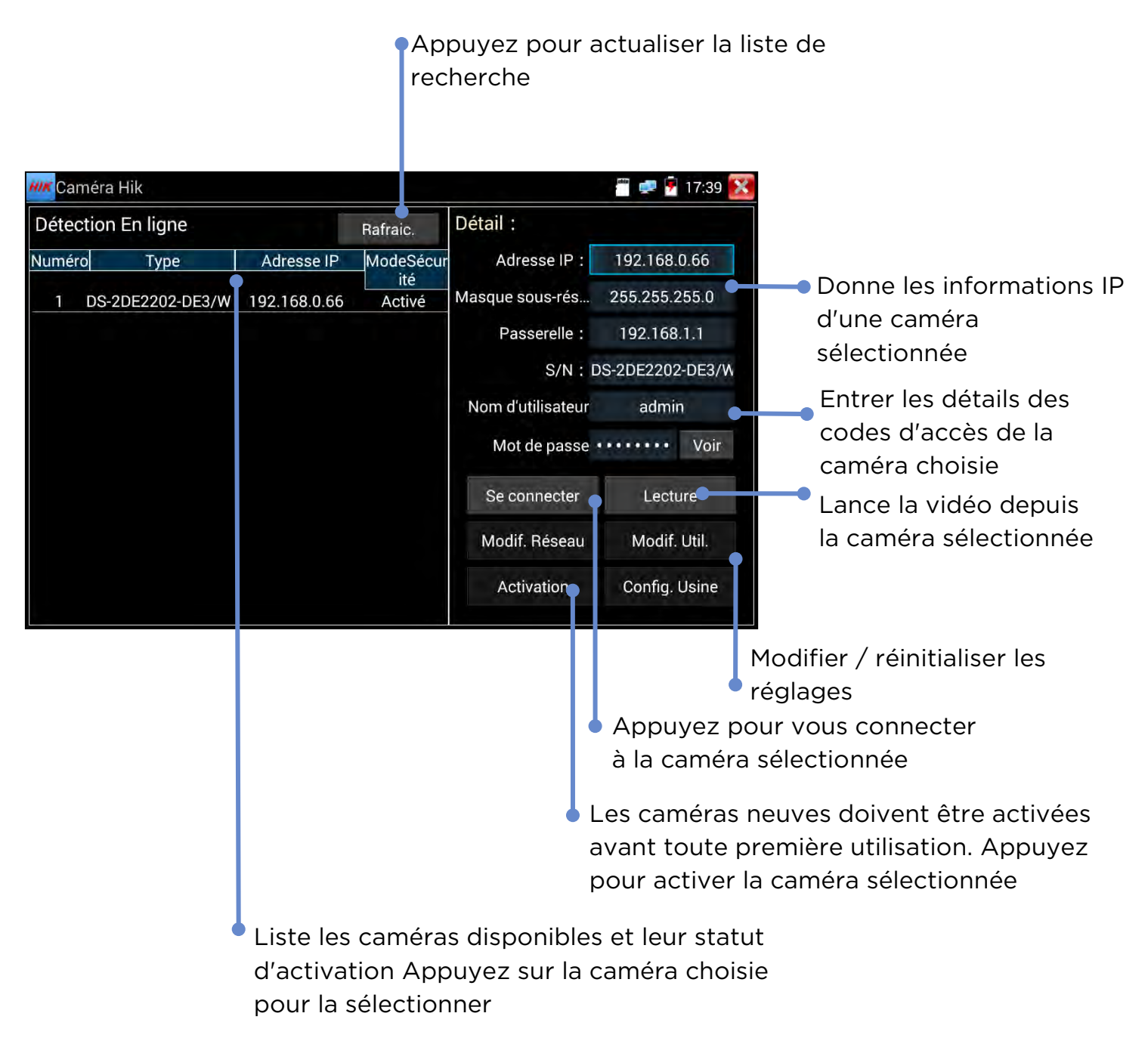

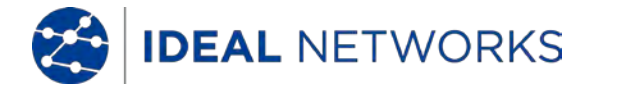

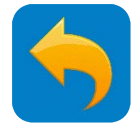

#### **MES APPLICATIONS - DH pour DAHUA**

L'application DH dédiée pour les caméras Dahua cherche toutes les caméras de constructeur sur le réseau et permet à l'utilisateur de les activer et de visionner leurs flux vidéos. Spécialement développée pour les larges flottes de caméras Dahua et pour optimiser les configurations.

MES APPS >> DH

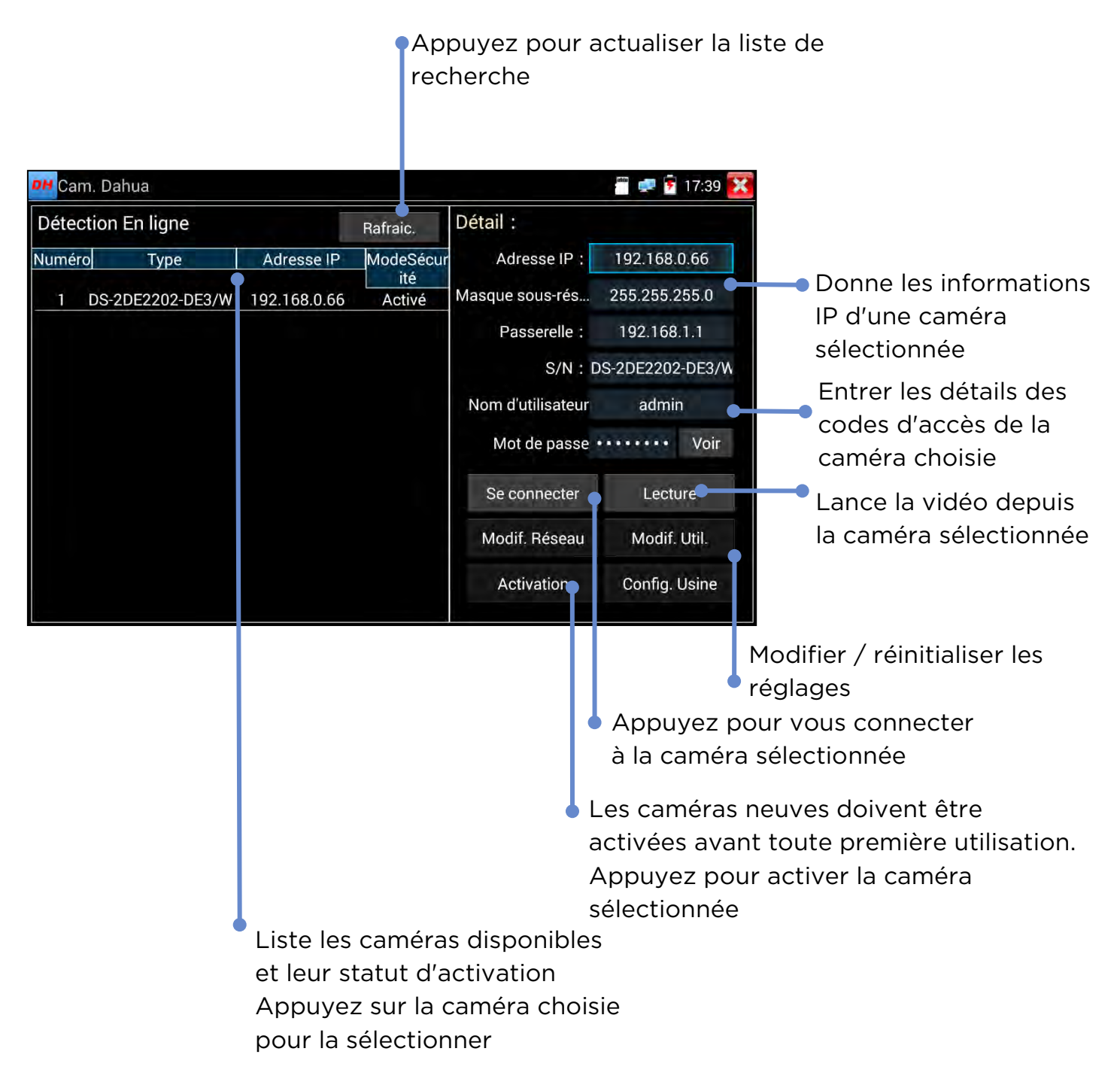

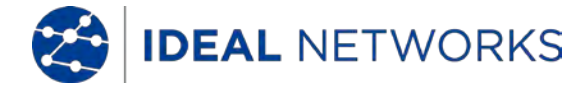

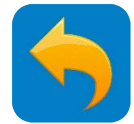

#### **MES APPLICATIONS - Lecteur RTSP**

L'application lecteur RTSP permet de visionner une vidéo RTSP d'une caméra IP. Si vous n'étiez pas en mesure de voir une vidéo issue de votre caméra via l'ONVIF ou l'application dédiée, alors possiblement votre caméra pourrait posséder un flux RTSP vous permettant alors de voir une vidéo en temps réel avec cette méthode.

|                      | P Donne                                                 | e l'adresse IP du testeur                                                                                                    |
|----------------------|---------------------------------------------------------|----------------------------------------------------------------------------------------------------|
|                      |                                                         | • Modifiez l'adresse IP du testeur                                                                                           |
| Lecteur RTSP         |                                                         | 📅 💷 🖻 17:39 🔀                                                                                                    |
| IP Testeur :         | 192.168.0.1                                             | Editer                                                                                                    |
| Nom Caméra :         | admin                                                   | Entrez le nom d'utilisateur                                                                                                  |
| Mot Passe Cam. :     |                                                         | Montrer caméra IP                                                                                                    |
| Ad. Caméra IP :      | Entrer l'adresse RSTP complète de la cam.               | Set                                                                                                    |
| Entrer               | Réinit. Restaurer                                       | Historique                                                                                                    |
|                      |                                                         | Appuyez pour chercher des<br>caméras RTSP actives sur le<br>réseau et pour sélectionner<br>l'une d'elles dans la liste, pour |
|                      | Paramétrez ou sca<br>pour trouver l'adr<br>de la caméra | annez la lancer<br>esse IP                                                                                                   |
| Appuyez<br>flux RTSF | pour visionner le                                       |                                                                                                    |

#### MES APPS >> Lecteur RTSP

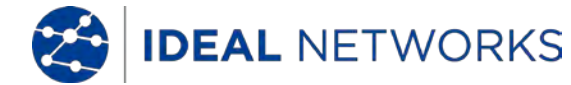

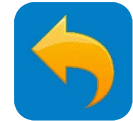

## MISE À JOUR LOGICIELLE - Mise à jour locale

Le logiciel du testeur peut être mis à jour de deux façons : manuellement ou automatiquement. Il est recommandé aux utilisateurs de choisir la mise à jour automatique - et de choisir le mode manuel pour les équipes internes IDEAL uniquement.

Remarque : La fonctionnalité AUTO mettra uniquement à jour le logiciel d'IDEAL Networks. Aucun logiciel tiers ne sera mis à jour automatiquement sauf si la mise à jour manuelle est utilisée.

RÉGLAGE >> Système >> Mise à jour

| MAJ Locale   | 🗐 🐖 🛱 17:56 🔀          |
|--------------|------------------------|
|              |                        |
|              |                        |
| Sélection ma | nuelle des MAJ locales |
| AUTO         | MANUEL                 |
|              |                        |
|              |                        |
|              |                        |
|              |                        |

**Remarque :** Les utilisateurs qui, dans le testeur, installent & mettent à jour des applications tierces non approuvées prennent l'entière responsabilité des conséquences éventuelles. IDEAL Networks ne prendra aucune responsabilité ou ne prendra pas en charge ces applications si des problèmes surgissent.

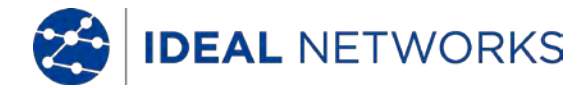

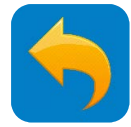

#### **OUTILS - Bloc-notes**

Le bloc-notes est un outil utile pour prendre des notes sur les tests et pouvoir les joindre aux rapports de test.

OUTILS >> Bloc-notes

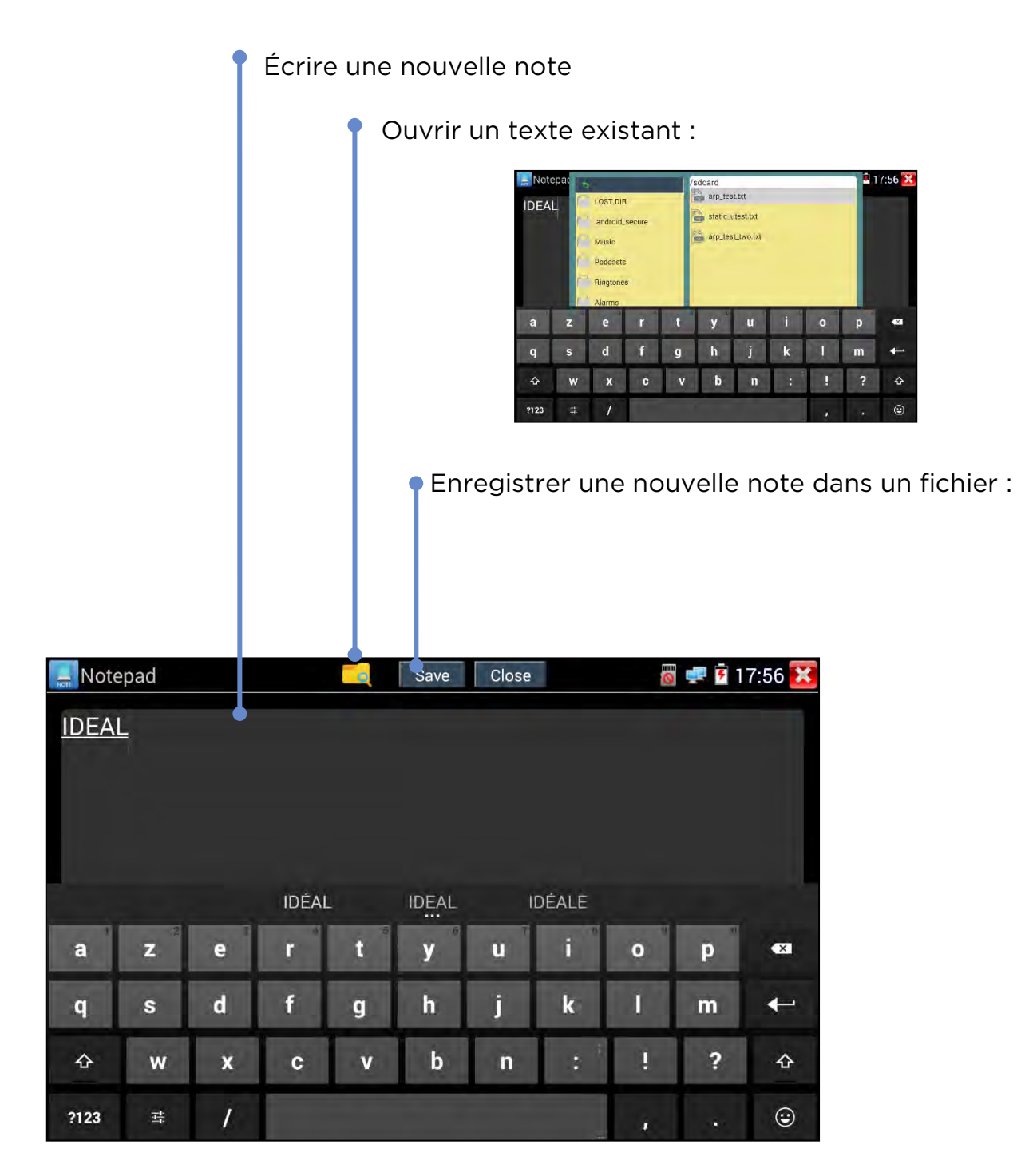

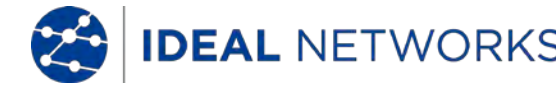

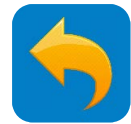

#### **SPÉCIFICATIONS TECHNIQUES - Interfaces**

Port Ethernet :

- o Ethernet 100/1000Base-T Test LAN/Réseau/Camera en 100 Base-T Test de câblage RJ45 mode TDR en 1000Base-T:
- o PoE Entrée Transfert de la PoE uniquement vers le port Ethernet de sortie ; pas de transfert de données
- o Test du câblage Test du câblage passif uniquement, sans activité réseau aucune

Wi-Fi :

o Wi-Fi 802.11b/g/n intégré (à 2,4GHz exclusivement) avec une vitesse client maximale de 150Mo/s afin d'accéder au réseau

Port coaxial :

- o BNC (f) Entrée vidéo, coaxiale HD, analogique, TVI, CVI, AHD
- o BNC (f) Sortie vidéo du signal d'entrée et mire de couleurs

Port RS485 : connecteur de type "Phoenix" mâle RS485 PTZ pour les commandes et de tests de communications

Port HDMI:

o ENTRÉE HDMI :

o Formats vidéos supportés : 720 x 480p, 720 x 576p, 1280 x 720p, 1920 x 1080p, 1024 x 768p, 1280 x 1024p, 1280 x 900p, 1440 x 900p.

Ne prend pas en charge les sources vidéos HDCP avec protection des contenus numériques haute définition

o SORTIE HDMI : 1 sortie HDMI en 1280x720p ou en 1920x1080p

Port audio :

- o Entrée audio : prise femelle jack 3,5 mm
- o Sortie audio : prise femelle jack 3,5 mm

Sortie Alimentation DC : prise femelle 4 x 1,7 mm pour alimenter en 12V/2A DC (polarité positive au centre)

Port USB : Type A uniquement pour charger un accessoire en 5V/2A DC (pas de transfert de données)

Fente pour carte Micro SD : lecture et écriture de la carte MicroSD

Entrée DC : pour charger en 12V DC via la prise 5,5 x 2,1mm. Le testeur peut fonctionner tout en chargeant.

Indicateur LED de la batterie :

- o ON en charge
- o OFF complètement chargé quand l'interrupteur principal est sur ON, ou
- o OFF ne se recharge pas quand l'interrupteur principal est sur OFF
- o Clignotant l'interrupteur principal est sur OFF ou il n'y a pas de batterie intégrée (la LED indiquant la charge est sur ON)

Charge :

- o ON l'alimentation externe 12V DC est branchée
- o OFF l'alimentation externe 12V DC n'est pas branchée

Tx & Rx :

Flash - Données Tx & Rx sur le RS485 ON - En veille (les deux Tx & Rx sont sur ON)

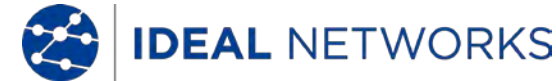

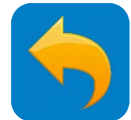

#### SPÉCIFICATIONS TECHNIQUES - Fonctions des test de la caméra

Test de la caméra IP :

- o Résolution max de l'entrée vidéo : 4K (8 Mpx)
- o Prise en charge Codec : MJPEG, MPEG4, H.264, H.265 (principal)
- o Prise en charge ONVIF : partie du profil concernée S,Q,G
- Détection et attribution de l'adresse IP : détection automatique de l'adresse IP fixe de la caméra directement connectée ou attribution automatique de l'adresse IP à la caméra avec un réglage d'adresse IP dynamique (depuis le serveur interne DHCP).
- o Prise en charge du flux : RTSP (Real Time Streaming Protocol)
- Prise en charge de caméra IP propriétaire et non ONVIF : Adresse IP manuelle, sélection du port et du modèle pour les marques de caméras non ONVIF notamment ACTi, AIPU, APD, Axis, Aebell, Arecont Vision, BILL, BM, Bestecher, Bosch, CityTech, CYZ, Changying, Colin, Costar, Dahua , DOZENY, DVO, DVSONE, Devele, Etrovision, FOKO, FORSECU, FS, Finetida, GOLBONG, GREAT, Geovision, Grandeye, HI- SHARP, Hikvision, HISIDE, HZWS, HanbangGaoKe, HawKeye, Hitron, Honewell, HuiSun, hongben, ISEC, Infinova, JETVIEW, JOOAN, JOVISION, JUAN, Jbvideo, JieGao, JingShiKang, KEDACOM, KINPUS, KeJun, KumKang, LEFOUND, LILIN, LanDunSiAn, Longse, MaxxOne, NJBESTWAY, Neitway, OSKA, PN3D, Panasonic, Pelco, PengRunDa, Pinshi, QIDUN, Samsung, SANTACHI, SHIKO,SONY, STJIATU, STYCO, Safer, SecurityTronix, Seeyou, SongXin, Sunell, SuperSight, TBTEC, TIANDY, TP-LINK, TVT, TianLong, TruVue, Uniview, VIDIACNET, VIVOTEK, VSTON, VVS- CCTV, VideoNet, Vista, WAPA, WATCHMAN, WEISKY, Woshida, XiangWei, XinLong, YH, YIDUN, YJX, YSJ, YXAF, YueTian, YunShiAn, ZKTeco, ZLD ...
- o PTZ, mise au point, ouverture : réglages avec les touches du clavier et sur l'écran tactile, pour gérer l'ouverture, le zoom, la mise au point, le déplacement et l'inclinaison.
- o Zoom numérique : jusqu'à 20 fois (en fonction de la disponibilité de la caméra)
- o Découverte Vidéo Rapide : une touche pour détecter les caméras réseau actives et accéder aux réglages et programmations de la caméra via ONVIF

Navigateur Internet : Chrome

Test de caméras analogiques (CVBS) :

- o Entrée vidéo : détection automatique du signal d'entrée de la vidéo composite analogique (CVBS) pour des formats PAL et NTSC
- o Indicateur de niveau vidéo IRE : niveau maximum du signal vidéo, niveau de synchronisation du signal, mesure du niveau Chroma
- o Sortie vidéo : mire de couleurs ou plein écran bleu ou noir dans des formats NTSC ou PAL.
- Affichage double : le visuel de la caméra analogique est affiché dans une fenetre flottante en même temps que les autres fonctions du testeur. Utile pour comparer la vidéo analogique d'une caméra avec un flux numérique venant d'un enregistreur IP en cas de souci avec les encodeurs.
- o Commande PTZ : via RS485, Baud 600-115200bps, compatible avec plus de 30 protocoles tels que PELCO-D/P, Samsung, Panasonic, Bosch etc. (plus d'infos dans la partie PTZ coaxial HD)
- o Scan de l'adresse PTZ : détection automatique de l'adresse PTZ
- o Surveillance des données PTZ : capture et analyse les données de commande depuis la manette PTZ. Transmission manuelle des codes hexadécimaux via RS485 lors du test des commandes PTZ.

Test des caméras en coaxial HD (TVI, CVI, AHD) :

- o TVI: 8 Mpx (4K) 3840 x 2160 15 fps, 5 Mpx 2592 x 1944P 12,5/20 fps, 4MP 2688 x 1520P 15 fps; 2560 x 1440P 15/25/30 fps, 3 Mpx 2048 x 1536P 18/25/30 fps, 2 Mpx (1080P) 1920 x 1080P 25/30 fps, 720P, 1280 x 720P 25/30/50/60 fps, commande UTC/ menu OSD d'appel
- o CVI: 8 Mpx (4K) 3840 x 2160 12.5/15 fps, 4 Mpx 2560x1440P 25F/30 fps, 1080p 1920 x 1080P 25/30fps, 720p 1280 x 720P 25/30/50/60 fps, commande UTC/ menu OSD d'appel
- o AHD: 5 Mpx 2592 x 1944P 12.5/20 fps, 4 Mpx 2560x1440P 15/25/30 fps, 3 Mpx 2048x1536P 18/25/30fps, 1080p
- 1920x1080P 25/30fps,720P 1280x720P 25/30 fps, commande UTC/ menu OSD d'appel
- o Images : image instantanée, rapport/lecture vidéo, capture d'écran
- o Commande PTZ :
- Type de port UTC Coaxitron<sup>®</sup> :
- PTZ Adresse, rapidité du déplacement, rapidité d'inclinaison, position de rappel et configuration
- Menu Flèches avec adresse
- Type de port RS485 :
- Protocole : ALEC, AD168(M-B), Bosch OSRD, CBC, DAT-SD, DH-YTC06, Fastrax, HD600, Hikvision, Kalatel ASC, LC-NEW, LG-MULTIX, Lilin-FAST, Lilin-MLP2, Minking A01, Minking B01, Molynx, Panasonic, Pelco D, Pelco P, Samsung, Samsung SPD, SIEMENS, SONY-EVI, Santachi, TeleEye DM2, Vcltp, Vicon, WV- CS850, YAAN, YAAN-0, YAAN-1.
- Vitesse de transmission : 150, 300, 600,1200,2400,4800,9600,19200, 38400, 115200
- Adresse, rapidité du déplacement et d'inclinaison, position de rappel et configuration
- o Zoom : commande du pad manuelle et numérique (5x max)

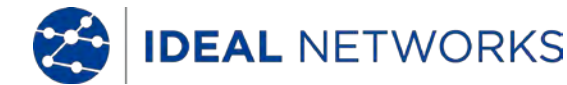

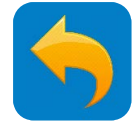

#### **SPÉCIFICATIONS TECHNIQUES – Fonctions des tests électriques**

Puissance de sortie :

- o PoE : DC48V en PoE & PoE+ 24W max, pour alimenter les caméras PoE
- o DC 12V : DC12V/2A pour alimenter les caméras IP & analogiques
- o DC 5V : DC5V 2A pour charger en USB un accessoire externe

Test de tension et PoE

- o Entrée PoE : tension, puissance et broches utilisées
- o LAN/Réseau : tension, puissance et broches utilisées
- o Entrée 12V DC : tension, puissance consommée (fonctionnement et chargement)
- o Sortie 12V DC : tension, puissance consommée par l'appareil raccordé
- Vérification du lien PoE : le port du périphérique alimenté sur la sonde amplificatrice / terminaison RJ45 avec l'état du lien PoE et de la paire utilisée et indicateur LED pour les broches 12, 36 ou 45,78.

Tests du câblage RJ45 :

- o Test des paires torsadées RJ45 : paires normales droites, paires croisées, ouvertes, en courtcircuit (MDI-MDIX) avec la sonde amplificatrice / terminaison RJ45
- Test échomètre TDR RJ45 : longueur 180 m (max), Résolution +/-1 m; atténuation estimée (dB/100 m ou dB/100 pieds) avec des statuts bon ou faible ou mauvais; réflexion en %; impédance (Ω); différence ou skew (seulement quand connecté à un équipement réseau 1000 Mb/s), numéros des broches avec longueur des paires. Test unique ou en mode continu
- o Générateur de tonalité numérique : 4 tonalités différentes au choix pour le repérage des câbles
- Repérage des câblages : sonore pour localiser les liens grâce à la sonde amplificatrice / terminaison RJ45. La technologie numérique réduit les bruits & bourdonnements électriques plus efficacement qu'avec des produits en analogiques traditionnels. Huit (8) niveaux de volume sélectionnables, entrée jack pour casque (non livré) pour les environnements bruyants, pointe antenne non conductrice pour éviter les courts-circuits. Lampe LED intégrée. Nécessite 2 x piles AAA 1,5 V (LRO3) (non fournies).

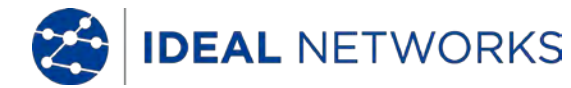

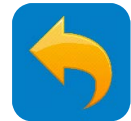

#### **SPÉCIFICATIONS TECHNIQUES – Fonctions des test génériques**

Tests réseau IP :

- o Suivi du trafic : histogramme en temps réel de la bande passante en aval/amont, adresse du testeur IP vitesse du lien mode semi/full-duplex
- o Ping : Adresse IP locale et de destination, tailles des paquets, nombre de tests ping et délais inter-paquets
- o Scan IP : détection des appareils actifs au sein du masque de sous-réseau choisi. Scan des adresses IP choisies pour des ports TCP/UDP disponibles
- o Clignotement du port du switch : le testeur lance un clignotement stable de la LED du switch pour identifier visuellement le port sur lequel le SecuriTEST IP est connecté (Hub Blink)
- Serveur DHCP : le serveur DHCP est entièrement paramétrable pour avoir des appareils configurés de manière dynamique qui fonctionneront si un routeur réseau n'est pas installé. Gamme d'adresses IP début/fin, durée de location, affichage de la liste client connectés
- o Trace Route : Itinéraire d'une adresse IP définie avec les sauts et retards jusqu'à 30 sauts (routeurs) entre l'appareil et l'adresse URL/IP cible
- IP disponible : crée une liste d'adresses IP et réalise une détection pour vérifier les disponibilités. Le testeur scannera chaque adresse et identifiera si l'adresse est disponible ou en cours d'utilisation par un appareil réseau.
   Permet de trouver des adresses IP disponibles avant de configurer un nouvel appareil avec une adresse fixe
- o Scan IP réseau : déception des adresses IP et sous-réseau croisés sur n'importe quel réseau raccordé. Affiche les adresses IP des appareils sur plusieurs sous-réseau à comparer par rapport à la fonction Scan IP qui ne fait que lister les appareils qui sont présent sur le même sous-réseau que le testeur

Lecteur de médias/applications d'enregistrement

- o Vidéo : lecteur RTSP, lecteur vidéo, VLC
- o Audio : Enregistreur audio, lecteur audio

#### Capture d'écran :

- o Capture une image fixe depuis la caméra branchée (image qui peut être jointe ensuite dans les rapports de test)
- o Enregistre le flux vidéo depuis la caméra connectée
- o Réalise une capture de l'écran du testeur

Audio :

- o Entrée audio : une entrée pour le signal audio venant de la caméra pour enregistrer, écouter et lancer via un lecteur média ou un lecteur/enregistreur audio connecteur 2,5 mm jack femelle (1/8").
- o Sortie audio : une sortie pour écouter sur un casque le signal audio provenant d'une caméra et retransmis via le testeur connecteur 2,5 mm jack femelle (1/8").
- o Haut-Parleurs : deux enceintes embarquées pour diffuser les enregistrements des caméras ou autres fichiers médias, et des indications sonores fonctionnelles du testeur

Rapports de tests (uniquement sur les caméras ONIF) en format PDF avec :

- o Les informations du projet, du client final, de l'installateur
- o Les informations du testeur
  - Le numéro de série, la version de l'équipement, du firmware, du logiciel
  - La configuration de l'heure et de la date
- o La date et heure du test réalisé
- o Le nom du fabricant de la caméra, le modèle de celle-ci, son nom, la version du logiciel, l'heure et la date
- o La configuration réseau de la caméra,
- La vitesse du lien et duplex ou pas
- Les adresses IP, passerelle, DNS, MAC, masque de sous-réseau
- La configuration fixe ou dynamique
- o L'information du flux vidéo
- la résolution vidéo
- la fréquence de trame
- Le débit linéaire
- Le type d'encodage (CODEC)
- o Jusqu'à six (6) images capturées depuis la caméra installée
- o Les notes de l'opérateur
- o Le logo de l'entreprise

Menu raccourci accès rapides : Un seul bouton d'accès pour huit (8) fonctions au choix

Vision à distance : afficher l'écran du testeur sur un autre appareil réseau en utilisant le RTSP (Real Time Streaming Protocol).

#### SecuriTEST® IP

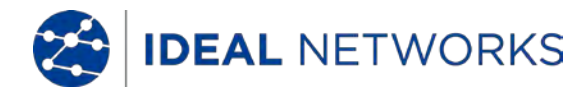

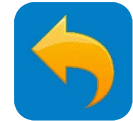

#### SPÉCIFICATIONS TECHNIQUES - Résultats, mise à jour et aide

DOSSIERS : Raccourci vers un espace de stockage pour l'utilisateur avec des dossiers Audio/ Logos/ Photos/ Rapports/ Captures d'écran/ Vidéos.

Un bouton direct permet de copier tous les fichiers/répertoires depuis le dossier interne DOSSIERS vers la carte SD externe.

Gestion du fichier :

- o Explorateur de fichiers : copier, sauvegarder, effacer, couper, coller, transférer vers une carte SD externe et interne
- o FTP : résultats accessibles et gérables via un FTP avec le testeur configuré comme un serveur ou un client
- o Carte MicroSD : pour transférer les résultats ou installer les mises à jour logicielles

Mise à jour : mises à niveau automatiques et manuelles depuis la carte microSD

Aide

Vidéo : une vidéo de présentation est disponible pour présenter les fonctions de base

Guide utilisateur : document pdf avec accès direct en cliquant sur les fonctions désirées - embarqué dans le testeur

Guide de prise en main : document pdf d'aide à la configuration de l'appareil

FAQ : liste des questions les plus fréquemment posées sur le fonctionnement du SecuriTEST IP

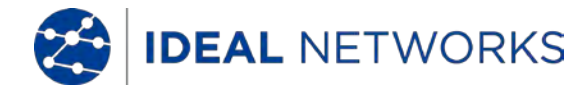

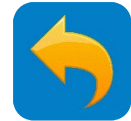

#### **SPÉCIFICATIONS TECHNIQUES – Généralités**

Affichage :

- o Écran : écran tactile couleur de 7 pouces avec une résolution de 1920 x 1200 (324 ppi).
- o Verrouillage de l'écran : configuration du mot de passe utilisateur pour un accès sécurisé à l'appareil
- o Rotation de l'écran : possible pour par exemple un accès difficile en limite de plafond.
- o Temps de veille : réglable de 1 à 30 min, ou désactivé

Stockage : carte SD interne de 10 Go, carte microSD externe de 8 Go comprise (prend en charge jusqu'à 16 Go).

Date et heure : date, heure, fuseau horaire au choix, format 24h, synchronisation manuelle et automatique.

Alimentation : chargeur : entrée 110-240VAC, 50/60Hz, 0,6 A; sortie 12VDC, 2A, polarité positive broche centrale : adaptateur AC : EU, GB, UE, Australie.

Batterie :

- o Capacité : batterie au Lithium Polymère 7,4 V , 5 000 mAh, 37 Wh, rechargeable et échangeable
- o Autonomie : 10 heures (typique) en fonctionnement continu sans opération de charge de PoE ou en 12V DC et 4h30 (typique) en chargeant une caméra PoE à 3,5 W
- o Temps de charge : < 8 heures quand l'appareil est entièrement déchargé

Langue : anglais, français, allemand, espagnol, italien, portugais, chinois

Unités de longueur : mètres, pieds

Température de fonctionnement : -10 °C à +50 °C

Humidité en fonctionnement : 30 % à 90%

Dimensions (environ) : 252 mm x 160 mm x 48 mm (10" x 6,3" x 1,9").

Poids : 1 kg (2,2 lbs) avec la batterie incluse

Conformité aux spécifications

Normes CE RED :

- EN 60950-1:2006+A11:2009+A1:2010+A12:2011+A2:2013
- EN 301 489-1 V1.9.2 (2011-09)
- EN 301 489-17 V2.2.1 (2012-09)
- EN 300 328 V1.9.1 (2015-02)
- EN 62479:2010 FCC:
- FCC pièce 15 sous-pièce B

RoHS :

- EN62321:2012
- EN 14372:2004
- EPA 3540:1996

Norme CE pour la sonde amplificatrice / terminaison RJ45 :

- EN55032:2015
- EN61000-3-2:2014
- EN61000-3-3:2013
- EN55024:2010+A1:2015

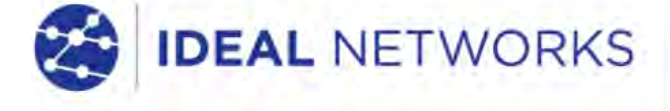

IDEAL INDUSTRIES LIMITED Stokenchurch House, Oxford Road, Stokenchurch, High Wycombe, Bucks, HP14 3SX, UK.

#### www.idealnetworks.net

A subsidiary of IDEAL INDUSTRIES INC

IDEAL INDUSTRIES, INC.

1